# Siconia<sup>™</sup> SMARTY BZ-PLUS

# Anwenderhandbuch

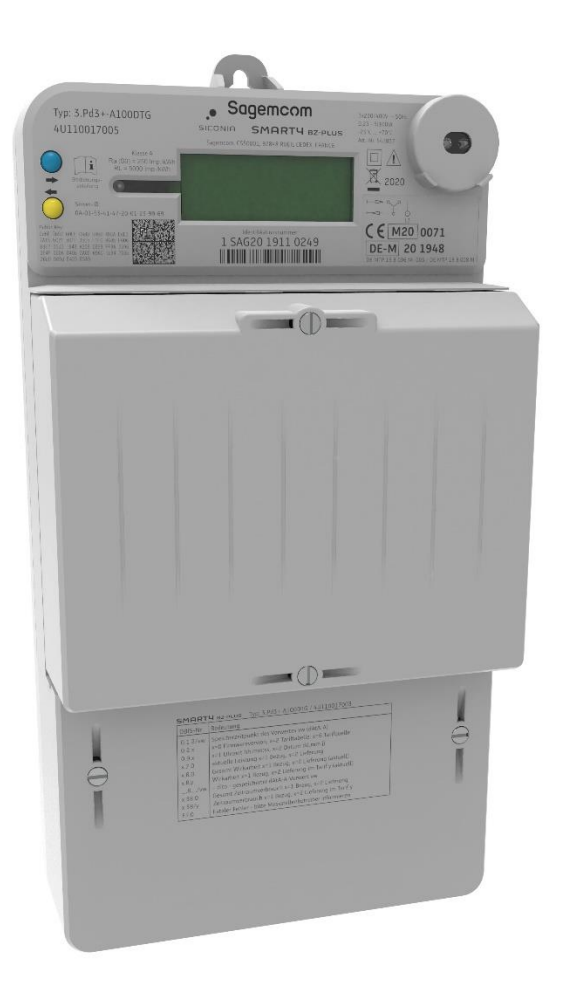

# Sagemcom

#### **Copyright Statement**

Die in dieser Publikation veröffentlichen Beiträge sind urheberrechtlich geschützt. Übersetzungen, Nachdruck, Vervielfältigung sowie Speicherung in Datenverarbeitungsanlagen bedürfen der ausdrücklichen Genehmigung der Sagemcom Dr. Neuhaus GmbH.

© 2021 Sagemcom Dr. Neuhaus GmbH Alle Rechte vorbehalten. Sagemcom Dr. Neuhaus GmbH Papenreye 65 22453 Hamburg Deutschland Internet: <u>http://www.sagemcom.com</u>

Sagemcom Energie & Télécom SAS Headquarters: 205, route de l'Empereur 92848 Rueil-Malmaison Cedex France Internet: http://www.sagemcom.com

Technische Änderungen vorbehalten.

SMARTY ist ein Warenzeichen der Sagemcom Dr. Neuhaus GmbH. Alle anderen Warenzeichen und Produktbezeichnungen sind Warenzeichen, eingetragene Warenzeichen oder Produktbezeichnungen der jeweiligen Inhaber.

Alle Lieferungen und Leistungen erbringt die Sagemcom Dr. Neuhaus GmbH auf der Grundlage der allgemeinen Geschäftsbedingungen der Sagemcom Dr. Neuhaus GmbH in der jeweils aktuellen Fassung. Alle Angaben basieren auf Herstellerangaben. Keine Gewähr oder Haftung bei fehlerhaften und unterbliebenen Eintragungen. Die Beschreibungen der Spezifikationen in diesem Handbuch stellen keinen Vertrag dar.

 Produkt-Nr.:
 5418

 Dok.-Nr.:
 5418AD000 Version 1.9 / 19.12.2021

 Ab Firmware Stand:
 APP: 1.25 / MTR: 1.15

# Inhaltsverzeichnis

| 1 | EINL         | EITUNG                                                                                 | . 5        |
|---|--------------|----------------------------------------------------------------------------------------|------------|
|   | 1.1          | Produktübersicht                                                                       | . 5        |
|   | 1.2          |                                                                                        | .5         |
| ~ | 1.0<br>00    |                                                                                        | . /        |
| 2 | SICH         | 1ERHEIT                                                                                | . 8        |
|   | 2.1          | Bestimmungsgemäßer Gebrauch                                                            | . 8        |
|   | 2.2          | Qualifikationen Fachpersonal                                                           | . o<br>. 8 |
|   | 2.4          | Klassifizierung der Sicherheitshinweise                                                | . 9        |
|   | 2.5          | Sicherheitshinweise                                                                    | 10         |
| 3 | PRO          | DUKTBESCHREIBUNG                                                                       | 13         |
|   | 3.1          | Zähler mit Modulfach- und Klemmendeckel                                                | 13         |
|   | 3.2          | Zähler ohne Deckel                                                                     | 14         |
|   | 3.3<br>3.4   | Versiegelung gegen unberugtes Offnen                                                   | 15<br>16   |
|   | 3.5          | Spannungsversorgung Zusatzgeräte (PWR)                                                 | 16         |
|   | 3.6          | Spannungsversorgung Zusatzgeräte gezählt oder ungezählt                                | 16         |
|   | 3.7          | Klemmendeckel                                                                          | 17         |
|   | 3.8<br>3.9   | Moduliachdeckel                                                                        | 17         |
|   |              |                                                                                        | 24         |
| 4 |              |                                                                                        | 21         |
|   | 4.1<br>12    | Voraussetzungen und Informationen                                                      | 21         |
|   | 4.3          | Anschluss Zähler                                                                       | 24         |
|   | 4.3.1        | Direkter Anschluss bis 75 A bzw. 100 A                                                 | 24         |
|   | 4.4          | Installation von Zusatzeinrichtungen (z. B. SMGw)                                      | 26         |
| _ | 4.4.1        | Deinstallation Zusatzgeräte                                                            | 29         |
| 5 | INBE         | TRIEBNAHME                                                                             | 30         |
|   | 5.1          | Anzeigen/Funktionstest                                                                 | 30         |
| • | 0.Z          |                                                                                        | 51         |
| 6 | BEI          | RIEB                                                                                   | 32         |
|   | 6.1<br>6.2   | Regulatorische Hinweise                                                                | 32         |
|   | 6.3          |                                                                                        | 34         |
|   | 6.4          | Tastenbedienung                                                                        | 35         |
|   | 6.4.1        | Erklärung Abkürzungen in der Anzeige                                                   | 35         |
|   | 6.5<br>6.6   | Aktuellen Zanierstand ablesen<br>Rollierende Ausgabe von Zählerständen (kurze Seguenz) | 37         |
|   | 6.7          | Rollierende Ausgabe von Zählerständen (lange Sequenz)                                  | 39         |
|   | 6.8          | Statusinformationen verstehen                                                          | 40         |
|   | 6.9          | Hauptmenü                                                                              | 41         |
|   | 6.10<br>6.11 | Vergabe einer neuen PIN                                                                | 42<br>43   |
|   | 6.12         | Monatsvorwertspeicher (dAtA-A)                                                         | 44         |
|   | 6.13         | Historische Werte (hiSt-A)                                                             | 45         |
|   | 6.14<br>6.15 | Ausgabe Taritzeiten-Archiv (tAr-A)                                                     | 47<br>19   |
|   | 6.16         | Anzeige aktuelle Leistung (Act-P)                                                      | 40<br>50   |
|   | 6.17         | Menü Einstellungen (EInSt)                                                             | 51         |
|   | 6.18         | Rückstellung (rESEt)                                                                   | 54         |
|   | 0011         |                                                                                        | 66         |

|    | 7.1           | Prüf-LED.                                                                       | 55       |
|----|---------------|---------------------------------------------------------------------------------|----------|
|    | 7.2<br>7.3    | Uptische DU-/Into-Schnittstelle                                                 | 55<br>57 |
|    | 7.4           | S0-Schnittstelle                                                                | 58       |
|    | 7.5           | Tarifeingang                                                                    | 58       |
| 8  | ZUS           | ÄTZLICHE FUNKTIONEN                                                             | 59       |
|    | 8.1           | Doppeltariffunktion                                                             | 59       |
|    | 8.2           | Rücklaufsperre (nur 3.Pd3+Ar100DTG und 3.Pd3+Ar75DTG)                           | 62       |
|    | 8.3           | Manipulations-Counter                                                           | 62       |
|    | 8.4           | Statuswort                                                                      | 62       |
|    | 0.0<br>8.6    | Zählerstandsgang (P.02)                                                         | 64<br>65 |
|    | 8.7           | No PowerRead                                                                    | 66       |
|    | 8.8           | Anschlusskontrolle                                                              | 67       |
|    | 8.9           | Logbuch                                                                         | 68       |
|    | 8.10          | Metrologische Prüfung des Zählers                                               | 70       |
| 9  | WAF           | TUNG UND REINIGUNG                                                              | 71       |
|    | 9.1           | Wartung                                                                         | 71       |
|    | 9.2           | Reinigung                                                                       | 71       |
| 1( | 0 TF          | ANSPORT, LAGERUNG UND ENTSORGUNG                                                | 72       |
|    | 10.1          | Transport                                                                       | 72       |
|    | 10.2          | Lagerung                                                                        | 72       |
|    | 10.3          | Entsorgung                                                                      | 72       |
| 1  | 1 GI          | _OSSAR                                                                          | 73       |
| 12 | 2 TE          | CHNISCHE DATEN                                                                  | 74       |
|    | 12.1          | Über die D0-Schnittstelle lesbare/änderbare Werte und Eigenschaften             | 77       |
|    | 12.2          | Über die LMN-Schnittstelle lesbare/änderbare Werte und Eigenschaften            | 85       |
|    | Para          | meterliste                                                                      | 85       |
|    | Para<br>Para  | meter jur alle varianten<br>meter für die SIP Funktion                          | 85<br>88 |
|    | T ara<br>Zusä | tzliche Parameter für die Variante mit aktivierter GRID-Funktion                | 90       |
|    | 12.3          | Über das Display und die Bedientasten lesbare/änderbare Werte und Eigenschaften | 91       |

# 1 Einleitung

# 1.1 Produktübersicht

Der SMARTY BZ-PLUS ist ein elektronischer Elektrizitätszähler, der die in Deutschland gültigen Anforderungen an eine moderne Messeinrichtung umsetzt.

Außer dem aktuellen Zählerstand zeigt der SMARTY BZ PLUS z. B. 15 Monats- und Ereignisvorwerte (Zählerstände) und 730 Tageswerte (Verbräuche) an.

Der SMARTY BZ-PLUS kann über seine LMN-Schnittstelle mit einem Smart Meter Gateway verbunden und damit in ein modernes Messsystem eingebunden werden.

# 1.2 Funktionen

Die Funktionen und die Bauform des SMARTY BZ-PLUS sind angelehnt an das FNN-Lastenheft Basiszähler – Funktionale Merkmale, Version 1.4 bzw. das FNN- Lastenheft Konstruktion – Basiszähler und Smart Meter Gateway, Version 1.3.

Mit einer Vielzahl von Erweiterungen und Verbesserungen entspricht der Funktionsumfang besonderen Kundenanforderungen.

Die verschiedenen Typen des SMARTY BZ-PLUS verfügen über die folgenden Funktionen:

| Funktion                                                                                                    | 3.Pd3<br>+/-A100DTG                          | 3.Pd3<br>+/-A75DTG                           | 3.Pd3<br>+Ar100DTG | 3.Pd3<br>+Ar75DTG | Für<br>Abrechnung |
|----------------------------------------------------------------------------------------------------|----------------------------------------------|----------------------------------------------|--------------------|-------------------|-------------------|
| Drehstromzähler                                                                                                    | Ja                                           | Ja                                           | Ja                 | Ja                | Ja                |
| Wechselstromzähler                                                                                                    | Ja                                           | Ja                                           | Ja                 | Ja                | Ja                |
| Direkter Messanschluss                                                                                                    | Ja                                           | Ja                                           | Ja                 | Ja                | Ja                |
| Maximalstrom                                                                                                    | 100 A                                        | 75 A                                         | 100 A              | 75 A              | Ja                |
| Messung von<br>Wirkenergie                                                                                                    | Ja                                           | Ja                                           | Ja                 | Ja                | Ja                |
| Zweirichtungszähler<br>+A/–A<br>(Bezug/Lieferung)                                                                                | Ja                                           | Ja                                           | Nein               | Nein              | Ja                |
| Einrichtungszähler +A<br>(Bezug)                                                                                                 | Nein                                         | Nein                                         | Ja                 | Ja                | Ja                |
| Rücklaufsperre                                                                                                    | N/A                                          | N/A                                          | Ja                 | Ja                | Ja                |
| Zählerstandsregister<br>1.8.0 – Total/Bezug<br>2.8.0 – Total/Lieferung<br>1.8.x – Tarif 1,2/Bezug<br>2.8.x – Tarif 1.2/Lieferung | 1.8.0, 2.8.0<br>1.8.1, 2.8.1<br>1.8.2, 2.8.2 | 1.8.0, 2.8.0<br>1.8.1, 2.8.1<br>1.8.2, 2.8.2 | 1.8.0,<br>2.8.0    | 1.8.0,<br>2.8.0   | Ja                |

| Funktion                                                                                                    | 3.Pd3<br>+-A100DTG | 3.Pd3<br>+-A75DTG | 3.Pd3<br>+Ar100DTG | 3.Pd3<br>+Ar75DTG | Für<br>Abrechnung |
|----------------------------------------------------------------------------------------------------|--------------------|-------------------|--------------------|-------------------|-------------------|
| Doppeltariffunktion<br>Tarifquellen:<br>- Schalteingang<br>- Tarifprogramm<br>(interne Schaltuhr)<br>- LMN-Schnittstelle | Ja<br>(+A/–A)      | Ja<br>(+A/–A)     | Ja<br>(+A)         | Ja<br>(+A)        | Ja                |
| Metrologische LED                                                                                                    | Ja                 | Ja                | Ja                 | Ja                | Ja                |
| Optische D0-/Info-<br>Schnittstelle                                                                                      | Ja                 | Ja                | Ja                 | Ja                | Nein              |
| LMN-<br>Datenschnittstelle (RS-<br>485) mit zwei RJ12-<br>Anschlussbuchsen                                               | Ja                 | Ja                | Ja                 | Ja                | Ja                |
| S0-Schnittstellen                                                                                                    | Ja<br>(+A/–A)      | Ja<br>(+A/–A)     | Ja<br>(+A)         | Ja<br>(+A)        | Nein              |
| 2 Taster zur<br>Bedienung                                                                                                | Ja                 | Ja                | Ja                 | Ja                | Nein              |
| Aufzeichnung von<br>Monatsvorwerten und<br>Ereigniswerten<br>(Zählerstände)                                              | Ja                 | Ja                | Ja                 | Ja                | Nein              |
| Aufzeichnung von<br>historischen<br>Tageswerten<br>(Verbrauch)                                                           | Ja                 | Ja                | Ja                 | Ja                | Nein              |
| Prüfmodus                                                                                                    | Ja                 | Ja                | Ja                 | Ja                | Nein              |
| No Power Read                                                                                                    | Ja                 | Ja                | Ja                 | Ja                | Nein              |
| Zählerstandsgang                                                                                                    | Ja                 | Ja                | Ja                 | Ja                | Nein              |
| Logbuch                                                                                                    | Ja                 | Ja                | Ja                 | Ja                | Nein              |

# 1.3 Typenschlüssel SMARTY BZ-PLUS

Der Typenschlüssel zählt die wesentlichen Funktionsmerkmale des SMARTY BZ-PLUS auf:

| 3. | P | d | 3 | (+-A) | 100 | DT | G |
|----|---|---|---|-------|-----|----|---|
| а  | b | С | d | е     | f   | g  | h |

| a | Bauform            | 3.   | Zähler für 3-Punkt-Montage                    |
|---|--------------------|------|-----------------------------------------------|
| b | Produkt            | Р    | SMARTY BZ-PLUS                                |
| c | Messung            | d    | Direkte Messung                               |
| d | Phasen             | 3    | Dreh- und Wechselstrombetrieb                 |
| е | Messart            | +/ A | Zweirichtungszähler                           |
|   |                    | +Ar  | Einrichtungszähler (Bezug) mit Rücklaufsperre |
| f | Maximaler<br>Strom | 75   | 75 A                                          |
|   |                    | 100  | 100 A                                         |
| g | Tarifoption        | DT   | Doppeltarif-Funktion                          |
| h | Optionen           | G    | Grid                                          |

Der Typenschlüssel ist Teil des Typenschilds des Zählers rund um die LCD-Anzeige, s. Kap. 3.9.

# 2 Sicherheit

# 2.1 Bestimmungsgemäßer Gebrauch

Das Gerät darf nur gemäß dem in diesem Handbuch beschriebenen Gebrauch und in Übereinstimmung mit den technischen Daten (s. a. Kap. 12) verwendet werden.

Das Gerät darf nur für die in diesem Dokument und im Datenblatt genannten Anwendungsfälle genutzt werden. Ordnungsgemäßer Transport sowie ordnungsgemäße Lagerung, Installation, Inbetriebnahme und Bedienung sichern einen fehlerfreien und zuverlässigen Betrieb des Produkts.

# 2.2 Nicht bestimmungsgemäßer Gebrauch

Ein anderer als der beschriebene Gebrauch des SMARTY BZ-PLUS kann zu Sachschäden, Verletzungen oder zum Tod führen.

# 2.3 Qualifikationen Fachpersonal

Das Gerät darf nur von einer ausgebildeten Elektrofachkraft montiert, installiert und demontiert werden. Eine Elektrofachkraft besitzt aufgrund ihrer fachlichen Ausbildung ausreichend Kenntnisse und Erfahrungen hinsichtlich

- des Einschaltens, Ausschaltens, Freischaltens, Erdens und Kurzschließens von elektrischen Stromkreisen und elektrischen Geräten,
- der ordnungsgemäßen Anwendung und Wartung von Sicherheits- und Schutzeinrichtungen sowie der persönlichen Schutzausrüstung entsprechend den geltenden Sicherheitsanforderungen,
- □ der Notversorgung von Verletzten.

# 2.4 Klassifizierung der Sicherheitshinweise

Dieses Handbuch enthält Hinweise und Anweisungen, die Sie zu Ihrer persönlichen Sicherheit und zum Schutz vor Sachschäden unbedingt befolgen sollten. Hinweise, bei deren Nichtbefolgung die Sicherheit von Leib und Leben gefährdet ist, sind mit einem Warndreieck versehen. Hinweise bei deren Nichtbefolgung nur Sachschäden entstehen, sind nicht mit einem Warndreieck versehen. Die Warnhinweise sind in der folgenden Staffelung gemäß des Gefährdungspotenzials aufgeführt:

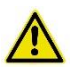

#### Gefahr

Beschreibt eine unmittelbar gefährliche Situation, die – sofern sie nicht vermieden wird – zu schweren Verletzungen oder zum Tod führen wird.

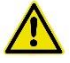

#### Warnung

Beschreibt eine möglicherweise gefährliche Situation, die – sofern sie nicht vermieden wird – zu schweren Verletzungen oder Tod führen kann.

#### Vorsicht

Beschreibt eine möglicherweise gefährliche Situation, die – sofern sie nicht vermieden wird – zu leichten Verletzungen führen kann.

#### Achtung

Beschreibt eine möglicherweise gefährliche Situation, die – sofern sie nicht vermieden wird – zu Schäden am Gerät oder Datenverlust führen kann.

#### Hinweis

Beschreibt eine möglicherweise gefährliche Situation, die – sofern sie nicht vermieden wird bzw. der Hinweis nicht eingehalten wird – zu ungewollten Ergebnissen führen kann.

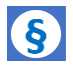

#### Hinweis

Besonderer Hinweis mit Bezug auf die Nutzung als Messeinrichtung. In der Regel Anforderung der mit der Konformitätsbewertung gemäß Messgeräte-Richtlinie betrauten telle.

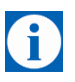

#### Tipp

Hilfestellungen und Hinweise für eine schnellere und leichtere Installation sowie einen einfacheren und verbesserten Betrieb des Geräts.

Treten mehrere Gefahrenebenen gleichzeitig auf, gilt immer der Hinweis mit dem höchsten Gefährdungspotenzial. Weist ein Hinweis mit Warndreieck auf Personenschäden hin, ist davon auszugehen, dass auch Sachschaden entsteht.

# 2.5 Sicherheitshinweise

Der SMARTY BZ-PLUS erfüllt die sicherheitsrelevanten Anforderungen der DIN EN 62052-31 - Wechselstrom-Elektrizitätszähler.

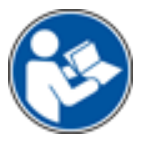

Lesen Sie dieses Anwenderhandbuch sorgfältig vor Installation, Inbetriebnahme und Gebrauch des Geräts durch.

### Allgemein

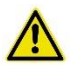

#### Gefahr

#### Verletzungsgefahr durch elektrischen Schock

- Niemals ein defektes Gerät installieren oder betreiben.
- Niemals das Gerät installieren oder betreiben, wenn die angeschlossenen Kabel beschädigt sind.
- Niemals das Gerät an defekte Kabel anschließen.
- Niemals das Gerät im Freien installieren oder betreiben.
- Niemals das Gerät in einer feuchten Umgebung installieren oder betreiben.
- Niemals das Gerät anders als zum bestimmungsgemäßen Gebrauch verwenden.
- Das Gerät außer Reichweite von Kindern aufbewahren.

#### Elektrofachkraft

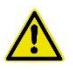

#### Gefahr

#### Verletzungsgefahr durch elektrischen Schock und Unwissenheit

- Die Installation des Geräts darf nur von einer Elektrofachkraft durchgeführt werden.
- Auch die Installationen und der Anschluss von Zusatzgeräten und deren Antennen dürfen nur durch eine Elektrofachkraft durchgeführt werden.
- Das Handbuch vor Installation und Inbetriebnahme lesen.
- Die Sicherheitshinweise müssen jederzeit befolgt werden.

### **Umgang mit Kabeln**

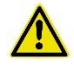

#### Warnung

Gefahr von elektrischem Schock durch falschen Umgang mit Kabeln

- Niemals Kabel ohne Kantenschutz über scharfe Ecken oder Kanten führen.
- Einen ausreichenden Entlastungszug für die Kabel sicherstellen.

#### Steckerverbindungen

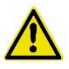

#### Gefahr

Gefahr von elektrischem Schock durch Berühren spannungsführender Teile

- Ausschließlich eine Anschlussleitung ohne direkten Zugang zu spannungsführenden Teilen des Geräts verwenden.
- Niemals die Spannungsklemmen der Anschlussleitung berühren.

#### **Umgang mit Sicherungen**

Die folgenden Hinweise beim Umgang mit den Vorsicherungen der Steckerverbindungen im Sicherungsfach beachten.

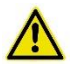

#### Gefahr

Gefahr von elektrischem Schock durch falschen Umgang mit Sicherungen

- Niemals die Sicherungsclips im Sicherungsfach berühren, da diese Spannung führen.
- Immer den Sicherungshalter beim Wechseln der Sicherungen verwenden.
- Den Sicherungshalter fachgerecht montieren, wie in diesem Handbuch beschrieben.

#### Achtung

Gefahr von Geräteschaden durch die Verwendung ungeeigneter Sicherungen

 Ausschließlich die originalen Sicherungen des Herstellers verwenden.

#### Installation/Inbetriebnahme

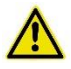

#### Gefahr

#### Gefahr von elektrischem Schock durch Berühren spannungsführender Teile

- Sicherstellen, dass die Leiter/Anschlussleiter des Z\u00e4hlers bei Installation oder Austausch des Z\u00e4hlers spannungsfrei sind.
- Bei zweiseitiger Einspeisung sowohl die Vorsicherungen auf der Netzseite als auch auf der Erzeugerseite entfernen.
- Vorsicherungen so aufbewahren, dass sie vor dem Wiedereinbau durch andere Personen geschützt sind.
- Selektive Leitungsschutzschalter vor unbemerktem Wiedereinschalten schützen.
- Für die Installation und den Anschluss des Geräts ausschließlich die dafür vorgesehenen/im Lieferumfang enthaltenen Schraubklemmen verwenden.

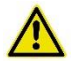

#### Gefahr

#### Gefahr von Stromschlag durch Lichtbogen

• Die Eingänge der Zusatzklemmen mit Vorsicherungen von ≤ 0,5 A gemäß den geltenden Regeln der Technik absichern.

#### Gewährleistung

#### Achtung

#### Erlöschen der Gewährleistung

- Reparaturen des Geräts sind ausschließlich vom Hersteller vorzunehmen.
- Niemals das Gerät öffnen.
- Fahrlässigkeit im Schutz des Geräts vor äußeren Einflüssen wie Wasser, Feuer, extremen Temperaturen, negativen Witterungsbedingungen, Montage im Außenbereich oder unsachgemäßer Gebrauch sind zu vermeiden.
- Plomben dürfen nur von autorisierten Personen gebrochen werden.

Batterie

#### Achtung

#### Gefahr von leichten Verletzungen, Sach- oder Umweltschäden

- Stets die jeweils gültigen Transportvorschriften (Gefahrengut) für die zwei im Gerät enthaltenen Lithium- und Primärzellen-Batterien einhalten.
- Die entsprechenden Sicherheitsanforderungen und Anforderungen bezüglich des Umweltschutzes (2006/66/EC) beachten.

# 3 Produktbeschreibung

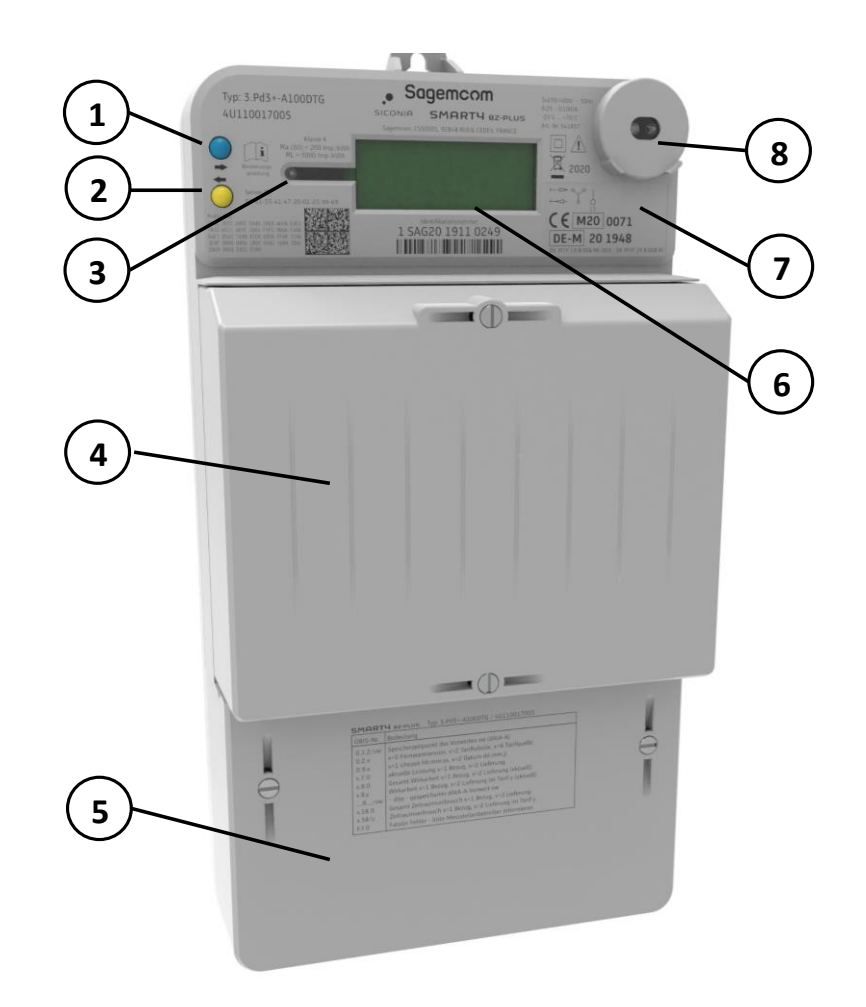

# 3.1 Zähler mit Modulfach- und Klemmendeckel

Abb. 1: Zähler mit Modulfach- und Klemmendeckel

- 1 Abruftaste (AR-Taste), blau
- 2 Rückstelltaste (RS-Taste), gelb
- 3 Metrologische LED
- 4 Modulfachdeckel
- 5 Klemmendeckel
- 6 LCD-Anzeige
- 7 Raum für Klebemarke
- 8 Optische Schnittstelle (D0-/Info-Schnittstelle)

# 3.2 Zähler ohne Deckel

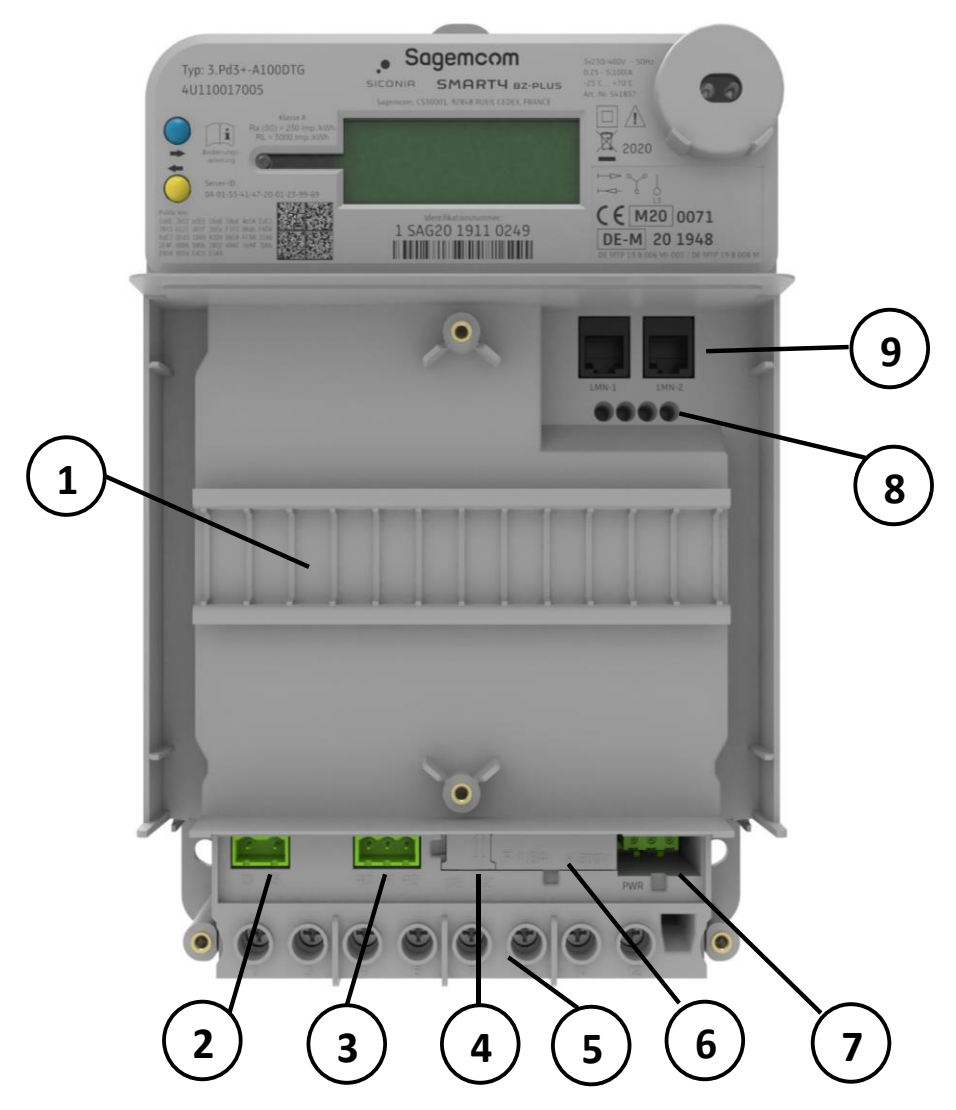

Abb. 2: Zähler mit sichtbarem Modulfach und Klemmenblock

- 1 Hutschiene für Zusatzmodule, s. Kap. 4.4
- 2 Tarifeingang (Klemmen 13, 15), s. Kap. 4
- **3** S0-Schnittstellen (Klemmen 40, 41, 42), s. Kap. 5 und 7.4
- 4 Umschalter für Zusatzmodulversorgung, s. Kap. 3.6
- 5 Anschlussklemmen (Klemmen 1, 3, 4, 6, 7, 9, 10, 12), s. Kap. 4
- 6 Sicherung für Zusatzmodulversorgung, s. Kap. 3.3
- 7 Anschluss für Zusatzmodulversorgung (PWR), s. Kap. 3.5
- 8 Testzugang für LMN-Schnittstelle (Signale wie LMN-1 und LMN-2; nur zur Verwendung in der Produktion!)
- 9 LMN-Schnittstelle (LMN-1, LMN-2), s. Kap. 7.3

# 3.3 Versiegelung gegen unbefugtes Öffnen

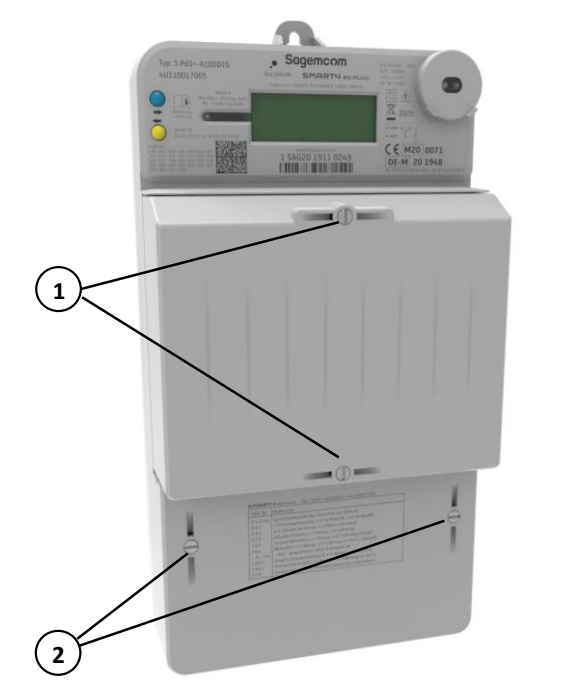

Abb. 3: Plombenschrauben für Modulfach- und Klemmendeckel

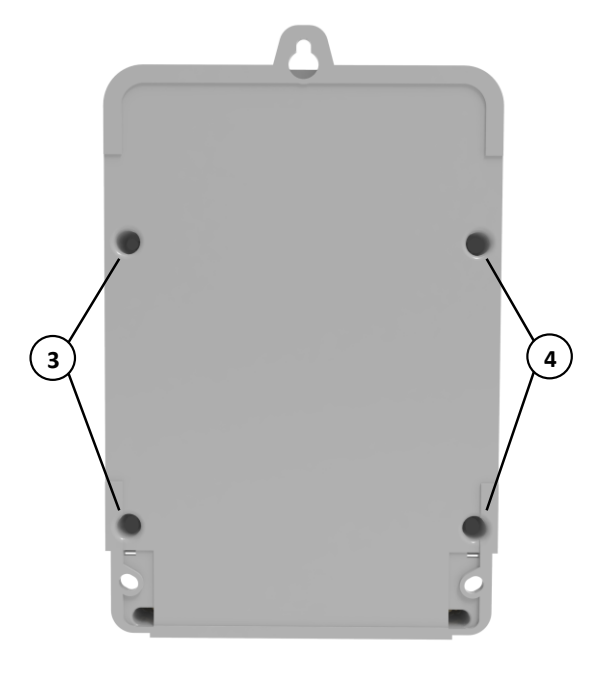

Abb. 4: Vier Schweißpunkte an der Gehäuserückseite

#### Benutzersicherungen

- 1 Zwei Plombenschrauben zur Erkennung eines unerlaubten Öffnens des Modulfachdeckels.
- 2 Zwei Plombenschrauben zur Erkennung eines unerlaubten Öffnens des Klemmendeckels.

#### Herstellersicherungen

**3,4** Vier Punkte auf der Gehäuserückseite, an denen Dome von der Gehäuseoberschale (Front) durch die Gehäuseunterschale (Rückseite) reichen und dort ähnlich einer Niete verscholzen sind.

Ein gewaltsames Öffnen des Gehäuses führt hier zu Beschädigungen.

Beispiele (Niete nicht beschädigt)

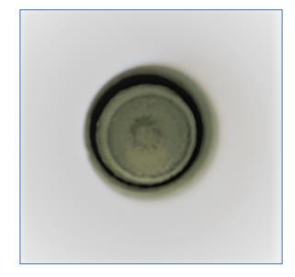

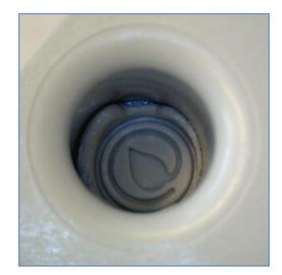

# 3.4 Sicherungen für Zusatzgeräte

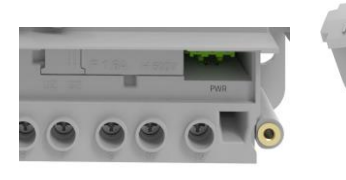

Abb. 4: Sicherungsfach

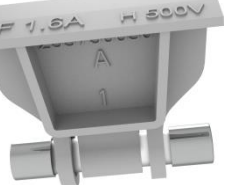

Abb. 5: Sicherungshalter

Oberhalb des Klemmenblocks befindet sich die Vorsicherung der Steckerverbindung für die Zusatzgeräte, z. B. des Smart Meter Gateway (SMGw = Kommunikationseinheit des Messsystems).

Die Sicherung wird mittels einer Halterung in das Sicherungsfach eingeführt.

Die Sicherung ist vor Beginn der Installation bzw. De-Installation der Zusatzgeräte aus dem Sicherungsfach zu entfernen.

Sicherung: 1,6 A flink; 500 V<sub>AC</sub>; 6,3 x 32mm.

# 3.5 Spannungsversorgung Zusatzgeräte (PWR)

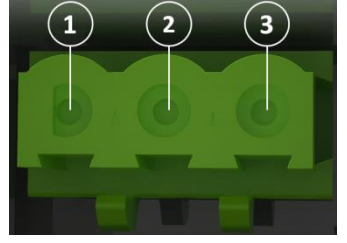

Abb. 6: Spannungsanschluss PWR

| 1 | 230 V (Außenleiter L3) |
|---|------------------------|
| 2 | Nicht belegt           |
| 3 | N Neutralleiter        |

Ausgangsspg.: U = 230 V Ausgangsstrom: I<sub>max</sub> < 1 A An den Spannungsanschluss PWR, oberhalb des Klemmblocks, können Zusatzgeräte angeschlossen werden.

Zum Anschluss der Zusatzgeräte beachten Sie die Abb. und Tab. links.

### 3.6 Spannungsversorgung Zusatzgeräte gezählt oder ungezählt

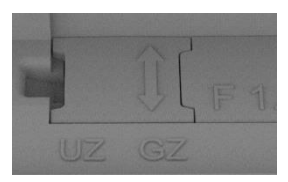

Abb. 7: GZ = gezählt

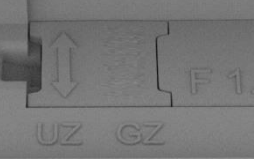

Abb. 8: UZ = ungezählt

Neben dem Sicherungsfach ist ein Umschalter, ein sogenannter "Jumper", eingelassen. Je nach Einsteckrichtung des Jumpers wird festlegt, ob die Spannungsversorgung der Zusatzgeräte (z. B. SMGw) gezählt (GZ) wird oder ungezählt (UZ) bleibt.

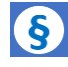

#### Hinweis

Bitte beachten, dass gemäß den gesetzlichen Verwendungsauflagen in Deutschland angeschlossene Zusatzgeräte nur mit ungezählter Energie (UZ) betrieben werden dürfen!

# 3.7 Klemmendeckel

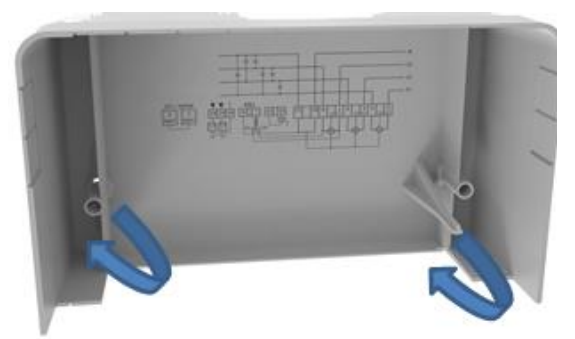

Abb. 9: Klemmendeckel mit Ausbruchstellen

Der Klemmendeckel ist durch Plombierschrauben gesichert und darf nur von autorisierten Personen entfernt werden.

Er verfügt über einen Manipulationsschutz: Jede Entfernung des Deckels wird als Manipulationsversuch registriert und im Ereigniscounter des Zählers aufgeführt.

Darüber hinaus schützt der Deckel die Anschlüsse des Zählers und der Zusatzgeräte vor Berührungen.

An der unteren Seite des Deckels befinden sich seitlich Abbruchstellen (blaue Pfeile) für die Kabeldurchführung der Spannungskabel der Zusatzgeräte.

Der Klemmdeckel kann unabhängig vom Modulfachdeckel abgenommen und wieder aufgesetzt werden.

# 3.8 Modulfachdeckel

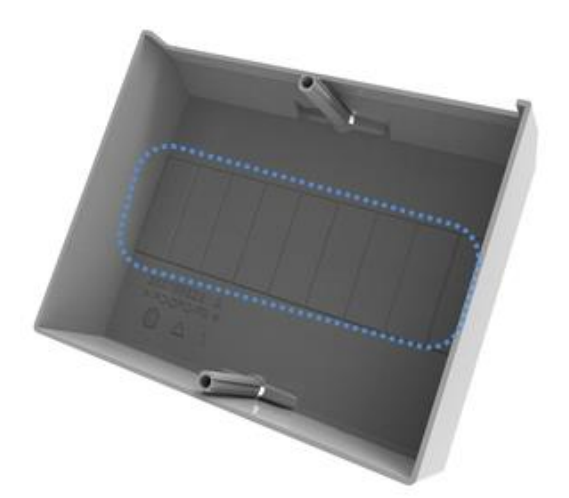

Abb. 10: Modulfachdeckel mit Ausbruchraster

Der Modulfachdeckel wird auf der Vorderseite des Zählers über die Zusatzgeräte montiert, um diese vor Zugriff und Manipulation zu schützen.

Um ausreichend Raum zur Montage der Zusatzgeräte zur Verfügung zu stellen, ist der Modulfachdeckel mit heraustrennbaren vorgeprägten Ausbrüchen in einem ½-PLE-Raster (s. blaue Markierung in der Abb. links) versehen.

Werden Zusatzgeräte installiert, sollten die Ausbrüche vor der abermaligen Montage des Deckels auf den Zähler entfernt werden.

# 3.9 Typenschild

Das Typenschild ist als Laserbeschriftung rund um die LCD-Anzeige angeordnet und dem jeweiligen Zählertyp angepasst.

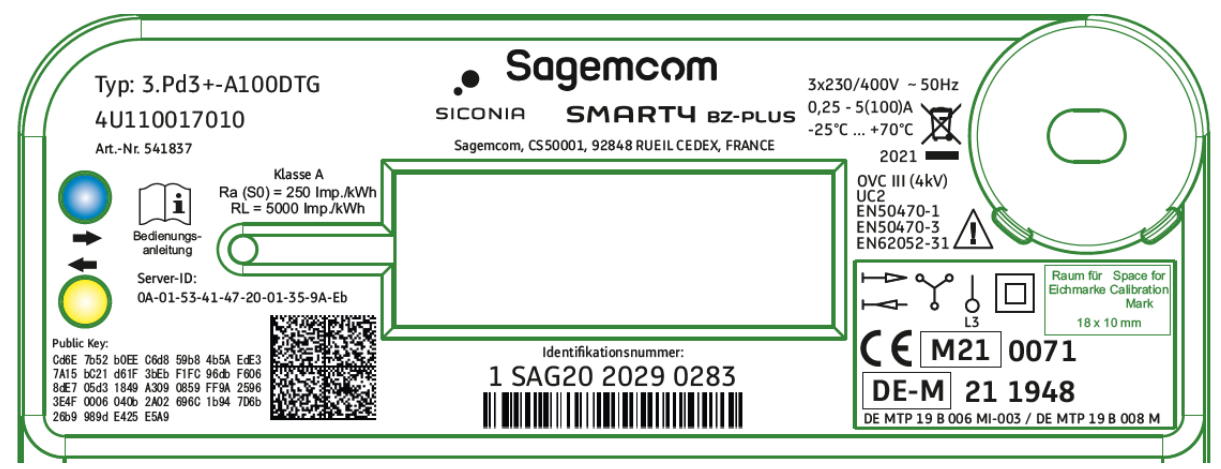

Abb. 11: Typenschild SMARTY BZ-PLUS

#### Allgemein

| Bedienungs-<br>anleitung                       | Hinweis, dass zu Installation, Betrieb, Ablesen und Deinstallieren das<br>Handbuch zu lesen ist. |
|------------------------------------------------|--------------------------------------------------------------------------------------------------|
| Identifikation                                 |                                                                                                  |
| SMARTY BZ-PLUS                                 | Modellbezeichnung des Zählers                                                                    |
| Typ: 3.Pd3+-A100DTG                            | Typenbezeichnung des Zählers, entsprechend dem jeweiligen Zählertyp.                             |
| 4U110017xxx                                    | Typenbezeichnung des Eigentümers, entsprechend dem jeweiligen Zählertyp, z. B. 4U110017010       |
| ArtNr. 541837                                  | Sagemcom-Artikel-Nummer, entsprechend dem jeweiligen Zähler, z. B. 541837                        |
| Sagemcom<br>CS50001, 92848 RUEIL CEDEX, FRANCE | Name und Adresse des Herstellers                                                                 |

1 SAG20 1911 0249

Identifikationsnumme

Herstellerübergreifende Identifikationsnummer des Zählers als Barcode und in Klartext

| 1        | Elektrizität                      |
|----------|-----------------------------------|
| SAG      | Herstellerkennzeichnung (FLAG ID) |
| 20       | Fabrikationsblock                 |
| 19110249 | Seriennummer                      |

### Angaben zur Metrologie, Zählerart, Einsatzbedingungen

| Doppeltarif,                        | Angaben zur Tarifierung, Beispiel: Doppeltarif                                                                                                    |
|-------------------------------------|----------------------------------------------------------------------------------------------------|
| Kl. A                               | Genauigkeitsklasse A gemäß MID                                                                                                    |
| RL = 5000 Imp./kWh                  | <ul> <li>Angaben zur Impulskonstante der metrologischen LED:</li> <li>5.000 Impulse/kWh bei 100-A-Zählern</li> <li>10.000 Impulse/kWh bei 75-A-Zählern</li> </ul> |
| Ra (S0) = 250 Imp./kWh              | <ul> <li>Angaben zur Impulskonstante auf den S0-Schnittstellen:</li> <li>250 Impulse/kWh bei 100-A-Zählern</li> <li>500 Impulse/kWh bei 75-A-Zählern</li> </ul>   |
| 3x230/400V ~ 50Hz<br>0,25 - 5(100)A | Angaben zu Nennspannung, Nennströmen und Nennfrequenz                                                                                                    |
| -25°C +70°C                         | Zulässiger Temperaturbereich (Betrieb)                                                                                                    |
|                                     | Kennzeichnung für einen Zweirichtungszähler (–A/+A)                                                                                                    |
|                                     | Kennzeichnung für Rücklaufsperre bei einem Einrichtungszähler (+A).                                                                                               |
| $\uparrow$                          | Kennzeichnung für einen Drehstromzähler                                                                                                    |
| L3                                  | Kennzeichnung für einen Wechselstromzähler; bei Wechselstrombetrieb ist die Phase L3 zu verwenden                                                                 |

#### Angaben für Kommunikation und Signaturprüfung

Server-ID: 0A-01-44-4E-54-00-00-00-00-01

Server-ID des Zählers für die Kommunikation per SML-Protokoll auf der Info- und LMN-Schnittstelle

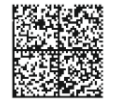

2D-Barcode, kodiert gemäß FNN Technische Anforderungen "Data Matrix Code für Messeinrichtungen und Komponenten für Messsysteme", Version 1.0

Public Key: AGE9 ES8E 1F8F 085C 0F7D 9611 9C21 8575 DBC0 D361 94B6 2340 2DD6 3D0A 9C98 A313 E2DF 438F AC98 AA56 9C5C 8ABC 6E6E 35AE 4DA4 AD2F 0A91 3ED1 45CA AGD6 A8B2 5230

Öffentlicher Schlüssel zur Signaturprüfung der auf der LMN-Schnittstelle ausgegebenen Messwerte

#### Angaben zur CE-Kennzeichnung

| X    | Kennzeichnung, dass der Zähler die Vorgaben der europäischen WEEE-<br>Richtlinie 2012/19/EU zur Rücknahme und Entsorgung von Elektro- und<br>Elektronikgeräten einhält |
|------|----------------------------------------------------------------------------------------------------|
| 2021 | Jahr des Inverkehrbringens                                                                                                    |
|      | Der Zähler entspricht der Schutzklasse II für elektrische Sicherheit                                                                                                   |

| $\triangle$                                                   | Hinweis, dass Gefahren von dem Gerät ausgehen. Bitte die Sicherheitshinweise beachten.                             |
|---------------------------------------------------------------|----------------------------------------------------------------------------------------------------|
| OVC III (4kV)<br>UC2<br>EN50470-1<br>EN50470-3<br>EN62052-31  | Angabe der Überspannungskategorie (OVC III (4kV)), der<br>Gebrauchskategorie (UC2) und der angewendeten Standards. |
| <b>CE</b> M21 0071                                            | CE-Kennzeichnung gemäß MID-Richtlinie                                                                              |
| DE-M 21 1948                                                  | Kennzeichnung gemäß deutscher Zulassungsverordnung                                                                 |
| DE MTP 19 B 001 MI-003<br>M <b>USIEF</b><br>DE MTP 19 B 005 M | Kennnummer der EG-Baumusterprüfbescheinigung und<br>Kennnummer der nationalen Baumusterprüfbescheinigung           |

# 4 Installation / Deinstallation

# 4.1 Voraussetzungen und Informationen

#### Gefahr

#### Gefahr von Stromschlag durch Berühren spannungsführender Teile

 Nach Abnehmen des Klemmendeckels besteht die Gefahr der Berührung mit Strom führenden Teilen, die zu Beschädigungen oder zum Tode führen kann.

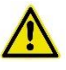

#### Gefahr

#### Verletzungsgefahr durch elektrischen Schock und Unwissenheit

- Der Ein-/Ausbau des Zählers darf nur von entsprechend qualifiziertem Personal (Elektrofachkraft) durchgeführt werden.
- Gleiches gilt auch für den Ein-/Ausbau von Zusatzgeräten wie SMGws und Antennen.

#### Gefahr

#### Gefahr von Stromschlag durch Berühren spannungsführender Teile

- Die Leiter, an denen der Zähler angeschlossen sind, spannungsfrei schalten.
- Vorsicherungen entfernen, sowohl auf der Netz- als auch auf der Erzeugungsseite (bei zweiseitiger Einspeisung).
- Vorsicherungen während der Arbeiten für andere Personen unzugänglich aufbewahren.
- Den selektiven Leistungsschutzschalter gegen unbemerktes Wiedereinschalten sichern.
- Ausschließlich die mitgelieferten Schraubklemmen zum Anschließen des Zählers verwenden.

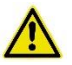

#### Gefahr

#### Gefahr von Stromschlag und Lichtbögen

 Die Eingänge der Zusatzklemmen mit einer Vorsicherung von ≤ 0,5 A sichern.

#### Achtung

#### Gefahr von Geräteschaden durch die Wahl des falschen Montageorts

- Das Gerät ausschließlich in Innenräumen montieren.
- Der Montageort muss trocken und vor Wassereintritt geschützt sein.

#### Hinweis

Bei der Wahl des Montageorts die Abmessungen des Geräts beachten, s. Abb. 12.

Der Zähler SMARTY BZ-PLUS kann mit oder ohne Zusatzgeräte installiert werden.

# 1

#### Tipp

Zur Installation nehmen Sie die folgenden Schritte vor, die in den nachfolgenden Kapiteln und Abschnitten näher beschrieben werden:

- Installation/Montage des Zählers
- Anschluss des Zählers
- Installation der Zusatzgeräte
- Aufsetzen und Sichern von Modulfach- und Klemmendeckel

# 4.2 Installation/Montage Zähler

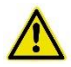

#### Gefahr

#### Gefahr von Stromschlag durch Berühren spannungsführender Teile

- Niemals die Anschlussklemmen des Klemmenblocks berühren.
- Niemals die Spannungsklemmen von Anschlussleitungen berühren.

#### Achtung

#### Gefahr von Stromschlag durch Berühren spannungsführender Teile

• Sicherstellen, dass die Steckerverbindung zur Stromversorgung der Zusatzmodule spannungsfrei ist. Dazu die Sicherung aus dem Klemmenblock entfernen.

#### Hinweis

#### Vertragsbruch mit Messstellenbetreiber

Die Plombierschrauben bzw. die Plomben dürfen nur von autorisiertem Fachpersonal gebrochen werden.

Zur Installation des Zählers nehmen Sie die folgenden Schritte vor:

werden.

Montageort wählen
 Bei der Wahl des Montageorts die Abmessungen des Zählers sowie schon eventuell bereits vorhandene Installationen beachten.
 Klemmendeckel
 Die Plombierschrauben lösen.
 Den Deckel vorsichtig vom Gerät entfernen.
 Falls erforderlich, können die Ausbruchstellen unten am Deckel für die spätere Durchführung der Versorgungskabel der Zusatzgeräte entfernt

### 3-Punkte-Montage

Den Zähler gemäß den Vorgaben der 3-Punkte-Montage am Montageort ausrichten und mit den Schrauben befestigen.

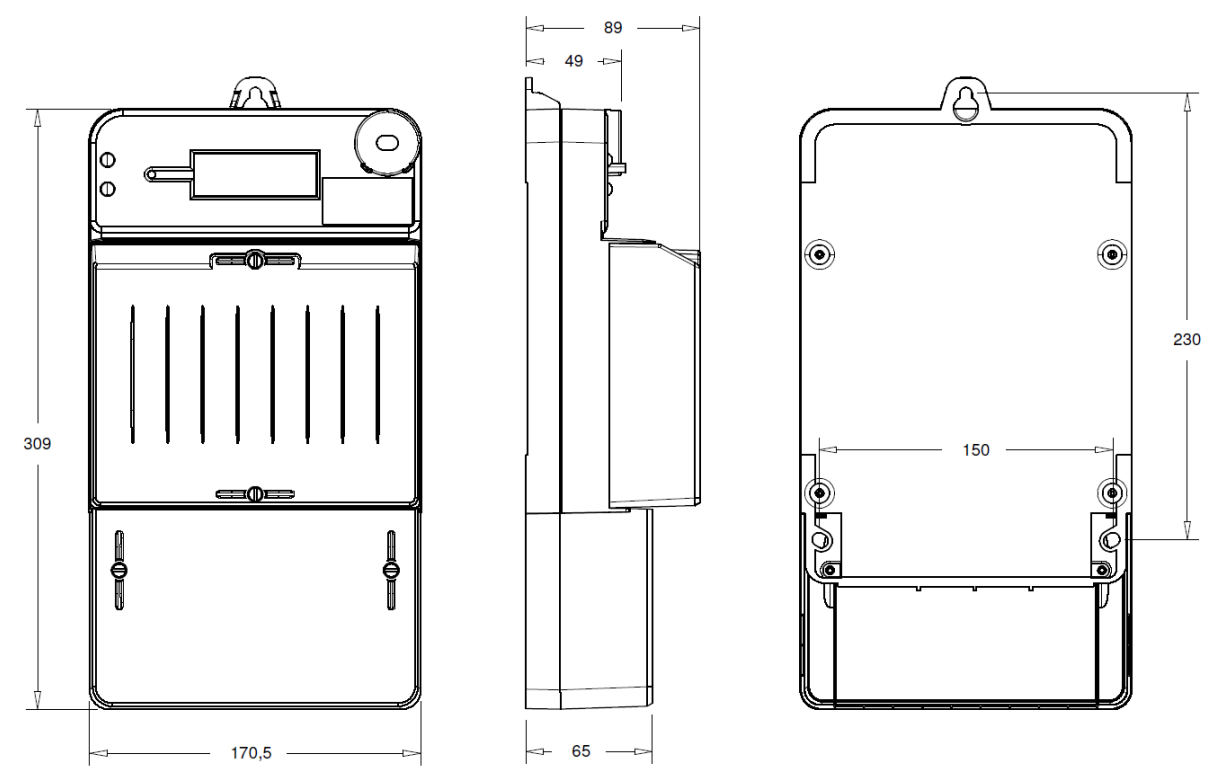

Abb. 12: Abmessungen des Zählers, Ansicht vorne, seitlich und Rückseite

#### Hinweis

Bei der Montage des Klemmdeckels ist darauf zu achten, dass die untere Displayzeile erlischt. Nur dann ist Klemmdeckel korrekt montiert und der Betrieb des Zählers zulässig.

# 4.3 Anschluss Zähler

#### Achtung

#### Beschädigung der Anschlussklemmen durch falsches Drehmoment

• Das richtige Drehmoment zur Befestigung der Anschlussklemmen beachten. Das Moment ergibt sich aus der Art der Anschlussleitung sowie der maximalen Stromstärke gemäß IEC 60999-1.

Schließen Sie den SMARTY BZ-PLUS entsprechend folgendem Anschlussplan an:

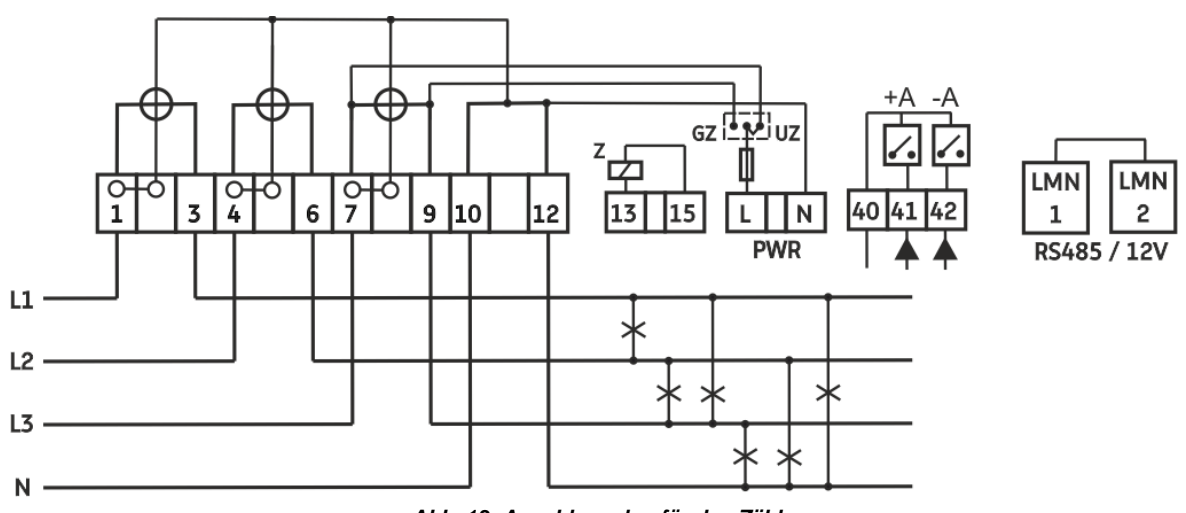

Abb. 13: Anschlussplan für den Zähler

Bei Drehstrombetrieb schließen Sie die Phasen L1, L2 und L3 gemäß dem Anschlussplan an.

Bei Wechselstrombetrieb schließen Sie nur die Phase L3 gemäß dem Anschlussplan an. L1 und L2 (Klemmen 1, 2, 4, 6) werden nicht angeschlossen.

Das Anschlussdiagram ist auch im Klemmendeckel abgebildet.

#### 4.3.1 Direkter Anschluss bis 75 A bzw. 100 A

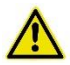

### Gefahr

Gefahr von Verletzung und Betriebsschäden durch unsachgemäße Installation

- Immer vor dem Zähler eine Überstromschutzeinrichtung wie z. B. einen Sicherheitsschalter je Zählertyp für maximal 75 A bzw. 100 A einbauen.
- Immer die Anschlussleitung gemäß der auf dem Zähler vermerkten Stromstärke/Angabe unter Berücksichtigung der geltenden technischen Richtlinien sichern.

# Übersicht Anschluss bis 75/100 A

| Zähler direkter<br>Anschluss bis 75 A/<br>100 A | Klemmen Strom und<br>Nullleiter | Anschluss<br>Zusatzgeräte | Zusatzklemmen           |
|-------------------------------------------------|---------------------------------|---------------------------|-------------------------|
| Min. Querschnitte<br>Anschluss (in mm²)         | 2,5                             | -                         | 0,2                     |
| Max. Querschnitte<br>Anschluss (in mm²)*        | 35                              | -                         | 2,5                     |
| Schraubentyp                                    | Kreuzschlitz PZ2                | Steckverbindung           | Schlitz<br>0,6 x 3,5 mm |
| Gewindegröße                                    | M8                              | _                         | М3                      |
| Min. Drehmoment (Nm)                            | > 3,5                           | _                         | 0,5                     |
| Max. Drehmoment (Nm)                            | < 5                             | _                         | 0,6                     |

Bemessung orientiert an IEC 60999-1.

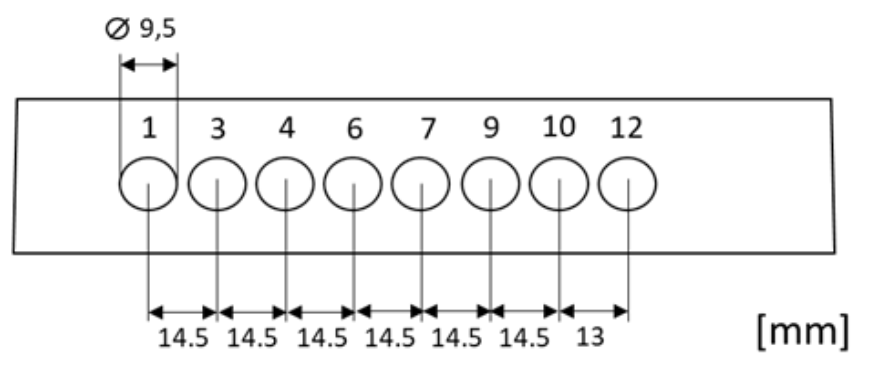

Abb. 14: Anschlussbereich

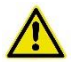

# Warnung

#### Brandgefahr!

Die Anschlussklemmen sind für den Anschluss von Kupferleitern ausgelegt. Angeschlossene Adern haben direkten Kontakt mit Kupferteilen im Zähler. Bei Anschluss von Leitern aus anderen Materialien kann es zu Reaktionen (z. B. Oxidation) kommen, die den Übergangswiderstand erhöhen und durch Erhitzung einen Brand auslösen können.

1

### Tipp

Sollen keine Zusatzgeräte installiert werden, fahren Sie mit dem Aufsetzen und Sichern der Deckel wie in Kapitel 5.2 beschrieben fort.

# 4.4 Installation von Zusatzeinrichtungen (z. B. SMGw)

Es können mehrere Zusatzgeräte verbaut werden. Diese sollten sich zur Montage auf einer Hutschiene eignen. Im Allgemeinen werden die folgenden Zusatzgeräte in dieser Anordnung verbaut:

Beispiel in Abb. links:

Schaltbox

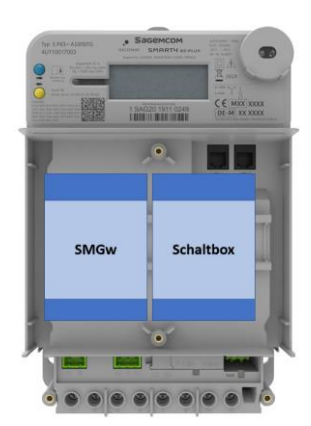

Abb. 15: Beispiel Anordnung Zusatzgeräte

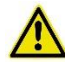

#### Gefahr

#### Gefahr von Stromschlag durch Berühren spannungsführender Teile

- Niemals die Anschlussklemmen des Klemmenblocks berühren.
- Niemals die Spannungsklemmen von Anschlussleitungen berühren.

Anordnung Zusatzgeräte von links nach rechts:SMGw (Smart Meter Gateway)

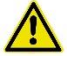

#### Gefahr

#### Gefahr von Stromschlag

• Sicherung für Zusatzeinrichtungen entfernen.

#### Hinweis

Zum Anschließen des Zusatzgeräts unbedingt die Installationsanleitung für das jeweilige Zusatzgerät beachten!

Installieren Sie die Zusatzgeräte gemäß der Reihenfolge der folgenden Schritte:

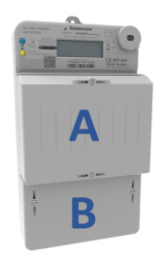

Den Modulfachdeckel (A) und den Klemmendeckel (B) vom Zähler entfernen.

Abb. 16: Deckel entfernen

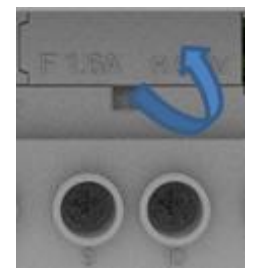

Abb. 17: Sicherungshalter entfernen

### Zusatzgerät montieren

Den Anschluss für die Zusatzeinrichtung komplett spannungsfrei schalten. Zu diesem Zweck den Sicherungshalter inklusive der Sicherung aus dem Sicherungsfach oberhalb des Klemmenblocks entfernen.

Das Zusatzgerät im Modulfach oben auf die Hutschiene setzen.

Das Zusatzgerät unten andrücken, bis die Halterung des Zusatzgeräts auf der Hutschiene hörbar einrastet.

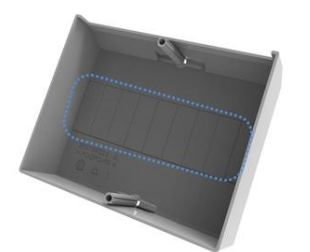

Die Öffnungen auf der Vorderseite des Modulfachdeckels (Rasterausbrüche) für die Zusatzgeräte mit einem Messer ausschneiden.

Abb. 18: Ausbruch Modulfachdeckel

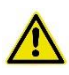

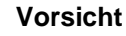

Entgraten Sie die Schnittkanten, damit es nicht zu Verletzungen kommt.

#### Gefahr

Gefahr von Stromschlag durch fehlerhaft verlegte Leitungen

- Leitungen mit berührbaren Spannungen (z. B. Antennenund Ethernetleitungen) in einem Mindestabstand von 10 mm zu den Leitungen mit gefährlichen Spannungen verlegen.
- Ist der genannte Abstand nicht einzuhalten, unbedingt Leitungen mit doppelter Isolierung verwenden.

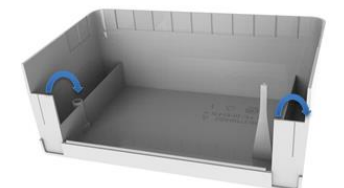

Abb. 19: Ausbruch Kabelführung

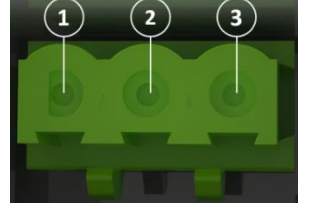

Abb. 20: Anschluss Zusatzgeräte

| 1 | L3 230 V<br>Außenleiter |
|---|-------------------------|
| 2 | Nicht belegt            |
| 3 | N Neutralleiter         |

Ausgangsspg.: U = 230 V Ausgangsstrom: I<sub>max</sub> < 1 A

#### Hinweis!

Bitte beachten, dass gemäß gesetzlichen Verwendungsauflagen in Deutschland angeschlossene Zusatzgeräte nur mit ungezählter Energie (UZ) betrieben werden dürfen!

Anschließend die Ausbrüche für die Anschlusskabel der

z. B. des SMGw oder der Antenne durchführen.

Zusatzgeräte aus dem Klemmendeckel ausbrechen und die Kabel

Die Spannungsversorgung der

Steckerverbindung oberhalb des Klemmenblocks entsprechend der

Zusatzgeräte an die

Belegung anschließen.

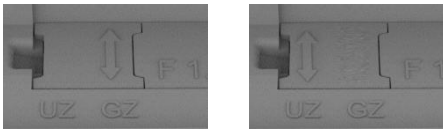

Um festzulegen, ob die Spannungsversorgung der Zusatzgeräte gezählt (GZ) oder ungezählt (UZ) ist, den Jumper herausnehmen und so wieder einsetzen, dass der Pfeil des Jumpers auf die gewünschte Option (GZ oder UZ) zeigt.

Abb. 21: Gezählt

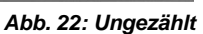

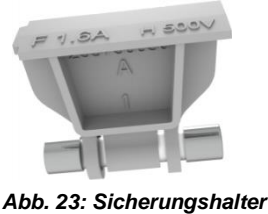

Halterung einsetzen.

Die Sicherung für die Zusatzgeräte wieder mit der

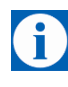

# Тірр

Sind der Zähler und gegebenenfalls die Zusatzgeräte installiert und angeschlossen, folgen der Funktionstest und die Montage sowie das Sichern des Klemmen- und Modulfachdeckels, s. Kap. 5.2.

### 4.4.1 Deinstallation Zusatzgeräte

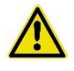

#### Gefahr

#### Gefahr von Stromschlag durch Berühren spannungsführender Teile

- Niemals die Anschlussklemmen des Klemmenblocks berühren.
- Niemals die Spannungsklemmen von Anschlussleitungen berühren.

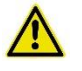

# Gefahr

#### Gefahr von Stromschlag

• Sicherung für Zusatzeinrichtungen entfernen.

Bauen Sie die Zusatzgeräte wie folgt aus:

- 1. Die Plomben der Plombierschrauben des Modulfach- und Klemmendeckels entfernen.
- 2. Die Plombierschrauben lösen und entfernen.
- 3. Modulfach- und Klemmendeckel vom Gerät entfernen.
- 4. Die Sicherung aus dem Sicherungsfach neben dem Klemmenblock entfernen.
- 5. Das Spannungskabel aus der Steckverbindung abziehen.
- 6. Das Verbindungskabel, sofern angeschlossen, abziehen.
- 7. Mit einem Schraubendreher die Halterungsösen des Zusatzgeräts von der Hutschiene lösen und das Zusatzgerät entfernen.

# 5 Inbetriebnahme

# 5.1 Anzeigen/Funktionstest

Nach der Installation und dem Anschluss des SMARTY BZ-PLUS ans Spannungsnetz führt das Gerät automatisch einen Anzeigen-/Funktionstest durch.

| Anzeige                                   | Bedeutung                                                                                                    |                                                                                                    |
|-------------------------------------------|----------------------------------------------------------------------------------------------------|----------------------------------------------------------------------------------------------------|
| Test Anzeige                              | Abwechselnd werden alle Symbole der oberen und der unteren Zeile der Anzeige für einige Sekunden angezeigt.                           |                                                                                                    |
| Version Firmware<br>Prüfsumme<br>Firmware | Nach dem Anzeigentest werden im Betriebszustand für jeweils 5 Sekunden die Versionsnummer sowie die Prüfsumme der Firmware angezeigt. |                                                                                                    |
|                                           | L1 L2 L3                                                                                                    | OBIS-Kennzahl 0.2.0_0:<br>Anzeige der Versionsnummer der Metrologie-<br>Firmware (MTR), hier:<br>Version <b>01.15</b>     |
|                                           | L1 L2 L3                                                                                                    | Prüfsumme der Metrologie-Firmware (MTR),<br>hier:<br>Version <b>b15C</b>                                                  |
|                                           | LI L2 L3                                                                                                    | OBIS-Kennzahl 0.2.0_1:<br>Anzeige der Versionsnummer der<br>Applikations/LMN-Firmware (APP), hier:<br>Version <b>1.25</b> |
|                                           | 888 888 888 888 888 888 888 888 888 88                                                                                                | Prüfsumme der Applikations/LMN-Firmware<br>(APP), hier:<br>Version <b>75A1</b>                                            |
| Kontrollanzeige<br>Installation           | Liegt die Phasenspannung an, we<br>angezeigt.                                                                                         | erden die jeweiligen Symbole L1, L2 und L3                                                                                |

Erlischt eines der Symbole, liegt keine Spannung an.

# 5.2 Klemmendeckel und Modulfachdeckel aufsetzen und plombieren/sichern

Montieren und sichern Sie nach erfolgreichem Funktionstest den Klemmen- und den Modulfachdeckel.

1. Den Klemmendeckel wieder aufsetzen:

Achtung Geräteschaden durch zu hohes Drehmoment Die Plombierschraube mit einem Drehmoment von max. 0,5 Nm festziehen.

- 2. Den Klemmen- und Modulfachdeckel mit den Plombierschrauben (Schlitzschrauben) am Gerät befestigen.
- 3. Die Verschraubung durch Plomben zusätzlich vor Manipulation sichern.

δ

# 6 Betrieb

# 6.1 Regulatorische Hinweise

Informationspflicht gegenüber dem Stromkunden Dem Verwender dieser Geräte obliegen aufgrund eichrechtlicher Vorschriften Informationspflichten gegenüber den Stromkunden, bei denen sie zum Einsatz kommen. In diesem Zusammenhang sind folgende Hinweise zu beachten:

Der Verwender hat für die Stromkunden, bei denen die Geräte verwendet werden, das Zustandekommen der in Rechnung gestellten Leistungs- und Arbeitswerte transparent zu machen. "Transparent machen" heißt, durch Information die Voraussetzungen für die Stromkunden zu schaffen, damit diese unter Zuhilfenahme geeichter Anzeigen der bei ihnen verwendeten Zähler das Zustandekommen der Rechnungsposten in der Stromrechnung nachvollziehen können.

Insbesondere ist dabei auch darüber zu informieren,

- welche der von den Geräten angezeigten Werte überhaupt Ergebnisse geeichter Funktionen sind,
- dass nicht angezeigte Werte nicht f
  ür Verrechnungszwecke verwendbar sind und dass angezeigte Werte, die Ergebnisse nicht geeichter Funktionen sind, rein informativen Charakter haben und ebenfalls nicht f
  ür Verrechnungszwecke verwendet werden k
  önnen.

Die Messgeräte müssen so verwendet werden, dass das integrierten Zählerdisplays mit den abrechnungsrelevanten Messwerten und Fehlermeldungen auch für die Stromkunden lesbar ist.

Nur die in der ersten Zeile des Displays angezeigten Registerwerte dürfen zu Abrechnungszwecken verwendet werden.

Alle in der zweiten Zeile des Zählerdisplays dargestellten Verbrauchswerte (momentane Wirkleistung, 1d, 7d, 30d, 365d sowie Werte seit der letzten Nullstellung) dienen allein der Kundeninformation und dürfen nicht zur Abrechnung genutzt werden.

Zeigen die Zähler im Display die Zeichenfolge FF an, ist ihre ordnungsgemäße Funktion nicht mehr gegeben. Die Geräte dürfen dann nicht mehr zu Verrechnungszwecken eingesetzt und müssen ausgetauscht werden.

# 6.2 Betriebsfälle

| Einzelbetrieb/<br>Messsystembetrieb | Der SMARTY BZ-PLUS kann sowohl als autonomer Elektrizitätszähler im<br>Einzelbetrieb als auch verbunden mit einem Smart Meter Gateway<br>(SMGw) als Messsystem (MS-2020) betrieben werden.                                                                                                    |  |  |
|-------------------------------------|----------------------------------------------------------------------------------------------------|--|--|
|                                     | Wird der SMARTY BZ-PLUS mit einem SMGw verbunden, werden die auf<br>dem Gerät erfassten Daten automatisch zurückgesetzt und der Zähler<br>geht in einen geschlossenen und gesicherten Betrieb über.                                                                                                    |  |  |
|                                     | Während dieses Betriebs sind die folgenden Funktionen nicht oder nur eingeschränkt möglich:                                                                                                    |  |  |
|                                     | <ul> <li>Die Eintariffunktion (1-tAr) wird aktiviert (Aufzeichnung ab diesem Zeitpunkt parallel in x.8.0 und x.8.1).</li> <li>Die monatliche Speicherung der Zählerstände ist nur noch manuell möglich.</li> <li>Historische Werte werden am Tag nach dem Verbinden mit dem SMGw nicht mehr aufgezeichnet.</li> </ul> |  |  |
|                                     | Historische Werte, die vor der Verbindung von Zähler und SMGw<br>aufgezeichnet worden sind, können weiterhin PIN-geschützt über das<br>Display oder die D0-Schnittstelle abgefragt werden.                                                                                                    |  |  |
|                                     | Registerauslesung über die D0-Schnittstelle (außer Register 1-1:x.8.x.254) werden mit einer Warnmeldung versehen, sind aber weiterhin möglich.                                                                                                    |  |  |
|                                     | Die Setzfunktionen über die D0-Schnittstelle sowie die Tastenbetätigung sind weiterhin möglich.                                                                                                    |  |  |
|                                     | Die Tarif- und die Speicherfunktion (dAtA-A und hiSt-A) wird nach einer<br>Verbindungsunterbrechung zwischen Zähler und SMGw, die länger als 24<br>Stunden dauert, automatisch aktiviert.                                                                                                    |  |  |
|                                     |                                                                                                    |  |  |

# 6.3 LCD-Anzeige

Das Display des SMARTY BZ-PLUS ist eine Flüssigkristallanzeige, LCD (Liquid Crystal Display). Die verschiedenen Werte werden wie folgt auf dem Display angezeigt:

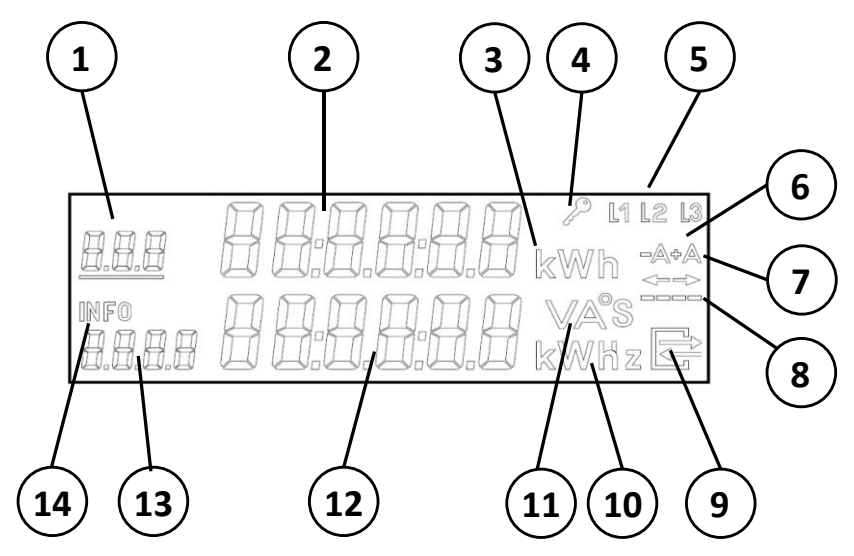

Abb. 24: Übersicht Daten und Werte auf der LCD-Anzeige

| Abrechnungsrelevante Werte und Daten |                                             |
|--------------------------------------|---------------------------------------------|
| 1                                    | OBIS-Code                                   |
| 2                                    | Oberes Wertefeld                            |
| 3                                    | Messeinheit für oberes Wertefeld            |
| Statusinformation                    |                                             |
| 4                                    | Verschlüsselte Verbindung zum SMGw          |
| 5                                    | Phasenspannungsanzeige                      |
| 6, 7                                 | Aktive Energierichtung                      |
| 8                                    | Simulation einer rotierenden Scheibe        |
| 9                                    | Aktive LMN-Kommunikation                    |
| Informationsanzeige                  |                                             |
| 10, 11                               | Messeinheit für unteres Wertefeld           |
| 12                                   | Unteres Wertefeld                           |
| 13                                   | OBIS-Code unteres Wertefeld/Anzahl der Tage |
| 14                                   | Anzeige, dass Menü aktiv ist                |

# 6.4 Tastenbedienung

Der SMARTY BZ-PLUS wird über zwei Tasten bedient:

- Abruftaste (AR-Taste) (->): obere Taste, blau
- Rückstelltaste (RS-Taste) (<-): untere Taste, gelb

Je nach Bedienschritt wird zwischen kurzer, mittlerer und langer Dauer des Tastendrucks unterschieden:

| AR-Taste (->), blau | kurz   | > 0,1 s | < 2 s  |
|---------------------|--------|---------|--------|
|                     | lang   | > 2 s   |        |
| RS-Taste (<-), gelb | kurz   | > 0,1 s | < 5 s  |
|                     | mittel | > 5 s   | < 10 s |
|                     | lang   | > 10 s  |        |

#### 6.4.1 Erklärung Abkürzungen in der Anzeige

Die folgenden Abkürzungen erscheinen in der Anzeige:

| Abkürzung | Beschreibung                               |
|-----------|--------------------------------------------|
| 1d/7d     | Verbrauch der vergangen 24 Stunden/7 Tage  |
| 1-tAr     | Eintarifbetrieb                            |
| 30d/365d  | Verbrauch vergangenen 30 Tage/365 Tage     |
| d0        | D0-Schnittstelle                           |
| dA        | Einstellung Aktivierung Datenarchiv        |
| dAtA-A    | Datenarchiv                                |
| dEL       | Rücksetzen von Archiven oder Einstellungen |
| dSS-E     | Erweiterter INFO-Datensatz                 |
| dSS-r     | Reduzierter INFO-Datensatz                 |
| E-Hi      | Externe Tarifierung (high-aktiv)           |
| EInSt     | Einstellungen                              |
| E-Lo      | Externe Tarifierung (low-aktiv)            |
| hISt-A    | Historische Daten                          |

| Abkürzung | Beschreibung                                                 |
|-----------|--------------------------------------------------------------|
| InF       | Höhere Auflösung der gespeicherten historischen Werten       |
| intErn    | Tarifprogramm aktiv                                          |
| PEr       | Einstellung permanente Infozeile                             |
| Pin       | Optionen Datenschutz/PIN-Eingabe erforderlich                |
| roL       | Einstellung für Anzeige der vollständigen rollierenden Liste |
| SSt       | Schnittstelleneinstellung                                    |
| tAr-A     | Tarifzeitenarchiv                                            |
| tAS       | Einstellung Tarifquelle                                      |
### 6.5 Aktuellen Zählerstand ablesen

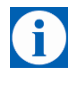

### Tipp

Der aktuelle Zählerstand kann ohne Eingabe einer PIN abgelesen werden.

Die aktuellen Zählerstände werden im oberen Wertefeld der LCD-Anzeige ausgegeben.

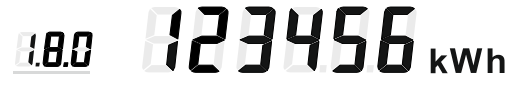

Der Zählerstand wird immer in der Einheit [kWh] ausgegeben.

Vor dem Zählerstand steht der OBIS-Code des Registers, das gerade angezeigt wird, s. hierzu nachfolgende Tab.

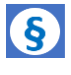

i

#### Hinweis

Von allen auf der LCD-Anzeige angezeigten Werten und Informationen sind nur diese abrechnungsrelevant.

# Tipp

Der angezeigte OBIS-Code ist unterstrichen, wenn der Wert eines gerade aktiven Tarifs angezeigt wird.

| Totalregister Wirkenergie (Bezug) – Gesamtverbrauch          |
|--------------------------------------------------------------|
| Tarifregister 1 Wirkenergie (Bezug)                          |
| Tarifregister 2 Wirkenergie (Bezug)                          |
| Totalregister Wirkenergie (Lieferung) –<br>Gesamteinspeisung |
| Tarifregister 1 Wirkenergie (Lieferung)                      |
| Tarifregister 2 Wirkenergie (Lieferung)                      |
| Uhrzeit                                                      |
| Datum                                                        |
| Nummer des Tarifprogramm                                     |
| Tarifquelle                                                  |
|                                                              |

Die Werte werden abhängig von Konfiguration und Bedienung in einer kurzen oder langen Anzeigensequenz angezeigt.

Aufruf

# 6.6 Rollierende Ausgabe von Zählerständen (kurze Sequenz)

Nach Durchführung des Anzeigen-/Funktionstests (s. Kap. 5.1) beginnt der SMARTY BZ-PLUS automatisch mit der rollierenden Anzeige der Zählerstände in der oberen Displayzeile.

Ist in der Konfiguration des Zählers der Parameter *roL* auf *not active* gesetzt, erfolgt die Ausgabe in einer kurzen Sequenz.

Nach Aufruf und Bearbeitung anderer Menüs kehrt der Zähler immer in diese rollierende Anzeige zurück.

Je nach Ausführung und Konfiguration des Zählers werden dabei einige nicht relevante Werte übersprungen.

Sequenz

| 1.8.0              | Totalregister Wirkenergie (Bezug) – Gesamtverbrauch                                             |
|--------------------|-------------------------------------------------------------------------------------------------|
| Weiter             |                                                                                                 |
| 1.8.1              | Tarifregister 1 Wirkenergie (Bezug);<br>Anzeige nur wenn DTF aktiv                              |
| Veiter             |                                                                                                 |
| 1.8.2              | Tarifregister 2 Wirkenergie (Bezug);<br>Anzeige nur wenn DTF aktiv                              |
| Veiter             |                                                                                                 |
| 2.8.0              | Totalregister Wirkenergie (Lieferung) – Gesamteinspeisung<br>Anzeige nur bei 2-Richtungszählern |
| Veiter             |                                                                                                 |
| Zurück zu<br>1.8.0 | DTF = Doppeltariffunktion                                                                       |

Die Anzeige wechselt automatisch nach 10 Sekunden zum nächsten Wert.

ManuelleAnstelle des automatischen Wechsels der angezeigten Werte kann nach<br/>einer kurzen Betätigung der blauen AR-Taste die Liste (lange Sequenz)<br/>auch manuell durchlaufen werden.

Die erste Betätigung der blauen AR-Taste aktiviert hierbei die Hintergrundbeleuchtung und weitere Betätigungen schalten zum nächsten Wert.

Während des manuellen Durchlaufens der Liste wird nicht nach 10 Sekunden automatisch der nächste Wert angezeigt.

### 6.7 Rollierende Ausgabe von Zählerständen (lange Sequenz)

Nach Durchführung des Anzeigen-/Funktionstests (s. Kap. 5.1) beginnt der SMARTY BZ-PLUS automatisch mit der rollierenden Anzeige der Zählerstände.

Ist in der Konfiguration des Zählers der Parameter *roL* auf *active* gesetzt, erfolgt die Ausgabe in einer langen Sequenz und beinhaltet Informationen zur Tarifsteuerung.

Befindet sich der Zähler in der kurzen Sequenz (s. Kap. 6.6), kann mit einer kurzen Betätigung der blauen AR-Taste die lange Sequenz aufgerufen werden.

Nach Aufruf und Bearbeitung anderer Menüs kehrt der Zähler immer in diese rollierende Anzeige zurück.

Je nach Ausführung und Konfiguration des Zählers werden dabei einige nicht relevante Werte übersprungen.

| 0.9.2     | Aktuelles Datum                                                                                 |  |  |  |
|-----------|-------------------------------------------------------------------------------------------------|--|--|--|
| We        | iter                                                                                            |  |  |  |
| 0.9.1     | Aktuelle Uhrzeit                                                                                |  |  |  |
| We        | iter                                                                                            |  |  |  |
| 1.8.0     | Totalregister Wirkenergie (Bezug) – Gesamtverbrauch                                             |  |  |  |
| We        | iter                                                                                            |  |  |  |
| 1.8.1     | Tarifregister 1 Wirkenergie (Bezug);<br>Anzeige nur wenn DTF aktiv                              |  |  |  |
| We        | iter                                                                                            |  |  |  |
| 1.8.2     | Tarifregister 2 Wirkenergie (Bezug);<br>Anzeige nur wenn DTF aktiv                              |  |  |  |
| We        | iter                                                                                            |  |  |  |
| 2.8.0     | Totalregister Wirkenergie (Lieferung) – Gesamteinspeisung<br>Anzeige nur bei 2-Richtungszählern |  |  |  |
| 📕 We      | iter                                                                                            |  |  |  |
| 2.8.1     | Tarifregister 1 Wirkenergie (Lieferung);<br>Anzeige nur bei 2-Richtungszähler wenn DTF aktiv    |  |  |  |
| 📕 We      | iter                                                                                            |  |  |  |
| 2.8.2     | Tarifregister 2 Wirkenergie (Lieferung);<br>Anzeige nur bei 2-Richtungszähler wenn DTF aktiv    |  |  |  |
| We We     | iter                                                                                            |  |  |  |
| 0.2.2     | Nummer des Tarifprogramms                                                                       |  |  |  |
| 📕 We      | iter                                                                                            |  |  |  |
| 0.2.6     | Anzeige der Tarifquelle                                                                         |  |  |  |
| 📕 We      | iter                                                                                            |  |  |  |
| Zurück zu |                                                                                                 |  |  |  |
| 0.9.2     | DTF = Doppeltariffunktion                                                                       |  |  |  |

Nach einer kurzen Betätigung der blauen AR-Taste wird auf den nächsten Wert umgeschaltet.

Bei einem permanenten Fehler stoppt die rollierende Liste und es wird F.F.0 angezeigt.

Sequenz

Aufruf

| Manuelle<br>Auflistung | Anstelle des automatischen Wechsels der angezeigten Werte kann nach einer kurzen Betätigung der blauen AR-Taste die Liste auch manuell durchlaufen werden.                                                                                                    |
|------------------------|----------------------------------------------------------------------------------------------------|
|                        | Die erste Betätigung der blauen AR-Taste aktiviert hierbei die Hintergrund-<br>beleuchtung und weitere Betätigungen schalten zum nächsten Wert.<br>Während des manuellen Durchlaufens der Liste wird nicht nach 10<br>Sekunden automatisch der nächste Wert angezeigt. |
| Zurück                 | Nach 2 Minuten ohne Betätigung wird die Liste wieder automatisch durchlaufen und die Hintergrundbeleuchtung ist wieder abgeschaltet.                                                                                                    |
|                        | Der Parameter <b>roL</b> entscheidet, ob anschließend wieder die lange oder die kurze Sequenz dargestellt wird.                                                                                                    |

# 6.8 Statusinformationen verstehen

# Außer dem aktuellen Zählerstand werden auf der LCD-Anzeige eine Reihe von Statusinformationen ausgegeben

| L1 L2 L3                               | Die Phasenspannungsanzeige zeigt an, ob die jeweilige Phase L1, L2<br>oder L3 angeschlossen ist und ob Spannung anliegt. Liegt der<br>Spannungspegel über einem Wert von 80 % U <sub>Nenn</sub> , gilt die<br>Spannungsphase als anliegend. Sinkt der Wert unter 60 % U <sub>Nenn</sub> , gilt es<br>als fehlende Phasenspannung. |
|----------------------------------------|----------------------------------------------------------------------------------------------------|
| L1 L2 L3                               | <i>Beispiel:</i> Die Phase L2 ist nicht angeschlossen oder die anliegende Spannung ist unter 60 % der U <sub>Nenn</sub> .                                                                                                    |
| - <b>A+A</b>                           | Zeigt an, ob momentan Energie aus dem Versorgungsnetz bezogen wird (+A) oder an das Versorgungsnetz geliefert wird (–A).                                                                                                    |
|                                        | Die Pfeile darunter geben ebenfalls die Richtung an:                                                                                                    |
|                                        | Pfeil nach rechts: Bezug; Pfeil nach links: Lieferung.                                                                                                    |
|                                        | Das wandernde, normalerweise ausgeblendete Feld symbolisiert die<br>Drehscheibe, wie sie bei älteren elektromechanischen Zählern üblich<br>war.                                                                                                    |
|                                        | Wandert das Feld, fließt Energie durch den Zähler.                                                                                                    |
| Zähler unterhalb der<br>Anlaufschwelle | Die Anzeige zeigt den Zählerstand an. Die Balkenanzeige sowie die Anzeige der Energierichtung sind aus.                                                                                                    |
| Zähler oberhalb der<br>Anlaufschwelle  | Die Anzeige zeigt den Zählerstand an. Mit jedem Impuls der Prüf-LED<br>(100 MWh) wandert der Balken, im Sinne einer sich drehenden<br>Läuferscheibe, einen Schritt weiter. Ab ca. 1 kW findet keine schnellere<br>Veränderung mehr statt. Die Energierichtungsanzeige ist aktiv.                                                  |
|                                        | Ist das Symbol aus, besteht keine Kommunikation mit der LMN-<br>Schnittstelle.                                                                                                    |
|                                        | Blinkt das Symbol, erfolgt ein Datenaustausch auf dem LMN-Bus, z. B.<br>mit dem SMGw.                                                                                                    |
|                                        | Leuchtet das Symbol dauerhaft, ist eine sichere TLS-Verbindung eingerichtet.                                                                                                    |
|                                        |                                                                                                    |

| ۶                                                  | Ist das Symbol aus, besteht keine gesicherte Kommunikation mit der LMN-Schnittstelle.                                                                                                    |  |  |
|----------------------------------------------------|----------------------------------------------------------------------------------------------------|--|--|
|                                                    | Leuchtet das Symbol dauerhaft, hat der Zähler eine gesicherte Verbindung mit einem SMGw ("gepaired").                                                                                                    |  |  |
| Funktionskontrolle<br>und Betriebs-<br>überwachung | Die Werte, die ein fehlerhafter Zähler ausgibt, dürfen nicht zur<br>Abrechnung verwendet werden. Um eventuelle Fehler des Zählers<br>festzustellen, läuft während des Betriebs eine dauerhafte<br>Funktionsfehlerkontrolle. |  |  |
|                                                    | Ein Fehler wird auf dem Display in der oberen Zeile folgendermaßen angezeigt:                                                                                                    |  |  |
| Anzeige                                            | <b>0000</b> 00                                                                                                    |  |  |

F.F.O **F.F.**Q Permanenter Fehler

Zur Wiederherstellung des fehlerfreien Betriebs muss der Zähler an den Hersteller zurückgesendet werden.

#### Hauptmenü 6.9

| Funktion | Über das Hauptmenü können verschiedene Anzeigen und Einstellungen des Zählers aufgerufen werden.                                                                                                    |  |  |
|----------|----------------------------------------------------------------------------------------------------|--|--|
| Aufruf   | Durch eine lange Betätigung der blauen AR-Taste während der rollierenden Ausgabe von Zählerständen (s. Kap. 6.6, Kap. 6.7) gelangt man in das Hauptmenü.                                                                          |  |  |
| Anzeige  |                                                                                                    |  |  |
| Sequenz  | dAtA-A       Lange Betätigung der AR-Taste:         Zum Menü Monatsvorwertspeicher, siehe Kapitel 6.12         weiter         Act-P         Lange Betätigung der AR-Taste:         Zum Menü Aktuelle Leistung, siehe Kapitel 6.16 |  |  |

| Acti     | Zum Menü Aktuelle Leistung, siehe Kapitel 6.16     |
|----------|----------------------------------------------------|
| Veiter   |                                                    |
| hISt-A   | Lange Betätigung der AR-Taste:                     |
| mot A    | Zum Menü Historische Werte, siehe Kapitel 6.13     |
| 🖊 Weiter |                                                    |
| 0.00     | Lange Betätigung der AR-Taste:                     |
| P.02     | Zum Menü Zählerstandsgang, siehe Kapitel 8.6       |
| Veiter   |                                                    |
| + A = A  | Lange Betätigung der AR-Taste:                     |
| tar-a    | Zum Menü <b>Tarifarchiv</b> , siehe Kapitel 6.14   |
| Veiter 🗸 |                                                    |
| Flack    | Lange Betätigung der AR-Taste:                     |
| EINSt    | 7um Menü <i>Einstellungen</i> , siehe Kapitel 6.17 |
| Weiter   |                                                    |
| Viener   | Lange Betätigung der AR-Taste                      |
|          |                                                    |

Verlassen des Hauptmenüs

End

Nach 2 Minuten ohne Tastenbetätigung wird das Hauptmenü verlassen und die Hintergrundbeleuchtung deaktiviert. Zurück

# 6.10 PIN-Eingabe

| Funktion | Durch die PIN-Eingabe werden einzelne Menüs vor Zugriff durch Dritte geschützt.                                                                                                    |                                                                                            |                                                                                                    |                                                                                         |
|----------|----------------------------------------------------------------------------------------------------|--------------------------------------------------------------------------------------------|----------------------------------------------------------------------------------------------------|-----------------------------------------------------------------------------------------|
| Aufruf   | Wenn der PIN-Schutz aktiv ist, wird durch den Aufruf eines PIN-<br>geschützten Menüs (historische Werte, aktuelle Leistung,<br>Tarifzeitenarchiv, Einstellungen, Tagesarchiv) zuvor die PIN-Eingabe<br>ausgeführt. |                                                                                            |                                                                                                    |                                                                                         |
| Ansicht  |                                                                                                    | 2.8.0 <b>()</b><br>8.1.4 <b>()</b>                                                         | 12345                                                                                                    | > L1 L2 L3 kWh - A+A<br>∨A°S kWHz Ξ                                                     |
| Sequenz  | Pin 0                                                                                                    | Einstellung de<br>0=>1=>2=>3=>4                                                            | es ersten Zeich<br>4=>5=>6=>7=>8                                                                              | nens des Pins<br>B=> <b>9</b> => <b>0</b>                                               |
|          | Pin 10<br><i>RS-Taste</i><br>Pin 110                                                                                                    | Einstellung de<br>0=>1=>2=>3=><br>kurz drücken oder 3 Se<br>Einstellung de<br>0=>1=>2=>3=> | es zweiten Zeie<br>s zweiten Zeie<br>4=>5=>6=>7=>8<br>kunden ohne Tastene<br>es dritten Zeic<br>4=>5=>6=>7=>8 | ingaae waren<br>chens des Pins<br>3=>9=>0<br>eingabe warten<br>hens des Pins<br>3=>9=>0 |
|          | RS-Taste                                                                                                    | kurz drücken oder 3 Se<br>Einstellung de<br>0=>1=>2=>3=>4<br>kurz drücken oder 3 Se        | kunden ohne Tastene<br>25 vierten Zeic<br>4=>5=>6=>7=>8<br>kunden ohne Tastene                                | ringabe warten<br>hens des Pins<br>B=> <b>9=&gt;0</b><br>ringabe warten                 |
|          | Pin 11220-                                                                                                    | Einstellung de<br>0=>1=>2=>3=>                                                             | es fünften Zei<br>• <b>4</b> => <b>5</b> => <b>6</b> => <b>7</b> =>                                           | chens des Pins<br>8=>9=>0                                                               |
|          | Pin 112200                                                                                                    | Einstellung de<br>0=>1=>2=>3=>4<br>kurz drücken oder 3 Se                                  | es sechsten Ze<br>4=>5=>6=>7=>8<br>kunden ohne Tastene                                                        | ichens des Pins<br>B=> <b>9=&gt;0</b>                                                   |
|          | RS-Taste<br>AccEPt<br>Weiter n<br>zum zuvor<br>aufgerufene<br>Menü                                                                                                    | kurz drücken oder 3 Se<br>Pin korrekt<br>ach 2 Sekunden<br>n                               | Error<br>Weiter n<br>zurück zum<br>Hauptmenü                                                                  | Pin nicht korrekt<br>ach 5 Sekunden                                                     |
| Zurück   |                                                                                                    | ra Finacha da                                                                              | r DIN wird d                                                                                                  | o DINI Fingaha yarlaasan                                                                |

Zurück

Durch vollständige Eingabe der PIN wird die PIN-Eingabe verlassen.

# 6.11 Vergabe einer neuen PIN

| Durch die Eingabe des Freischaltcodes anstelle der PIN wird die vorhandene PIN geändert.                                                                                                    |                                                                                                    |  |  |
|----------------------------------------------------------------------------------------------------|----------------------------------------------------------------------------------------------------|--|--|
| <b>Beachten,</b> dass die neue PIN 2 x eingegeben werden muss und weder ausschließlich aus der Ziffer "0" bestehen, noch mit dem Freischaltcode identisch sein darf.                                                                                                    |                                                                                                    |  |  |
| Wenn der PIN-Schutz aktiv ist,<br>pingeschützten Menüs (historis<br>Tarifzeitenarchiv, Einstellunger<br>ausgeführt.                                                                                                    | wird durch den Aufruf eines<br>sche Werte, aktuelle Leistung,<br>n, Tagesarchiv) zuvor die PIN-Abfrage                                                                                                    |  |  |
| 2.8.0 <b>8</b><br>18.8. <b>A</b>                                                                                                    |                                                                                                    |  |  |
| Pineingabe       Ablauf: s. o.         Image: Rs-Taste kurz drücken oder 3 Sekunder         FrEi       Freischaltcode korrekt         Image: Weiter nach 2 Sekunden         Image: Weiter nach 5 Sekunden         Image: Weiter nach 5 Sekunden         Image: Weiter nach 3 Sekunden         Image: Weiter nach 3 Sekunden         Image: Weiter nach 3 Sekunden         Image: Weiter nach 2 Sekunden         Image: Weiter nach 3 Sekunden         Image: Weiter nach 2 Sekunden         Image: Weiter nach 2 Sekunden         Image: Weiter nach 2 Sekunden         Image: Weiter nach 2 Sekunden         Image: Weiter nach 2 Sekunden         Image: Weiter nach 2 Sekunden         Image: Weiter nach 2 Sekunden         Image: Weiter nach 2 Sekunden | en ohne Tasteneingabe warten<br>Freischaltcode<br>nicht korrekt<br>Weiter nach 5 Sekunden<br>zurück zum<br>Hauptmenü<br>Pinvergabe, Ablauf: s. o.<br>Wiederholung des neuen Pin, Ablauf: s. o.<br>Wiederholung des neuen Pin, Ablauf: s. o.<br>Kerror<br>neue Pin nicht<br>übernommen<br>Weiter nach 5 Sekunden<br>zurück zum<br>Hauptmenü                                                                                                    |  |  |
|                                                                                                    | Durch die Eingabe des Freisch<br>vorhandene PIN geändert.<br><b>Beachten</b> , dass die neue PIN 2<br>ausschließlich aus der Ziffer "O<br>identisch sein darf.<br>Wenn der PIN-Schutz aktiv ist,<br>pingeschützten Menüs (historis<br>Tarifzeitenarchiv, Einstellunger<br>ausgeführt.<br><b>Pineingabe</b> Ablauf: s. o.<br><b>Pineingabe</b> Ablauf: s. o.<br><b>Pineingabe</b> Ablauf: s. |  |  |

### Zurück

Durch vollständige Eingabe der PIN wird die PIN-Eingabe verlassen.

# 6.12 Monatsvorwertspeicher (dAtA-A)

| Funktion                                              | Der SMARTY BZ-PLUS stellt zu jedem abrechnungsrelevanten Zähler-<br>stand (z. B. 1.8.0, 1.8.2 etc.) mind. 15 monatsechte Vorwerte bereit.<br>Diese können über die D0-Schnittstelle ausgelesen werden.                         |  |  |  |  |
|-------------------------------------------------------|----------------------------------------------------------------------------------------------------|--|--|--|--|
|                                                       | Die Speicherung der Zählerstände (Rückstellung genannt) erfolgt<br>automatisch zu folgenden Ereignissen:                                                                                                    |  |  |  |  |
|                                                       | Kalendertag des Monats um 00:00 Uhr                                                                                                    |  |  |  |  |
|                                                       | Erfolgreiches Pairing des Zählers mit dem SMGw                                                                                                    |  |  |  |  |
|                                                       | <ul> <li>Wiederaufnahme des mME-Betriebs nach Verlust der<br/>Kommunikation</li> </ul>                                                                                                    |  |  |  |  |
|                                                       | Krypto-Reset                                                                                                    |  |  |  |  |
|                                                       | Verlassen des Prüfmodus                                                                                                    |  |  |  |  |
|                                                       | <ul> <li>Datumskorrekturen in die Vergangenheit oder Zeitkorrekturen<br/>über 7 Stunden in die Vergangenheit</li> </ul>                                                                                                    |  |  |  |  |
|                                                       | <ul> <li>Unmittelbar nach Spannungswiederkehr, wenn über 1 oder<br/>mehrere Monatswechsel der Zähler spannungslos war</li> </ul>                                                                                               |  |  |  |  |
| Zusätzlicher<br>Monatsvorwert                         | Zusätzlich zu den 15 automatisch zum Monatswechsel gespeicherten<br>Zählerständen kann ein aktueller Zählerstand (z. B. 1.8.0, 1.8.2 etc.) zu<br>einem frei wählbaren Zeitpunkt gespeichert werden. Dieses erfolgt<br>entweder |  |  |  |  |
|                                                       | <ul> <li>durch Eingabe eines passwortgeschützten Befehls über die D0-<br/>Schnittstelle</li> </ul>                                                                                                    |  |  |  |  |
|                                                       | oder                                                                                                    |  |  |  |  |
|                                                       | <ul> <li>über eine Rückstellung (s. 6.18) durch Betätigung der gelben RS-<br/>Taste bei abgenommenem Klemmendeckel.</li> </ul>                                                                                                 |  |  |  |  |
|                                                       | Die Zählerstände können in der Anzeige des Datenarchivs (dAtA-A)<br>aufgerufen werden. Jeder Monatsvorwert ist mit einem Datums- und<br>Zeitstempel sowie einer Speichernummer (Rückstellzahl) versehen.                       |  |  |  |  |
| Aufruf                                                | In das Menü <i>Monatsvorwertspeicher (dAtA-A)</i> gelangt man über das<br>Hauptmenü.                                                                                                    |  |  |  |  |
| Ansicht                                               | 18.1 012345 kWh                                                                                                    |  |  |  |  |
|                                                       | Der anzuzeigende Datensatz wird durch eine kurze Betätigung der<br>blauen AR-Tatse per Speicherungsdatum im Monatsvorwertspeicher<br>gesucht.                                                                                  |  |  |  |  |
| Es kann aus bis zu 15 Monatsvorwerten gewählt werden. |                                                                                                    |  |  |  |  |

Nach einer langen Betätigung der blauen AR-Taste wird der ausgewählte Datensatz in die Anzeige geladen:

#### Sequenz 0.1.2 Speicherzeitpunkt des Vorwertes (Uhrzeit) ₽ AR-Taste kurz drücken Vorwert Totalregister Wirkenergie (Bezug) – 1.8.0 Gesamtverbrauch ₽ AR-Taste kurz drück Vorwert Tarifregister 1 Wirkenergie (Bezug); 1.8.1 Anzeige nur wenn DTF aktiv ₽ AR-Taste kurz drücken Vorwert Tarifregister 2 Wirkenergie (Bezug); 1.8.2 Anzeige nur wenn DTF aktiv Ļ AR-Taste kurz drücken Vorwert Totalregister Wirkenergie (Lieferung) 2.8.0 - Gesamteinspeisung; Anzeige nur bei 2-Richtungszählern AR-Taste kurz drücken Vorwert Tarifregister 2 Wirkenergie (Lieferung); 2.8.1 Anzeige nur bei 2-Richtungszählern wenn DTF aktiv ₽ AR-Taste kurz drücken Vorwert Tarifregister 2 Wirkenergie (Lieferung); 2.8.2 Anzeige nur bei 2-Richtungszählern wenn DTF aktiv ₽ AR-Taste kurz drücken 0.2.1 Speicherzeitpunkt des Vorwertes (Datum) ┚ AR-Taste kurz drücken Zurück zu 0.1.2 Zurück Nach einer langen Betätigung der blauen AR-Taste oder 2 Minuten ohne Tastenbetätigung gelangt man zurück in das Hauptmenü.

# 6.13 Historische Werte (hiSt-A)

Funktion

Der SMARTY BZ-PLUS kann Verbräuche zu frei wählbaren tagechten Zeiträumen der letzten 24 Kalendermonate anzeigen. Grundlage dieser Anzeige bildet ein kalendertagesechter Tages-Zählerstandsgang mind. der letzten 731 Kalendertage. Der Zähler speichert zu jedem Kalendertag um 0:00 Uhr die abrechnungsrelevanten Zählerstände.

Historische Verbräuche in Zeiträumen, in denen eine stabile Datenverbindung zwischen SMARTY BZ-PLUS und einem SMGw aufgebaut ist, sind nicht anwählbar bzw. nicht sichtbar.

Davon ausgenommen sind der erste und der letzte Tageswert, um eine lückenlose Recherche zu ermöglichen.

Sofern der Zähler während des Tageswechsels ohne Spannung ist, wird die Speicherung nach Spannungswiederkehr mit den Zählerständen bei Spannungswiederkehr für die fehlenden Tage nachgeholt.

Die Anzeige dieser historischen Verbrauchswerte ist durch eine vom Benutzer änderbare PIN geschützt. Erst nach Aktivierung der PIN kann auf die historischen Zählerstände zugegriffen werden, s. hierzu Kap. 6.10 und 6.11.

#### Aufruf In das Menü Historische Werte (hiSt-A) kommt man über das Hauptmenü.

Bevor das Menü Historische Werte (hiSt-A) angezeigt wird, ist die PIN einzugeben, wenn diese mit dem Parameter PIN aktiviert worden ist.

Vor der Anzeige der historische Werte ist es zunächst möglich, die Zeitspanne einzugrenzen, aus der die angezeigten historische Werte angezeigt werden sollen. Dazu ein Startdatum (ab) und ein Enddatum (bis) eingeben.

| Einstellen von      |  |
|---------------------|--|
| Startdatum (ab) und |  |
| Enddatum (bis)      |  |

| Einstellen von                        | "ab"                            |                                                                                                    |
|---------------------------------------|---------------------------------|----------------------------------------------------------------------------------------------------|
| Startdatum (ab) und<br>Enddatum (bis) | 28.0 0 12345 kwh<br>86 100 1 19 | Ab/bis 10. 01.①       Ein kurzer Druck auf die AR-Taste ändert das Jahr:         19 ⇒ 20 ⇒ 21         Langer Druck auf die AR oder nach 5 Sekunden                              |
|                                       | "bis"                           | Ab/bis 10.01 20       Lin kurzer Druck der AR-laste andert den Monat: $01 \Rightarrow 02 \Rightarrow 03 \dots$ Langer Druck auf die AR oder nach 5 Sekunden                     |
|                                       | 180 012345 KWB                  | Ab/bis 10 03. 20       Ein kurzer Druck der AR-Taste ändert den Tag:         10 ➡ 11 ➡ 12                                                                                       |
|                                       |                                 | <ul> <li>Langer Druck auf die AR oder nach 5 Sekunden</li> <li>Mit einem kurzen Druck auf die RS-Taste gelangt man vom Tag zurück zum Monat bzw. zurück<br/>zum Jahr</li> </ul> |
| Ansicht historische<br>Werte          |                                 | 280 012345 kWh<br>058 1580 0.0138 kWh                                                                                                    |
| Sequenz                               | d                               | d = Anzahl der Tage der gewählten Zeitspanne                                                                                                    |
|                                       | Weiter                          | Historischer Wert Totalregister Wirkenergie (Lieferung)<br>– Gesamteinspeisung                                                                                                  |
|                                       | Weiter                          | Historischer Wert Tarifregister 1 Wirkenergie (Bezug);<br>Anzeige nur wenn DTF aktiv                                                                                            |
|                                       | Weiter                          | Historischer Wert Tarifregister 2 Wirkenergie (Bezug);<br>Anzeige nur wenn DTF aktiv                                                                                            |
|                                       | 2.58.0                          | Historischer Wert Totalregister Wirkenergie (Lieferung)<br>– Gesamteinspeisung; Anzeige nur bei 2-Richtungszählern                                                              |
|                                       | <b>2.58.1</b>                   | Historischer Wert Tarifregister 2 Wirkenergie (Lieferung);<br>Anzeige nur bei 2-Richtungszählern wenn DTF aktiv                                                                 |
|                                       | <b>2.58.2</b>                   | Historischer Wert Tarifregister 2 Wirkenergie (Lieferung);<br>Anzeige nur bei 2-Richtungszählern wenn DTF aktiv                                                                 |
|                                       | ab                              | Untere Grenzen der ausgewählten Zeitspanne                                                                                                    |
|                                       | bis Weiter                      | Oberere Grenzen der ausgewählten Zeitspanne                                                                                                    |
|                                       | ₩eiter<br>zurück zu "d"         |                                                                                                    |

Zurück

Nach einer langen Betätigung der blauen AR-Taste oder 2 Minuten ohne Tastenbetätigung gelangt man zurück in das Hauptmenü.

# 6.14 Ausgabe Tarifzeiten-Archiv (tAr-A)

| Funktion                         | Im Tarifzeiten-Archiv werden die Tarifumschaltungen erfasst, wenn die externe Tarifierung verwendet wird. Umschaltungen durch ein Tarifprogramm werden hier nicht aufgeführt.                                                                                                    |  |  |
|----------------------------------|----------------------------------------------------------------------------------------------------|--|--|
|                                  | Pro Tag werden mind. 6 Umschaltungen erfasst.                                                                                                    |  |  |
| Aufruf                           | In das Tarifzeiten-Archiv (tAr-A) gelangt man über das Hauptmenü.                                                                                                    |  |  |
|                                  | Bevor das Menü Tarifzeiten-Archiv (tAr-A) angezeigt wird, ist die PIN einzugeben, sofern diese mit dem Parameter PIN aktiviert worden ist.                                                                                                    |  |  |
| Ansicht                          | 1.8.0 012345 kWh<br>0.9.2 15.04.19 kWh                                                                                                    |  |  |
| Einstellen des<br>Datums (0.9.2) | <ul> <li>ein kurzer Druck auf die AR-Taste stellt das Jahr:<br/>19 ⇒ 20 ⇒ 21<br/>Langer Druck auf die AR-Taste oder nach 5 Sekunden</li> <li>ein kurzer Druck auf die AR-Taste stellt den Monat:<br/>01 ⇒ 02 ⇒ 03<br/>Langer Druck auf die AR-Taste oder nach 5 Sekunden</li> <li>ein kurzer Druck auf die AR-Taste stellt den Tag:<br/>10 ⇒ 11 ⇒ 12<br/>Langer Druck auf die AR-Taste oder nach 5 Sekunden</li> <li>ein kurzer Druck auf die AR-Taste stellt den Tag:<br/>10 ⇒ 11 ⇒ 12<br/>Langer Druck auf die AR-Taste oder nach 5 Sekunden</li> </ul> |  |  |
| Sequenz                          | t1/t2       Zeit der Umschaltung in den angezeigten Tarif         Weiter       Weiter         Weitere Umschaltpunkte für den ausgewählten Tag oder zurück zum Hauptmenü                                                                                                    |  |  |
| Zurück                           | Nach einer langen Betätigung der blauen AR-Taste, 2 Minuten ohne<br>Tastenbetätigung oder Anzeige aller Umschaltzeitpunkte für das<br>ausgewählte Datum gelangt man zurück in das Hauptmenü.                                                                                                    |  |  |

# 6.15 Set-Menü

Sequenz

Im Set-Menü können die folgenden Einstellungen/Änderungen vorgenommen werden: Datum, Uhrzeit, Archive/Einstellungen zurücksetzen, Tarifquelle, optische Schnittstelle.

| Funktion – Datum<br>und Uhrzeit setzen | Der SMARTY BZ-PLUS ist mit einer Echtzeituhr ausgestattet. Datum<br>und Uhrzeit werden für die Tarifsteuerung und bei der Speicherung von<br>Monatsvorwerten, historischen Werten etc. verwendet.  |  |  |
|----------------------------------------|----------------------------------------------------------------------------------------------------|--|--|
|                                        | Datum und Uhrzeit können im Set-Menü eingestellt werden.                                                                                                    |  |  |
| Aufruf                                 | Das Set-Menü ist nur bei geöffnetem Klemmendeckel zugänglich.                                                                                                    |  |  |
|                                        | Betätigt man bei geöffnetem Klemmendeckel während der rollierend<br>Ausgabe von Zählerständen (s. Kap. 6.6 bzw. Kap. 6.7) die gelbe R<br>Taste für mind. 10 Sekunden, gelangt man in das Set-Menü. |  |  |
| Ansicht Set-Menü                       | 18.0 <b>12345</b> kWh                                                                                                    |  |  |

| SEt                    | Beginn des Set-Menüs                                                                                                    |
|------------------------|----------------------------------------------------------------------------------------------------|
| AR-Ta                  | <ul> <li>ste kurz drücken</li> <li>Stellen der Uhrzeit (Minute)</li> <li>Der Minutenwert blinkt. AR-Taste kurz drücken bis der richtige Wert eingestellt ist.</li> </ul>                 |
| RS-TR<br>0.9.1 10 10 : | <ul> <li>aste kurz drücken oder 5s warten</li> <li>Stellen der Uhrzeit (Stunde)</li> <li>Der Stundenwert blinkt. AR-Taste kurz drücken bis der richtige Wert eingestellt ist.</li> </ul> |
| Bei Å                  | onderungen : RS-Taste kurz drücken / keine Änderungen: 5s warten<br>Anzeige der neu eingestellten Uhrzeit                                                                                |
| RS-T                   | <ul> <li>138 Stellen des Datums (Jahr)</li> <li>139 Die Jahreszahl blinkt. AR-Taste kurz drücken bis der richtige Wert eingestellt ist.</li> </ul>                                       |
| RS-TR<br>0.9.2 12 01   | <ul> <li>18</li> <li>Stellen des Datums (Monat)</li> <li>Der Monatswert blinkt. AR-Taste kurz drücken bis der richtige Wert eingestellt ist.</li> </ul>                                  |
| RS-7                   | aste kurz drücken oder 5s warten <b>18 Stellen des Datums (Tag)</b> Der Tageswert blinkt. AR-Taste kurz drücken bis der richtige Wert eingestellt ist.                                   |
| Bei Å                  | inderungen : RS-Taste kurz drücken / keine Änderungen: 5s warten<br>18 Anzeige des neu eingestellten Datums                                                                              |
| RS-Ta.<br>Weiter im Se | ste kurz drücken oder 5s warten<br><b>'t-Menüs</b>                                                                                                    |

| Funktion – Auswahl<br>der Tarifquelle | Die Doppeltariffunktion des SMARTY BZ-PLUS kann verschiedene<br>Farifquellen zur Tarifumschaltung nutzen (s. Kap. 8.1). |  |
|---------------------------------------|----------------------------------------------------------------------------------------------------|--|
|                                       | Im Set-Menü kann die aktive Tarifquelle eingestellt werden:                                                             |  |
|                                       | intErn – internes Tarifprogramm                                                                                         |  |
|                                       | E-Hi – Tarifeingang (Tarifeingang x.8.2, wenn aktiv)                                                                    |  |
|                                       | E-Lo – Tarifeingang (Tarifeingang x.8.1, wenn aktiv)                                                                    |  |
|                                       | 1-tAr – Eintariffunktion                                                                                                |  |

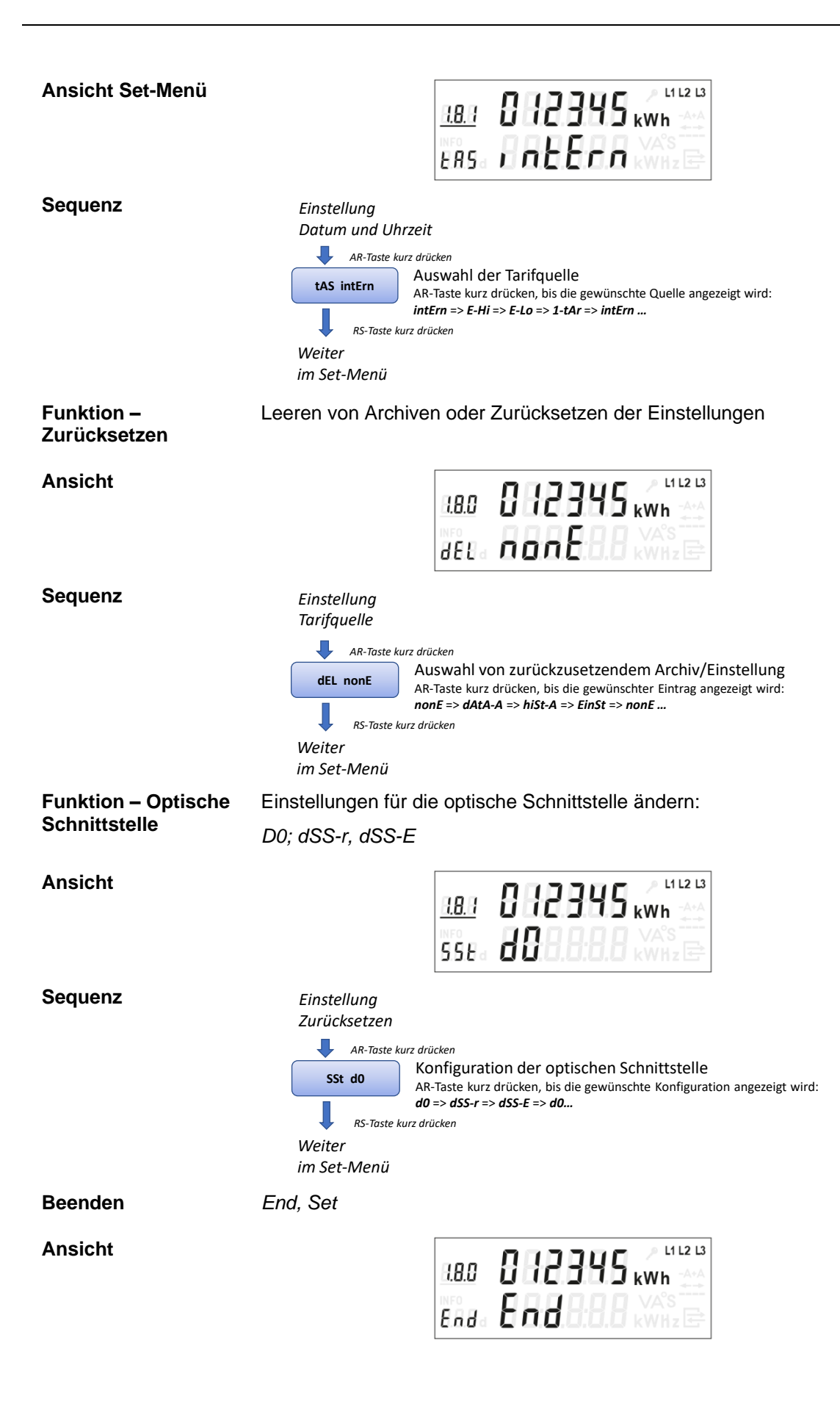

| Sequenz | Einstellung<br>optische Schnittstelle                                                                                                  |
|---------|----------------------------------------------------------------------------------------------------|
|         | AR-Taste kurz drücken                                                                                                    |
|         | End End Auswahl, ob das Set-Menü verlassen oder neu aufgerufen wird AR-Taste kurz drücken, bis die gewünschter Eintrag angezeigt wird: |
|         | End => Set => End<br>RS-Taste kurz drücken                                                                                             |
|         | Verlassen oder Neubeginn des Set-Menü                                                                                                  |
| Zurück  | Nach Auswahl von "End" oder 2 Minuten ohne Tastenbetätigung gelangt<br>man zurück zum Hauptmenü.                                       |

# 6.16 Anzeige aktuelle Leistung (Act-P)

| Funktion –<br>Aktuelle Leistung | Der Zähler verfügt über die Funktion, die aktuelle Leistung anzuzeigen.                                                                                                    |  |  |
|---------------------------------|----------------------------------------------------------------------------------------------------|--|--|
| Aufruf                          | In das Menü Aktuelle Leistung ( <i>Act-P</i> ) kommt man über das Hauptmenü.<br>Bevor das Menü Aktuelle Leistung ( <i>Act-P</i> ) angezeigt wird, ist die PIN<br>einzugeben, wenn diese mit dem Parameter PIN aktiviert worden ist. |  |  |
|                                 |                                                                                                    |  |  |
| Ansicht                         | LB.1 012345 kWh<br>110 00000 kWh                                                                                                    |  |  |
| Sequenz                         | 1.7.0 Anzeige der Aktuellen Leistung (Bezug)                                                                                                    |  |  |
|                                 | <ul> <li>Anzeige der Aktuellen Leistung (Einspeisung),<br/>nur bei 2-Richtungszählern</li> <li>AR-Taste kurz drücken</li> </ul>                                                                                                    |  |  |
|                                 | zurück zu 1.7.0                                                                                                    |  |  |
| Zurück                          | Nach einer langen Betätigung der blauen AR-Taste oder 2 Minuten ohne Tastenbetätigung gelangt man zurück in das Hauptmenü.                                                                                                    |  |  |

# 6.17 Menü Einstellungen (EInSt)

| Funktion                 | Im Menü Einstellungen kann das Verhalten des Zählers konfiguriert werden.                                                                                                    |  |  |
|--------------------------|----------------------------------------------------------------------------------------------------|--|--|
| Aufruf                   | In das Menü Einstellungen (EInSt) kommt man über das Hauptmenü.                                                                                                    |  |  |
|                          | Bevor das Menü Einstellungen (EInSt) angezeigt wird, ist die PIN einzugeben, wenn diese mit dem Parameter PIN aktiviert worden ist.                                                                                                    |  |  |
| Funktion –<br>Permanente | Einstellungen für die permanente Anzeige der Infozeile (untere Displayzeile) ändern:                                                                                                    |  |  |
| Infozelle                | Per: On/OFF                                                                                                    |  |  |
|                          | Ist die permanente Anzeige der Infozeile aktiv, bleibt auch nach<br>2 Minuten ohne Tastenbedienung die untere Zeile sichtbar. Nur die<br>Hintergrundbeleuchtung schaltet sich ab. Der zuvor angezeigte Wert<br>wird weiterhin angezeigt und ggf. aktualisiert (z. B. bei der aktuellen<br>Leistung). |  |  |
|                          | Durch eine einfache Betätigung der blauen AR-Taste gelangt man direkt<br>zurück in die Bedienung des angezeigten Menüs. Dabei ist je nach<br>Einstellung eine erneute PIN-Eingabe erforderlich.                                                                                                    |  |  |
| Ansicht                  | 2.8.0 012345 kWh<br>PEC 0FF000 kWh2                                                                                                    |  |  |
| Sequenz                  |                                                                                                    |  |  |
|                          | PEr OFF<br>Konfiguration der permanenten Infozeile<br>AR-Taste kurz drücken, bis die gewünschte Konfiguration angezeigt wird:<br>OFF => On => OFF<br>Weiter<br>im Einstellungs-Menü                                                                                                    |  |  |
| Funktion –<br>PIN-Schutz | Einstellungen für den PIN-Schutz ändern:<br>PIN: 0n/0FF                                                                                                    |  |  |
| Ansicht                  | 1.8.0 012345 kwh<br>P. A. 0668.886 kwh2                                                                                                    |  |  |
| Sequenz                  | Einstellung<br>permanente Infozeile<br>▲ AR-Taste kurz drücken<br>Pin On Konfiguration des Pinschutzes<br>AR-Taste kurz drücken, bis die gewünschte Konfiguration angezeigt wird:<br>OFF => On => OFF<br>RS-Taste kurz drücken<br>Weiter<br>im Einstellungs-Menü                                     |  |  |

| Funktion –<br>Datenarchiv aktiv      | Einstellungen für die Aktivierung des Datenarchivs (Monatsvorwerte)<br>ändern:                                                                                                    |  |  |
|--------------------------------------|----------------------------------------------------------------------------------------------------|--|--|
|                                      | dA: On/OFF                                                                                                    |  |  |
| Ansicht                              |                                                                                                    |  |  |
| Sequenz                              | Einstellung<br>Pinschutz<br>▲ AR-Toste kurz drücken<br>▲ On<br>▲ On<br>▲ Con<br>▲ Con<br>▲ C |  |  |
| Funktion – Hohe<br>Messauflösung     | Einstellungen für die hohe Messauflösung ändern:<br>InF: On/OFF<br>Ist die hohe Messauflösung aktiv, werden in den historischen Werten die<br>vorhandenen Nachkommastellen ausgegeben.                                                                                                    |  |  |
| Ansicht                              |                                                                                                    |  |  |
| Sequenz                              | Einstellung<br>Datenarchiv<br>▲ AR-Taste kurz drücken<br>INF OFF<br>▲ R-Taste kurz drücken, bis die gewünschte Konfiguration angezeigt wird:<br>● GFF => On => OFF<br>Weiter<br>im Einstellungs-Menü                                                                                                    |  |  |
| Funktion – Optische<br>Schnittstelle | Einstellungen für die optische Schnittstelle ändern:<br>SSt: D0/dSS-r/dSS-E                                                                                                    |  |  |
| Ansicht                              | 18.1 012345 kWh 45                                                                                                    |  |  |
| Sequenz                              | Einstellung<br>Messauflösung<br>▲ AR-Toste kurz drücken<br>Sst d0<br>▲ R-Taste kurz drücken, bis die gewünschte Konfiguration angezeigt wird:<br>d0 => dSS-r => dSS-E => d0<br>Weiter<br>im Einstellungs-Menü                                                                                                    |  |  |

| Funktion –<br>Rollierende Liste | Einstellungen für die vollständige rollierende Liste ändern:<br>roL: 0n/0FF                                                                                                    |  |
|---------------------------------|----------------------------------------------------------------------------------------------------|--|
| Ansicht                         |                                                                                                    |  |
| Sequenz                         | Einstellung<br>optische Schnittstelle<br>▲ AR-Taste kurz drücken<br>roL OFF Konfiguration der rollierenden Liste<br>AR-Taste kurz drücken, bis die gewünschte Konfiguration angezeigt wird:<br>OFF => On => OFF<br>RS-Taste kurz drücken<br>zurück zum Haupt-Menü |  |

Zurück

Nach Konfiguration der rollierenden Liste oder 2 Minuten ohne Tastenbetätigung gelangt man zurück zur rollierenden Liste.

# 6.18 Rückstellung (rESEt)

| Funktion | Über das Reset-Menüs (rESEt) kann ein Eintrag im<br>Datenarchiv/Monatsvorwertspeicher vorgenommen werden. Eine<br>manuelle Rückstellung ist nur einmal alle 30 Minuten zulässig.                                                                                                    |  |  |
|----------|----------------------------------------------------------------------------------------------------|--|--|
| Aufruf   | Die manuelle Rückstellung ist nur bei geöffnetem Klemmendeckel<br>möglich. Betätigt man in diesem Zustand während der rollierenden<br>Ausgabe von Zählerständen (s. Kap. 6.6 bzw. Kap. 6.7) die gelbe RS-<br>Taste für mind. 5 Sekunden, aber weniger als 10 Sekunden, gelangt<br>man in das Reset-Menü. |  |  |
| Ansicht  | 280 812345 kWh                                                                                                    |  |  |
| Sequenz  | Keine manuelle Rückstellung innerhalb der vergangenen 30 Minuten<br>ausgeführt:                                                                                                    |  |  |

zurück zur rollierenden Liste

Manuelle Rückstellung innerhalb der vergangenen 30 Minuten ausgeführt:

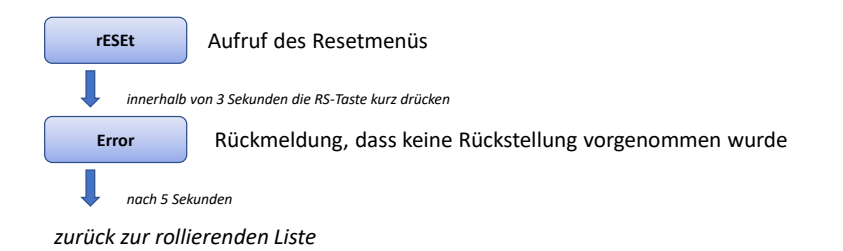

Zurück Wird nach Aufruf des Reset-Menü die gelbe RS-Taste nicht betätigt, wird das Reset-Menü automatisch nach 3 Sekunden wieder verlassen, ohne eine erfolgte Rückstellung.

> Wird die gelbe RS-Taste innerhalb der 3 Sekunden betätigt, wird das Reset-Menü nach 3 Sekunden (Rückstellung vorgenommen) oder nach 5 Sekunden (keine Rückstellung vorgenommen) verlassen.

# 7 Schnittstellen

# 7.1 Prüf-LED

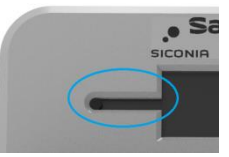

Abb. 25: Prüf-LED

Die Prüf-LED befindet sich links neben der LCD-Anzeige.

Die Prüf-LED gibt proportional zur gemessenen Wirkenergie Lichtimpulse aus. Es handelt sich um Lichtimpulse im Infrarotbereich (gemäß DIN EN 62056-21), die für das menschliche Auge nicht sichtbar sind.

Die Impulskonstante beträgt 10.000 Impulse/kWh, die Impulsdauer beträgt 2 Millisekunden.

Die Ausgabe der Impulse beginnt, sobald der Zähler einen Strom oberhalb der Anlaufschwelle misst.

- Zähler mit Funktion A/+A
- Die Prüf-LED generiert in beide Energierichtungen Impulse

Bei Stillstand, wenn kein Strom gemessen wird oder dieser unterhalb der Anlaufschwelle liegt, sendet die Prüf-LED ein Dauerlicht.

# 7.2 Optische D0-/Info-Schnittstelle

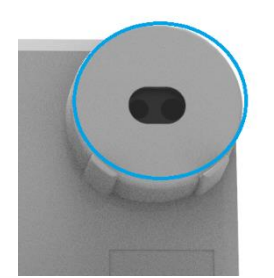

Abb. 26: Optische Schnittstelle

Der SMARTY BZ-PLUS verfügt über eine optische Datenschnittstelle, die für den Endkunden und den Messtellenbetreiber zugänglich ist. Die Schnittstelle befindet sich rechts oben am Zähler.

Die Schnittstelle sendet Daten in Form von infraroten, für das menschliche Auge nicht sichtbaren Lichtimpulsen aus (DIN EN 62056-21).

Die Schnittstelle ist umschaltbar und kann als D0-Schnittstelle und als Info-Schnittstelle genutzt werden.

Die Umschaltung erfolgt im Menü Einstellungen (EInSt), s. 6.17. Dort kann ausgewählt werden zwischen:

- d0 Betrieb als D0-Schnittstelle
- dSS-r Betrieb als Info-Schnittstelle mit reduziertem Datensatz
- **dSS**-E Betrieb als Info-Schnittstelle mit vollständigem Datensatz
- **D0-Schnittstelle** Die D0-Schnittstelle verfügt über IEC EN62056-21 Mode C (Schnittstelle und Protokoll, ehem. IEC 61107) und ist eine bidirektionale Schnittstelle, die Daten sowohl senden als auch empfangen kann.

Gemäß Werkseinstellung können über die Schnittstelle unverschlüsselt bis zu 300/9.600 bit/sec übertragen werden.

Die Liste der über die D0-Schnittstelle lesbaren oder änderbaren Werte und Eigenschaften findet sich in Kapitel 12.1.

# Info-Schnittstelle Die Schnittstelle arbeitet unidirektional, d. h. Daten werden nur gesendet, nicht empfangen.

Gesendet wird, je nach Einstellung, pro Sekunde entweder ein "reduzierter" oder ein "vollständiger" Datensatz.

| OBIS-Code                    | Beschreibung                                                    | Einrichtungs-<br>zähler +A | Zweirichtungs-<br>zähler +A/–A |
|------------------------------|-----------------------------------------------------------------|----------------------------|--------------------------------|
| 01 00 60 32 01 01            | Herstellerkennung                                               | Х                          | X                              |
| 01 00 60 01 00 FF            | Geräte-Identifikation                                           | Х                          | X                              |
| 01 00 01 08 00 FF<br>(1.8.0) | Totalregister Wirkenergie<br>(Bezug)                            | Х                          | X                              |
| 01 00 01 08 01 FF<br>(1.8.1) | Tarifregister 1 Wirkenergie<br>(Bezug)                          | X                          | x                              |
| 01 00 01 08 02 FF<br>(1.8.2) | Tarifregister 2 Wirkenergie<br>(Bezug)                          | Х                          | x                              |
| 01 00 02 08 00 FF<br>(2.8.0) | Totalregister Wirkenergie<br>(Lieferung)                        | -                          | x                              |
| 01 00 02 08 01 FF<br>(2.8.1) | Tarifregister 1 Wirkenergie<br>(Lieferung)                      | _                          | x                              |
| 01 00 02 08 02 FF<br>(2.8.2) | Tarifregister 2 Wirkenergie<br>(Lieferung)                      | -                          | x                              |
| 01 00 10 07 00 FF            | Momentane Wirkleistung<br>(nur im "vollständigen<br>Datensatz") | x                          | x                              |

Der Datensatz ist als SML-Antwortdatei kodiert im Datenformat 8N1. Die Übertragungsgeschwindigkeit auf der Schnittstelle beträgt 9.600 bit/s.

# 7.3 LMN-Schnittstelle

Der SMARTY BZ-PLUS verfügt über eine LMN-Schnittstelle zum Anschluss des Zählers an ein Local Metrology Network (LMN). Dabei handelt es sich um <u>eine</u> RS485-Datenschnittstelle mit <u>zwei</u> parallel geschalteten RJ12-Anschlussbuchsen (LMN-1, LMN-2). Diese liegen unter dem Modulfachdeckel. Über ein LMN kann der SMARTY BZ-PLUS mit einem Smart Meter Gateway (SMGw) verbunden werden. Gleichzeitig können über das Netzwerk auch weitere Zähler an das SMGw angeschlossen sein.

An die LMN-Schnittstelle kann auch ein Tool oder eine Software zur Konfiguration des Zählers angeschlossen werden.

| C                                                | LMN-1/2                                                                                                    | Signale                                                                                                    |  |  |  |
|--------------------------------------------------|----------------------------------------------------------------------------------------------------|----------------------------------------------------------------------------------------------------|--|--|--|
|                                                  | PIN 1                                                                                                    | RS485-Bus-Leitung A–                                                                                                    |  |  |  |
|                                                  | PIN 2                                                                                                    | Versorgung +12 V (durch SMGw +12 V DC)                                                                                                    |  |  |  |
| LMN-1 LMN-2                                      | PIN 3                                                                                                    | GND                                                                                                    |  |  |  |
| 0000                                             | PIN 4, 5                                                                                                    | Nicht belegt                                                                                                    |  |  |  |
| Abb. 27: LMN-<br>Schnittstelle (LMN-1,<br>LMN-2) | PIN 6                                                                                                    | RS485-Bus-Leitung B+                                                                                                    |  |  |  |
|                                                  | Die Signale<br>Sie sind für<br>unterhalb de                                                                                                    | liegen parallel an beiden Buchsen (LMN-1 und LMN-2) an.<br>den Produktionstest auch über die vier Öffnungen<br>er RJ12-Buchsen zugänglich.                                                                                                    |  |  |  |
| Anschluss eines<br>SMGw                          | Ein SMGw r<br>PLUS gepai<br>Messstellen<br>SMARTY B                                                                                                    | nuss mithilfe eines Pairing-Keys mit dem SMARTY BZ-<br>ired werden. Der Schlüssel wird i. d. R. durch den<br>betreiber an den Eigentümer gemeinsam mit dem<br>Z-PLUS übergeben.                                                                 |  |  |  |
|                                                  | Bei einer be<br>BZ-PLUS nı<br>werden vom                                                                                                    | estehenden Verbindung zu einem SMGw dient SMARTY<br>ur als Messwerk. Weitere Funktionen wie die Tarifierung<br>n SMGw übernommen.                                                                                                    |  |  |  |
| 8                                                | Hinweis                                                                                                    |                                                                                                    |  |  |  |
| 3                                                | Für eine eic<br>Zählertyp m<br>Dazu ist die<br>und 0.2.1 zi<br>6 Nachkom                                                                                                    | chrechtkonforme Verwendung ist nur der angegebene<br>nit den dazugehörigen Softwareversionsnummern zulässig.<br>e jeweilige zugelassene Softwareversion OBIS-Code 0.2.0<br>u beachten. Die Messwertdaten haben eine Auflösung von<br>mastellen. |  |  |  |
|                                                  | Die maximale Gesamtlatenzzeit von der Bildung eines Messwertes bis<br>zur Verfügbarkeit auf der LMN-Schnittstelle beträgt nicht mehr als<br>zwei Sekunden mit einer Wahrscheinlichkeit von > 99,95 %.                                                                                                    |                                                                                                    |  |  |  |
|                                                  | Es ist von allen Beteiligten sicherzustellen, dass die Anforderung aus<br>der PTB-A 50.8, Anhang A3 an die Latenzzeiten und die<br>verwendbaren Tarifanwendungsfälle auch unter der Berücksichtigung<br>mehrerer angeschlossener Kommunikationsadapter an ein Smart<br>Meter Gateway eingehalten werden. |                                                                                                    |  |  |  |
|                                                  | Es muss sic<br>unbefugten                                                                                                    | chergestellt werden, dass die LMN-Schnittstelle gegen<br>Eingriff geschützt ist.                                                                                                    |  |  |  |
|                                                  |                                                                                                    |                                                                                                    |  |  |  |

# 7.4 S0-Schnittstelle

Der SMARTY BZ-PLUS verfügt über zwei passive S0-Schnittstellen gemäß EN62053-31 Klasse A.

Es handelt sich dabei jeweils um einen Schaltausgang, der entsprechend der Menge der aktuell bezogenen Energie (+A) oder gelieferten Energie (-A) Impulse ausgibt bzw. schaltet.

Die Impulskonstante der S0-Schnittstelle R<sub>A</sub> ist abhängig vom Zählertyp:

- 250 Impulse/kWh bei 100-A-Zählern
- 500 Impulse/kWh bei 75-A-Zählern

Zwischen den Klemmen 40/41 und 40/42 dürfen jeweils max. 30 V angelegt werden.

Der Ausgang 41/40 schaltet entsprechend +A, der Ausgang 42/40 entsprechend –A. Die Klemme 40 wird gemeinsam verwendet.

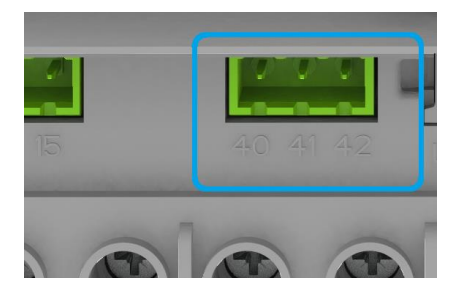

Abb. 28: S0-Schnittstellen

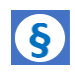

#### **Hinweis**

Die S0-Schnittstelle ist nicht zur abrechnungsrelevanten Nutzung zugelasssen.

### 7.5 Tarifeingang

Steuerung Tarifeingang

(E-Hi, E-lo)

Der Tarifeingang dient zur Umschaltung der Tarife. Er befindet sich unten links am Zähler. Die Umschaltung erfolgt durch Anlegen bzw. Trennen eines Steuersignals von 230 V AC an den Klemmen/Kontakten 13 und 15.

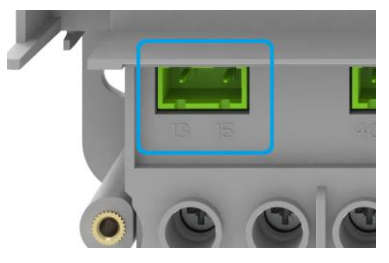

Abb. 29: Tarifeingang

# 8 Zusätzliche Funktionen

# 8.1 Doppeltariffunktion

Der SMARTY BZ-PLUS unterstützt zwei Tarife. Zwischen beiden Tarifen kann über eine der folgenden Tarifquellen umgeschaltet werden:

- Tarifeingang an Klemmen/Kontakten 13 und 15
- Tarifprogramm
- LMN-Schnittstelle

AuswahlDie gewünschte Tarifquelle kann sowohl über einen Setzbefehl über die<br/>D0-Schnittstelle (Passwort 1 oder Passwort 2 erforderlich) als auch über<br/>das Set-Menü (s. Kap. 6.15) ausgewählt werden. Das Set-Menü ist nur<br/>bei geöffnetem Klemmendeckel zugänglich.

Die aktuell ausgewählte bzw. aktive Tarifquelle wird mit dem OBIS-Code 1-x:0.2.6 (Kanal x = 0 oder 1) aufgeführt und auf dem Display entsprechend angezeigt.

### Tarifquellen

| intErn | Tarifierung aus dem aktiven Tarifprogramm                               |
|--------|-------------------------------------------------------------------------|
| 1-tAr  | Eintarif (parallel zu 1.8.0 wird in 1.8.1 eingezählt)                   |
| E-Hi   | Externe Tarifierung, 1.8.1 aktiv bei anliegendem Signal<br>(High-Pegel) |
| E-Lo   | Externe Tarifierung, 1.8.1 aktiv ohne anliegendes Signal (Low-Pegel)    |

Die Totalzählwerke 1-x:1.8.0 und 1-x:2.8.0 (nur bei Zweirichtungszählern) werden immer im Datensatz und im Display geführt. Das ist auch bei einem aktivierten Mehrtarif (Kanal x = 0 oder 1) der Fall.

Interne Echtzeituhr SMARTY BZ-PLUS verfügt über eine interne Echtzeituhr mit Kalendarium sowie automatischer und änderbarer Sommer- und Winterzeitumschaltung. Die Zeithaltungsgenauigkeit beträgt mind. 5 ppm.

Die Uhr kann im Set-Menü (s. Kap. 6.15) und über die D0-Schnittstelle (s. Kap. 7.2) gestellt werden.

TarifprogrammSobald als Tarifquelle eine Tarifierung aus dem aktiven Tarifprogramm(intErn)ausgewählt ist, übernimmt die interne Echtzeituhr die Tarifumschaltung.

Es kann für zwei Tarife ein Jahresprogramm (mit sächsischer Feiertagstabelle für mind. 13 Jahre) gesetzt werden.

Zusätzlich kann ein weiteres passives Tarifprogramm, das zu einem frei wählbaren Stichtag aktiviert wird, gesetzt werden.

Jedes Tarifprogramm muss vom Auftraggeber mit einer 8-stelligen Nummer gekennzeichnet werden und in der Sollmerkmalsliste aufgeführt werden. Die Nummer des jeweils aktiven Tarifprogramms wird im Register 1-x:0.2.2 angezeigt (Kanal x = 0 oder 1).

In der Displayanzeige werden die führenden 2 Stellen der Tarifprogrammnummer unterdrückt.

| <b>§</b>                                             | Hinweis                                                                                                    |  |  |  |  |
|------------------------------------------------------|----------------------------------------------------------------------------------------------------|--|--|--|--|
|                                                      | Der Benutzer bekommt in der rollierenden Ausgabe (lange Sequenz;<br>s. Kap. 6.7) Datum, Uhrzeit und die Nummer des aktiven Tarifprogramms<br>angezeigt.                                                                                                    |  |  |  |  |
| Batterie und<br>Batterie-                            | Eine Batterie stützt die interne Echtzeituhr. Die Batterie ist für einen<br>Lebensdauer von 15 Jahren ausgelegt.                                                                                                    |  |  |  |  |
| management                                           | Ein Batteriewechsel ist nicht vorgesehen.                                                                                                    |  |  |  |  |
| Eintarifoption<br>(1-tAr)                            | Der SMARTY BZ-PLUS enthält neben der internen Tarifierung auch eine Eintarifoption.                                                                                                    |  |  |  |  |
| Steuerung<br>Tarifeingang                            | Die Umschaltung der Tarife erfolgt über den Tarifeingang, s. Kap. 7.5.                                                                                                    |  |  |  |  |
| (E-Hi, E-lo)                                         |                                                                                                    |  |  |  |  |
|                                                      | Nach Einschalten der Doppeltariffunktion (Zustand "vorbereitet") muss zur<br>Aktivierung des Tarifeingangs das Steuersignal einmalig wechseln. Bleibt<br>das Steuersignal dann für mehr als 15 Sekunden in diesem Zustand, ist<br>der Tarifeingang aktiviert. |  |  |  |  |
|                                                      | Danach folgt die Tarifumschaltung unmittelbar dem Steuersignal (Spannung angelegt bzw. nicht angelegt).                                                                                                    |  |  |  |  |
|                                                      | E-Hi Externe Tarifierung, 1.8.1 aktiv bei anliegendem Signal (High-Pegel)                                                                                                    |  |  |  |  |
|                                                      | E-Lo Externe Tarifierung, 1.8.1 aktiv ohne anliegendes Signal (Low-Pegel)                                                                                                    |  |  |  |  |
| Umschaltung/<br>Aktivität per                        | Die oben beschriebene Tarifumschaltung kann auch mittels eines<br>Schreibkommandos über die LMN-Schnittstelle vorgenommen werden.                                                                                                    |  |  |  |  |
| LMN-Schreibbefehl<br>(Register 01 00 5E<br>31 01 0C) | Die Umschaltung erfolgt, nachdem eine Aktivität bzw. ein Schreibbefehl<br>über die LMN-Schnittstelle auf das Register 01 00 5E 31 01 0C vorliegt.                                                                                                    |  |  |  |  |
|                                                      | 60 Sekunden nach dem letzten Schreibbefehl auf das Register wird die Aktivität bzw. Umschaltung beendet.                                                                                                    |  |  |  |  |
| Auslieferungs-<br>zustand                            | Der Auslieferungszustand der Tariffunktion wird mit dem Käufer des<br>Zählers abgestimmt.                                                                                                    |  |  |  |  |
|                                                      | Dabei wird festgelegt, welche Tarifquelle werkseitig eingestellt ist und ob                                                                                                    |  |  |  |  |
|                                                      | <ul> <li>die Doppeltariffunktion eingeschaltet (vorbereitet) oder<br/>ausgeschaltet (unterdrückt) ist,</li> </ul>                                                                                                    |  |  |  |  |
|                                                      | <ul> <li>die Doppeltariffunktion auf die bezogene Energie (1.8.x) oder<br/>gelieferte Energie (2.8.x) wirkt,</li> </ul>                                                                                                    |  |  |  |  |
|                                                      | <ul> <li>bei Aktivität am Tarifeingang oder bei einem LMN-Schreibbefehl<br/>in das Register x.8.1 oder x.8.2 gezählt wird und umgekehrt.</li> </ul>                                                                                                    |  |  |  |  |

|                                                   | Darüber hinaus kann die werkseitige Einstellung der Tarife auch über die<br>Kommunikationsschnittstelle (LMN-Schnittstelle; Register<br>01 00 5E 31 01 0D) geändert werden (s. u.). |
|---------------------------------------------------|----------------------------------------------------------------------------------------------------|
| Über die LMN-<br>Schnittstelle:                   | Das über LMN adressierbare Register 01 00 5E 31 01 0D dient zum Einschalten, Ausschalten und zur Konfiguration der Doppeltariffunktion:                                             |
| Einschalten,<br>Ausschalten,<br>Konfigurieren der | Die im Zähler vorhandene Doppeltariffunktion (DTF) zu einer<br>Energierichtung kann die folgenden Betriebszustände aufweisen:                                                       |
| Doppeltariffunkion                                | "unterurdekt – die Doppenannunktion ist ausgeschähet.                                                                                                    |
| (Register<br>01 00 5E 31 01 0D)                   | "vorbereitet" – die Doppeltariffunktion ist <b>eingeschaltet.</b> Mit der ersten<br>Tarifumschaltung wird in die Tarifregister gezählt und in<br>die Tarifregister ausgegeben.      |

Durch Setzen von Bit 4 bzw. Bit 3 auf "1" wird die Doppeltariffunktion **eingeschaltet.** 

Durch Setzen von Bit 4 bzw. Bit 3 auf "0" wird die Doppeltariffunktion **ausgeschaltet.** 

| Funktion                         | Bit 7 | Bit 6 | Bit 5 | Bit 4 | Bit 3 | Bit 2 | Bit 1 | Bit 0 |
|----------------------------------|-------|-------|-------|-------|-------|-------|-------|-------|
| DTF für 1.8.x<br>vorbereitet     | Х     | Х     | Х     | 1     | Х     | Х     | Х     | Х     |
| DTF für 1.8.x<br>unterdrückt     | Х     | Х     | Х     | 0     | Х     | Х     | Х     | Х     |
| DTF für 2.8.x<br>vorbereitet     | Х     | Х     | Х     | Х     | 1     | Х     | Х     | Х     |
| DTF für 2.8.x<br>unterdrückt     | Х     | Х     | Х     | Х     | 0     | Х     | Х     | Х     |
| Bei Aktivität<br>zählen in x.8.1 | Х     | Х     | Х     | Х     | Х     | Х     | 1     | Х     |
| Bei Aktivität<br>zählen in x.8.2 | Х     | Х     | Х     | Х     | Х     | Х     | 0     | Х     |
| Reservierte Bits                 | 0     | 0     | 0     | Х     | Х     | 0     | Х     | 0     |

| Aktivität<br>am Schalteingang | Aktivität liegt vor, wenn am Schalteingang (Klemmen 13, 15) eine Spannung (230 V) zwischen den Klemmen angelegt ist. |  |
|-------------------------------|----------------------------------------------------------------------------------------------------|--|
| Aktivität<br>per LMN-         | Aktivität liegt auch vor nach einem Schreibbefehl über die LMN-<br>Schnittstelle auf das Register 01 00 5E 31 01 0C. |  |
| Schreibbefehl<br>(Pogistor    | 60 Sekunden nach dem letzten Schreibbefehl auf das Register wird                                                     |  |
| 01 00 5E 31 01 0C)            |                                                                                                    |  |

# 8.2 Rücklaufsperre (nur 3.Pd3+Ar100DTG und 3.Pd3+Ar75DTG)

| Die SMARTY-BZ-PLUS-Varianten, die nur für eine Energierichtung vorgesehen sind, sind mit einer Rücklaufsperre ausgestattet und mit dem nebenstehenden Symbol gekennzeichnet. |
|----------------------------------------------------------------------------------------------------|
| Die metrologische LED und, sofern vorhanden, die Momentanleistungs-<br>anzeige signalisieren bei falscher Energierichtung Stillstand.                                        |
| Der Vektorpfeil im Display zeigt die tatsächliche Energierichtung an.                                                                                                    |

# 8.3 Manipulations-Counter

| Manipulations-<br>Counter       | Der SMARTY BZ-PLUS verfügt über eine mechanische Manipulations-<br>erkennung am Klemmendeckel.                                                          |
|---------------------------------|----------------------------------------------------------------------------------------------------|
| (Register<br>01 00 5E 31 01 0A) | Um den Status "Manipulation aktiv" aufzuheben, muss die Ursache für die Manipulation beseitigt werden und ein entsprechender Befehl übermittelt werden. |
|                                 | Eine automatische Aufhebung des Status erfolgt nach Ablauf von 24<br>Stunden oder Wegfall der Spannungsversorgung.                                      |

### 8.4 Statuswort

Hierbei muss immer der OBIS-Code für die Abfrage der Eigenschaft übermittelt werden.

# (Register

Statuswort

01 00 60 05 00 FF)

| Bit-Pos. | Erläuterung                                                                         |  |  |
|----------|-------------------------------------------------------------------------------------|--|--|
| 0 (LSB)  | Immer 0                                                                             |  |  |
| 1        | Immer 0                                                                             |  |  |
| 2        | Immer 1                                                                             |  |  |
| 3        | Immer 0                                                                             |  |  |
| 4        | Immer 0                                                                             |  |  |
| 5        | Immer 0                                                                             |  |  |
| 6        | Immer 0                                                                             |  |  |
| 7        | Immer 0                                                                             |  |  |
| 8        | 1: Der Wirkleistungssummenstrom über alle Leiter ist<br>größer als der Anlaufstrom. |  |  |
|          | 0: Der Wirkleistungssummenstrom über alle Leiter ist kleiner als der Anlaufstrom.   |  |  |

| Bit-Pos. | Erläuterung                                                                                                    |
|----------|----------------------------------------------------------------------------------------------------|
| 9        | Immer 0                                                                                                    |
| 10       | <ol> <li>Öffnen des Klemmendeckels erkannt</li> <li>Kein Öffnen des Klemmendeckels während der<br/>letzten 24 Stunden bzw. seit der letzten<br/>Spannungswiederkehr erkannt oder durch<br/>Schreibfehler zurückgesetzt</li> </ol> |
| 11       | <ol> <li>Energierichtung Summe –A</li> <li>Energierichtung Summe +A oder Stillstand</li> </ol>                                                                                                    |
| 12       | <ol> <li>Energierichtung L1 –A</li> <li>Energierichtung L1 +A oder Stillstand</li> </ol>                                                                                                    |
| 13       | <ol> <li>Energierichtung L2 –A</li> <li>Energierichtung L2 +A oder Stillstand</li> </ol>                                                                                                    |
| 14       | <ol> <li>Energierichtung L3 –A</li> <li>Energierichtung L3 +A oder Stillstand</li> </ol>                                                                                                    |
| 15       | <ol> <li>Drehfeld Phasenfolge abweichend von L1&gt; L2&gt; L3</li> <li>Drehfeld Phasenfolge ist L1 &gt; L2 &gt; L3</li> </ol>                                                                                                    |
| 16       | <ol> <li>Rücklaufsperre aktiv</li> <li>Rücklaufsperre inaktiv oder Stillstand oder keine<br/>Rücklaufsperre vorhanden</li> </ol>                                                                                                  |
| 17       | <ol> <li>Eichrelevanter Fehler erkannt (fataler Fehler,<br/>Abrechnung nicht mehr zulässig)</li> <li>Keinen eichrechtlich relevanten Fehler erkannt</li> </ol>                                                                    |
| 18       | <ol> <li>Leiterspannung L1 vorhanden</li> <li>Leiterspannung L1 nicht vorhanden</li> </ol>                                                                                                    |
| 19       | <ol> <li>Leiterspannung L2 vorhanden</li> <li>Leiterspannung L2 nicht vorhanden</li> </ol>                                                                                                    |
| 20       | <ol> <li>Leiterspannung L3 vorhanden</li> <li>Leiterspannung L3 nicht vorhanden</li> </ol>                                                                                                    |
| 21–31    | Reserviert, immer 0                                                                                                    |

# 8.5 Prüfmodus

| Start und Verlauf<br>Prüfmodus | Der SMARTY BZ-PLUS verfügt über einen Prüfmodus, der über einen<br>D0-Setzbefehl aktivierbar ist. Dieser darf nur für Testzwecke im Prüflabor<br>aktiviert werden und muss für den normalen Betrieb deaktiviert werden.<br>Die Anlauferkennung erfolgt im Prüfmodus durch Aufblenden des<br>Vektorpfeils und durch das Erlöschen der im Stillstand dauerleuchtenden |
|--------------------------------|----------------------------------------------------------------------------------------------------|
|                                | metrologischen LED-Anzeige.                                                                                                    |
|                                | Während des Prüfmodus                                                                                                    |
|                                | <ul> <li>werden auf dem Display 3 Nachkommastellen der Werte in der<br/>rollierenden Liste (s. Kap. 6.6 und Kap. 6.7) angezeigt,</li> </ul>                                                                                                    |
|                                | <ul> <li>werden Registerauslesungen in der vollen Detaillierung (d. h. mit<br/>vorhandenen Nachkommastellen) ausgewiesen,</li> </ul>                                                                                                    |
|                                | <ul> <li>ist die Kunden-PIN deaktiviert und sind nur Werte anwählbar bzw.<br/>sichtbar, die im Pr üfmodus gewonnen wurden,</li> </ul>                                                                                                    |
|                                | <ul> <li>ist es möglich, die Tarifzählwerke mittels Setzbefehl unabhängig<br/>vom eingestellten Tarifprogramm zu aktivieren und zu<br/>deaktivieren, die Anzeige des aktive Tarifprogramms oder aktiven<br/>Tarifquelle wird im Display weiterhin angezeigt.</li> </ul>                                                                                             |
|                                | Nach einer Spannungsunterbrechung von mehr als einer Stunde oder<br>einem entsprechenden D0-Setzbefehl kehrt der SMARTY BZ-PLUS in<br>den Betriebsmodus zurück.                                                                                                    |
| Ende Prüfmodus                 | Mit der Beendigung des Prüfmodus werden                                                                                                    |
|                                | <ul> <li>während des Pr</li></ul>                                                                                                    |
|                                | <ul> <li>wird die vorherige PIN wieder g ültig (und werden damit vorherige<br/>Verbr äuche wieder sichtbar).</li> </ul>                                                                                                    |

# 8.6 Zählerstandsgang (P.02)

| Funktion                       | Es ist möglich, für Tests des Messstellenbetreibers oder auf Wunsch<br>und im Beisein des Kunden mittels der Service-Software und der<br>gültigen vom Kunden vergebenen PIN die Zählerstände des SMARTY<br>BZ-PLUS auszulesen.                                                                                                    |
|--------------------------------|----------------------------------------------------------------------------------------------------|
|                                | Angezeigt werden die Tageszählerstände bzw. die historischen Verbräuche. Die Ausgabe kann auch über die D0-Schnittstelle erfolgen.                                                                                                    |
|                                | Allerdings ist zu beachten, dass nur die Werte angezeigt werden, die nach Aktivierung der Kunden-PIN vom Zähler erfasst worden sind.                                                                                                    |
|                                | Ausgenommen von der Anzeige sind außerdem die Werte, die im<br>gesicherten Betrieb des Zählers mit einem angeschlossenen SMGw<br>gespeichert wurden (außer dem ersten und letzten in diesem Betrieb<br>gespeicherten Wert).                                                                                                    |
|                                | Das Tagesarchiv ist vergleichbar mit den historischen Werten<br>(s. Kap. 6.13). Der Unterschied ist, dass im Tagesarchiv Absolutwerte<br>anstelle von Verbräuchen ausgegeben werden.                                                                                                    |
| Aufruf                         | In das Tagesarchiv (P.02) gelangt man über das Hauptmenü.                                                                                                    |
|                                | Bevor das Menü Tagesarchiv (P.02) angezeigt wird, ist die PIN einzugeben, wenn diese mit dem Parameter PIN aktiviert worden ist.                                                                                                    |
| Ansicht                        | 18.1 012345 kWh 444                                                                                                    |
| Einstellen des<br>Datums (dAt) | <ul> <li>dAt 10.01.19 Ein kurzer Druck auf die AR-Taste stellt das Jahr:<br/>19 ⇒ 20 ⇒ 21</li> <li>Langer Druck auf die AR-Taste oder nach 5 Sekunden</li> <li>Ein kurzer Druck auf die AR-Taste stellt den Monat:<br/>01 ⇒ 02 ⇒ 03</li> <li>Langer Druck auf die AR-Taste oder nach 5 Sekunden</li> <li>Ein kurzer Druck auf die AR-Taste oder nach 5 Sekunden</li> <li>Ein kurzer Druck auf die AR-Taste oder nach 5 Sekunden</li> <li>Ein kurzer Druck auf die AR-Taste oder nach 5 Sekunden</li> <li>Ein kurzer Druck auf die AR-Taste oder nach 5 Sekunden</li> <li>Ein kurzer Druck auf die AR-Taste oder nach 5 Sekunden</li> </ul> |

Mit einem kurzen Druck auf die RS-Taste gelangt man vom Tag zurück zum Monat bzw. zurück zum Jahr

### Sequenz

| <b>1.8.0</b>             | Tageswert Totalregister Wirkenergie (Lieferung)<br>– Gesamteinspeisung                                     |
|--------------------------|----------------------------------------------------------------------------------------------------|
| 1.8.1                    | Tageswert Tarifregister 1 Wirkenergie (Bezug);<br>Anzeige nur wenn DTF aktiv                               |
| 1.8.2                    | Tageswert Tarifregister 2 Wirkenergie (Bezug);<br>Anzeige nur wenn DTF aktiv                               |
| Weiter                   | Tageswert Totalregister Wirkenergie (Lieferung)<br>– Gesamteinspeisung; Anzeige nur bei 2-Richtungszählern |
| Weiter                   | Tageswert Tarifregister 2 Wirkenergie (Lieferung);<br>Anzeige nur bei 2-Richtungszählern wenn DTF aktiv    |
| Weiter                   | Tageswert Tarifregister 2 Wirkenergie (Lieferung);<br>Anzeige nur bei 2-Richtungszählern wenn DTF aktiv    |
| Weiter                   | Zum Zeitpunkt der Speicherung gültiges Tarifprogramm                                                       |
| • weiter 0.2.6           | Zum Zeitpunkt der Speicherung gültige Tarifquelle                                                          |
| Weiter 0.9.2             | Datum der Speicherung                                                                                      |
| Weiter                   | Uhrzeit der Speicherung                                                                                    |
| weiter<br>zurück zu "1.8 | 3.0"                                                                                                    |

Zurück

Nach einer langen Betätigung der blauen AR-Taste oder 2 Minuten ohne Tastenbetätigung gelangt man zurück in das Hauptmenü.

### 8.7 No Power Read

| Funktion    | Die No-Power-Read-Funktion ermöglicht das Ablesen der aktuellen<br>Zählerstände sowie der Monatsvorwerte auch ohne eine am Zähler<br>anliegende Netzspannung. |  |
|-------------|----------------------------------------------------------------------------------------------------|--|
| Einschalten | Betätigen Sie die Abrufruftaste, bis das Display eingeschaltet wird. Dies erfolgt nach ca. 4 bis 10 Sekunden.                                                 |  |
|             | Je nach Kapazität der im Zähler verbauten Batterie ist die Anzahl der möglichen abzulesenden Daten wie folgt begrenzt:                                        |  |
|             | 5 Auslesungen über die D0-Schnittstelle                                                                                                    |  |
|             | • ca. 30 Ablesungen über das unbeleuchtete Display.                                                                                                    |  |
| Ausschalten | Nach ca. 10 Sekunden ohne Tastendruck oder D0-Kommunikation schaltet sich der Zähler wieder aus.                                                              |  |
| A           | Тірр                                                                                                    |  |
|             | Die Batterie für den No-Power-Read ist unabhängig von der Batterie der Echtzeituhr.                                                                           |  |

### 8.8 Anschlusskontrolle

FunktionDie Anschlusskontrolle zeigt an, ob Spannungen über die Außenleiter L1,<br/>L2, L3 am Zähler angelegt sind und in welchem Spannungsbereich diese<br/>liegen.

AufrufDie Anschlusskontrolle wird aktiviert und in der unteren Displayzeile<br/>dargestellt, wenn eine rollierende Ausgabe (s. Kap. 6.6 und Kap. 6.7)<br/>anzeigt und der Klemmendeckel abgenommen ist.

Sobald die rollierende Anzeige verlassen wird, hat die Anzeige des neu aufgerufenen Menüs Vorrang.

Wird in die rollierende Ausgabe zurückgekehrt, wird ebenfalls wieder die Ausgabe der Anschlusskontrolle angezeigt, bis der Klemmendeckel wieder montiert ist.

#### Anzeige

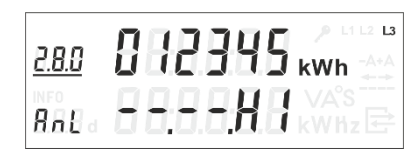

| Anzeige               | Bedeutung                                                                            |
|-----------------------|--------------------------------------------------------------------------------------|
|                       | Spannung des betreffenden Außenleiters < 38 V eff. gegen N                           |
| Lo                    | Spannung des betreffenden Außenleiters 38 V eff. < < 207 V gegen N                   |
| Hi                    | Spannung des betreffenden Außenleiters > 253 V gegen N                               |
| L1 bzw. L2<br>bzw. L3 | bei anliegender Normspannung (207253 V gegen N) ohne<br>Anlauf in diesem Außenleiter |
| +A                    | bei Nennspannung und Anlauf in Bezugsrichtung                                        |
| -A                    | bei Normspannung und Anlauf in Einspeiserichtung                                     |

+A bzw. –A blinken in schneller Folge bei Überschreitung des Grenzstroms.

Die Anzeige wird sekündlich aktualisiert, der Erfassungszeitraum kann größer sein.

### 8.9 Logbuch

Folgende Ereignisse werden mit Zeitstempel im Logbuch aufgezeichnet:

- Fehler (fatale und nicht fatale Fehler)
- Spannungsausfälle
- Abgewiesene Zugriffsversuche (falsches Passwort)
- Zählerneustart
- Rückstellungen
- Alle Setzvorgänge
- Tarifwechsel bei externer Ansteuerung (f
  ür mind. 31 Tage à 6 Schaltpunkte ggf. auch in anderer Funktion)
- Öffnung Klemmdeckel und/oder Plombierstift
- Aufnahme des gesicherten Betriebs (Pairing mit SMGw)
- Verbindungsabbruch zum SMGw
- Wiederaufnahme des mME-Betriebs nach Verbindungsabbruch
- Vergabe einer neuen Kunden-PIN
- Erfolgreicher Schlüsseltausch
- Krypto-Reset

Bei Erfordernis sind weitere Ereignisse zulässig.

Das Logbuch hat eine Kapazität von 1.000 Einträgen als Ringspeicher.

Die Ausgabe des Logbuchs erfolgt mind. über die D0-Schnittstelle.

Ein Logbucheintrag besteht aus einem Zeitstempel, einer Zahl, die das Ereignis codiert, und dem Statuswort, das bei der Erzeugung des Logbucheintrags gültig ist.

Beispiel über D0-Schnittstelle gelesenen Logbuch-Eintrags:

# 99.98(1190409092135)(4)()(1)(99.98.1)()(2))<EOT>X

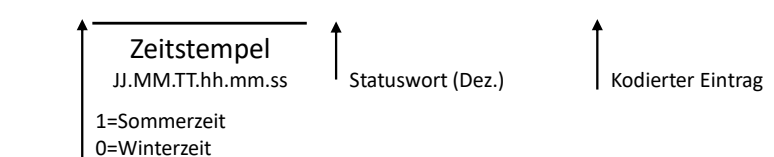

Grau: D0-Protokoll und Zusatzinformationen

| Code | Bedeutung                                                            |
|------|----------------------------------------------------------------------|
| 1    | Kalibrierungsfehler erkannt                                          |
| 2    | Warnung bei D0-Abfragen während einer SMGw-Verbindung                |
| 3    | Erkennung des Verlustes der Versorgungsspannung                      |
| 4    | Abgewiesener Zugriff auf der D0-Schnittstelle (PW/PIN nicht korrekt) |
| 5    | Start des Zählers                                                    |
| 6    | Erfolgreiche Rückstellung (Aufruf über Display)                      |
| 7    | Erfolgreiche Übertragung und Verarbeitung eines<br>Tarifprogramms    |

| Code | Bedeutung                                                                                      |
|------|------------------------------------------------------------------------------------------------|
| 8    | Löschen der Tageswerte über die D0-Schnittstelle                                               |
| 9    | Setzen von Datum/Uhrzeit über die D0-Schnittstelle oder das<br>Display                         |
| 10   | Aktivierung des Prüfmodus                                                                      |
| 11   | Löschen der Vorwerte über die D0-Schnittstelle                                                 |
| 12   | Verändern der Tarifquelle über die D0-Schnittstelle                                            |
| 13   | Bei Setzen der Rückstellzeit über die D0-Schnittstelle                                         |
| 14   | Bei Umstellung der optischen Schnittstelle (DSS/D0) über die D0-Schnittstelle oder das Display |
| 15   | Bei Änderung der D0-Baudrate über die D0-Schnittstelle                                         |
| 16   | Umschaltung der Aktivierung der D0-Schnittstelle während des SMGw-Betriebs                     |
| 17   | Aktivierung der Anzeige des Freischaltcodes über die D0-<br>Schnittstelle                      |
| 18   | Bei Setzen von Passwort 1 über die D0-Schnittstelle                                            |
| 19   | Bei Setzen von Passwort 2 über die D0-Schnittstelle                                            |
| 20   | Tarifumschaltung über die Tarifklemmen                                                         |
| 21   | Erkennung des geöffneten Klemmdeckels                                                          |
| 22   | Aufbau einer HDLC-Verbindung auf der LMN-Schnittstelle                                         |
| 23   | Abbau einer HDLC-Verbindung auf der LMN-Schnittstelle                                          |
| 24   | Rückkehr in den mME-Betrieb (24 h nach LMN-<br>Verbindungsabbau)                               |
| 25   | Vergabe einer neuen Kunden-PIN über die D0-Schnittstelle oder das Display                      |
| 26   | Erfolgreiches Pairing mit einem SMGw (SYM-5-Nachricht verarbeitet)                             |
| 27   | Erfolgreicher Crypto-Reset                                                                     |

# 8.10 Metrologische Prüfung des Zählers

Die metrologische Prüfung des Zählers erfolgt über die Prüf-LED und setzt keinen speziellen Prüfmodus voraus.

Die Impulswertigkeit beträgt

- beim 75-A-Zähler: 10.000 Impulse/kWh,
- beim 100-A-Zähler: 5.000 Impulse/kWh.

# 9 Wartung und Reinigung

# 9.1 Wartung

Der SMARTY BZ-PLUS ist wartungsfrei.

Bei Schäden muss das Gerät an den Hersteller zurückgesendet werden. Es dürfen keine Reparaturen an dem Gerät durch andere Personen als den Hersteller vorgenommen werden.

# 9.2 Reinigung

Den SMARTY BZ-PLUS bei Bedarf mit einem leicht feuchten und fusselfreien Tuch abwischen.

# **10Transport, Lagerung und Entsorgung**

# **10.1 Transport**

Der SMARTY BZ-PLUS wird in einer Einzel- oder Sammelverpackung geliefert. Bewahren Sie die Verpackung für spätere Transportzwecke auf.

Der SMARTY BZ-PLUS kann mit öffentlichen Verkehrsmitteln transportiert werden (Flugzeug, Straße mit jeglicher Oberfläche, Schiff, Zug). Es sollte jedoch auf die Temperatur geachtet werden und die folgenden Werte sollten nicht über- oder unterschritten werden:

Temperaturbereich: -40 °C...+70 °C

Relative Luftfeuchtigkeit: max. 95 %

Der SMARTY BZ-PLUS sollte ausreichend geschützt transportiert werden.

# 10.2 Lagerung

Trennen Sie das Gerät vor der Lagerung in jedem Fall von der Stromversorgung und entfernen Sie alle Kabel. Bewahren Sie SMARTY BZ-PLUS an einem Platz auf, der wettergeschützt und keinen schwankenden Temperaturen unterworfenen ist.

| Temperaturbereich:         | –40 °C…+70 °C |
|----------------------------|---------------|
| Relative Luftfeuchtigkeit: | max. 95 %     |

# 10.3 Entsorgung

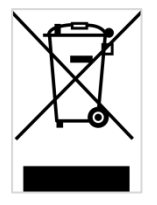

Anwendbar in der Europäischen Union und anderen europäischen Staaten mit Systemen zur getrennten Sammlung von Wertstoffen. Altgeräte dürfen nicht im Hausmüll entsorgt werden! Deswegen sind Elektrogeräte mit diesem Symbol gekennzeichnet. Sollte das Gerät einmal nicht mehr benutzt werden können, so ist jeder Verbraucher gesetzlich verpflichtet, Altgeräte getrennt vom Hausmüll, z. B. bei einer Sammelstelle seiner Gemeinde/seines Stadtteils, abzugeben. Damit wird gewährleistet, dass Altgeräte fachgerecht verwertet werden, und negative Auswirkungen auf die Umwelt werden vermieden.
## 11 Glossar

| Abkürzung  | Erläuterung                                   |
|------------|-----------------------------------------------|
| А          | Wirkenergie                                   |
| +A         | Positive Wirkenergie (Bezug)                  |
| –A         | Negative Wirkenergie (Lieferung)              |
| d          | Day = Tag                                     |
| DIN        | Deutsches Institut für Normung                |
| FNN        | Forum Netztechnik/Netzbetrieb                 |
| HIS        | Historische Werte                             |
| INF        | Info-Schnittstelle                            |
| IP         | Schutzklassifikation                          |
| IR         | Infrarot                                      |
| L1, L2, L3 | Außenleiter                                   |
| Ν          | Neutralleiter                                 |
| OBIS       | Kennzahl zur Identifikation von Messwertdaten |
| PWR        | Power                                         |
| SH         | Selektiver Hauptleitungsschutz                |
| SMGw       | Smart Meter Gateway                           |
| SML        | Smart Message Language                        |
| т          | Betätigungsdauer                              |
| TLS        | Transport Layer Security                      |

## 12 Technische Daten

| Grund-         | Geräteart                                | Elektrizitätszähler für Wirkverbrauch                                                                         |  |
|----------------|------------------------------------------|----------------------------------------------------------------------------------------------------|--|
| eigenschaften  | Zählertyp                                | Drehstrom- und Wechselstromzähler                                                                             |  |
|                | Genauigkeit                              | Klasse A (MID)                                                                                                |  |
|                | Technologie                              | Shuntmessung                                                                                                  |  |
|                | Funktionen,                              | Tarifregister 1.8.1 (T1) und 1.8.2 (T2) für +A                                                                |  |
|                | Messwerte, Register                      | Tarifregister 2.8.1 (T1) und 2.8.2 (T2) für –A                                                                |  |
|                | Abrechnungs-<br>zwecke                   | Totalregister (tariflos) 1.8.0 (Bezug), 2.8.0 (Lieferung) (nur bei deaktivierter Tariffunktion)               |  |
|                |                                          | Integrierter Kommunikationsadapter nach PTB-50.8 (LMN-Schnittstelle)                                          |  |
|                |                                          | Tarifumschaltung per internem Tarifprogramm,<br>Tarifeingang oder LMN-Schnittstellen-Kommando                 |  |
|                | Weitere Funktionen<br>(nicht für Abrech- | Optische frontseitige Datenschnittstelle (D0-/Info-<br>Schnittstelle)                                         |  |
|                | nungszwecke<br>zugelassen)               | 2 Taster für die Bedienung                                                                                    |  |
|                | <b>3</b> ,                               | Momentane Wirkleistung                                                                                        |  |
|                |                                          | Rücklaufsperre                                                                                                |  |
|                |                                          | S0-Schnittstellen                                                                                             |  |
|                |                                          | Aufzeichnung von Monatsvorwerten und Ereigniswerten (Zählerstände)                                            |  |
|                |                                          | Aufzeichnung von historischen Tageswerten (Verbrauch)                                                         |  |
|                |                                          | Prüfmodus                                                                                                    |  |
|                |                                          | No-Power-Read                                                                                                 |  |
|                |                                          | Zählerstandsgang                                                                                              |  |
|                |                                          | Logbuch                                                                                                    |  |
|                |                                          | Manipulationserkennung                                                                                        |  |
|                |                                          | Spannungsmessung                                                                                              |  |
| Elektrische    | Un                                       | 3 x 230/400 V                                                                                                 |  |
| Ligensenation  |                                          | 1 x 230 V auf L3                                                                                              |  |
|                | Uref                                     | 5 A                                                                                                    |  |
|                | Grenzstrom I <sub>max</sub>              | 75 A bzw. 100 A                                                                                               |  |
| The ended of   | Minimalstrom Imin                        | 0,25 A                                                                                                    |  |
| Eigenbedarf    | Pro Spannungspfad                        | < 2 VA (dreiphasig); < 3 VA (einphasig)                                                                       |  |
|                | Pro Strompfad                            | < 0,1 VA                                                                                                    |  |
| Schnittstellen | Optische<br>Schnittstelle                | Optische frontseitige Datenschnittstelle (Info-<br>Schnittstelle) nach DIN EN 62056-21 und FNN-<br>Lastenheft |  |
|                |                                          | 9.600 bit/s, 8N1/SML-Protokoll                                                                                |  |

|                                                      | LMN-Schnittstelle                               | Protokolle: OBIS/SML/TLS/HDLC/RS485                                                                                                    |
|------------------------------------------------------|-------------------------------------------------|----------------------------------------------------------------------------------------------------|
|                                                      |                                                 | RJ12-Buchsen; 921,6 kBit/s; 8N1                                                                                                    |
|                                                      | S0-Schnittstellen                               | Bedrahtete Impulsschnittstellen nach EN62053-31<br>(Klasse A)                                                                                                    |
|                                                      | Tarifeingang                                    | Umschaltung Klemmen 13 und 15; 230 V                                                                                                    |
| Umgebungs-                                           | Elektromagnetisch                               | Klasse E1 gemäß Messgeräte-Richtlinie (2014/32/EU)                                                                                                    |
| bedingungen                                          |                                                 | Diese Klasse gilt für Geräte, die an Einsatzorten verwen-<br>det werden, an denen elektromagnetische Störungen<br>wie in Wohn- und Gewerbegebäuden sowie Gebäuden<br>der Leichtindustrie auftreten können.                                                                                                    |
|                                                      | Mechanisch                                      | Klasse M1 gemäß Messgeräte-Richtlinie (2014/32/EU)                                                                                                    |
|                                                      |                                                 | Diese Klasse gilt für Geräte, die an Einsatzorten<br>verwendet werden, an denen unbedeutende<br>Schwingungen und Erschütterungen auftreten können,<br>z. B. an leichten Stützkonstruktionen angebrachte<br>Geräte, die geringfügigen, von örtlichen Spreng- oder<br>Ramm-Arbeiten, zuschlagenden Türen usw.<br>ausgehenden Schwingungen und Erschütterungen<br>ausgesetzt sind. |
|                                                      | Vorgesehener<br>Einsatzort                      | Innenraum (gemäß EN 50470-1)                                                                                                    |
|                                                      | Betrieb                                         | Temperaturbereich –25 °C bis +70 °C                                                                                                    |
|                                                      |                                                 | Rel. Luftfeuchtigkeit: max. 95 %<br>(nicht kondensierend)                                                                                                    |
|                                                      | Lagerung/Transport                              | Temperaturbereich –40 °C bis +70 °C                                                                                                    |
|                                                      |                                                 | Rel. Luftfeuchtigkeit: max. 95 %<br>(nicht kondensierend)                                                                                                    |
| Gehäuse                                              | Маßе                                            | 309 mm x 170,5 mm x 89 mm (ohne Montageöse)                                                                                                    |
|                                                      |                                                 | 3-Punkt-Montage: 150 mm x 230 mm                                                                                                    |
|                                                      | Schutzklasse                                    | <u>  </u>                                                                                                    |
|                                                      | Schutzart                                       | IP51 (bei montiertem Klemmendeckel)                                                                                                    |
|                                                      | Gewicht                                         | ca. 1 kg                                                                                                    |
| Angaben zur<br>elektrischen<br>Sicherheit            | Uberspannungs-<br>Kategorie /<br>Impulsspannung | OVC III / 4kV                                                                                                    |
|                                                      | Gebrauchskategorie                              | UC2                                                                                                    |
| Angewandte<br>Normen, norma-                         | Funktion                                        | FNN-Hinweis Lastenheft Basiszähler – Funktionale<br>Merkmale, Version 1.4/26. April 2017 (partiell)                                                                                                    |
| tive Dokumente,<br>Regeln, Spezifi-<br>kationen etc. | Konstruktion                                    | FNN-Hinweis Lastenheft Konstruktion Basiszähler und<br>Smart-Meter-Gateway, Version 1.3/28. März 2017<br>(partiell)                                                                                                    |
|                                                      |                                                 | EN 60999-1:2000-12 – Verbindungsmaterial –<br>Elektrische Kupferleiter; Sicherheitsanforderungen für<br>Schraubklemmstellen und schraubenlose<br>Klemmstellen – Teil 1: Allgemeine Anforderungen und<br>besondere Anforderungen für Klemmstellen für Leiter<br>von 0,2 mm <sup>2</sup> bis einschließlich 35 mm <sup>2</sup> (partiell)                                         |

|                            |                                                                        | EN 60529:2014-09 – Schutzarten durch Gehäuse<br>(IP-Code)<br>DIN EN 62053-52: 2006-08 Wechselstrom<br>Elektrizitätszähler – Besondere Anforderungen Teil 52:<br>Symbole (partiell)            |
|----------------------------|------------------------------------------------------------------------|----------------------------------------------------------------------------------------------------|
|                            | Metrologie, Elektro-<br>magnetische<br>Verträglichkeit,<br>elektrische | EN 50470-1:2006 – Wechselstrom-Elektrizitätszähler –<br>Teil 1: Allgemeine Anforderungen, Prüfungen und<br>Prüfbedingungen – Messeinrichtungen<br>(Genauigkeitsklassen A, B und C) (partiell) |
|                            | Sicherheit, Klima,<br>Mechanik                                         | EN 50470-1:2006 – Wechselstrom-Elektrizitätszähler –<br>Teil 3: Besondere Anforderungen – Elektronische<br>Wirkverbrauchszähler der Genauigkeitsklassen A, B<br>und C (partiell)              |
|                            |                                                                        | EN 62052-11:2003 – Wechselstrom-Elektrizitätszähler –<br>Allgemeine Anforderungen, Prüfungen und<br>Prüfbedingungen – Teil 11: Messeinrichtungen (partiell)                                   |
|                            |                                                                        | PTB-A 50.8 – Smart Meter Gateway, Abschnitt KA 1.4                                                                                                    |
|                            |                                                                        | EN 62052-31:2016 - Wechselstrom-Elektrizitätszähler -<br>Allgemeine Anforderungen, Prüfungen und<br>Prüfbedingungen - Teil 31: Sicherheitsanforderungen<br>und Prüfungen                      |
|                            | ROHS                                                                   | EN 50581:2012 – Technische Dokumentation zur<br>Beurteilung von Elektro- und Elektronikgeräten<br>hinsichtlich der Beschränkung gefährlicher Stoffe                                           |
| Konformitäts-<br>bewertung | Nach Richtlinie<br>2014/32/EU (MID)                                    | Konformitätsbewertung durchgeführt durch die<br>Nostrifizierte Stelle CSA Group Bayern GmbH,<br>Registriernummer 1948,<br>Baumusterprüfbescheinigung DE MTP 19 B 006 MI-003                   |
|                            | Nach Mess- und<br>Eichgesetz vom<br>31. Juli 2013                      | Konformitätsbewertung durchgeführt durch die<br>Nostrifizierte Stelle <b>CSA Group Bayern GmbH,</b><br>Registriernummer <b>1948,</b><br>Baumusterprüfbescheinigung <b>DE MTP 19 B 008 M</b>   |

### 12.1 Über die D0-Schnittstelle lesbare/änderbare Werte und Eigenschaften

Dieser Abschnitt beschreibt die verfügbaren Parameter auf der D0-Schnittstelle.

| OBIS-T-<br>Kennzahl  | Eigenschaft                                                                                                    | Zugriffsart                                  | Datentyp                                                                                                    | Zugriff<br>erfordert              |
|----------------------|----------------------------------------------------------------------------------------------------|----------------------------------------------|----------------------------------------------------------------------------------------------------|-----------------------------------|
| 01 00 00<br>09 02 FF | Datum                                                                                                    | Lesen (R1/R5)                                | String nach dem Schema<br>DYYMMTT<br>(D = 1: Sommerzeit,<br>D = 0: Winterzeit)                                                                   | _                                 |
| 01 00 00<br>09 02 FF | Datum                                                                                                    | Schreiben<br>(W1/W5)                         | String nach dem Schema<br>DYYMMTT<br>(D = 1: Sommerzeit,<br>D = 0: Winterzeit)                                                                   | Passwort 1<br>oder<br>Passwort 2  |
| 01 00 63<br>02 00 FF | Tagesarchiv (nur im Prüfmodus)                                                                                 | Schreiben<br>(W1/W5)                         | einzelner Eintrag nach<br>dem Schema im VDEW<br>Lastenheft "Elektronische<br>Lastgangzähler" Version<br>2.1.2 (7.11.2003),<br>Kap. 10.1.11.9 ff. | -                                 |
| 01 00 63<br>02 00 FF | Tagesarchiv                                                                                                    | Löschen<br>(E1/E3/E5,<br>Parameter<br>"del") | -                                                                                                    | Passwort 1                        |
| 01 00 63<br>02 00 FF | Tagesarchiv                                                                                                    | Lesen (R3)                                   | nach dem Schema im<br>VDEW Lastenheft<br>"Elektronische<br>Lastgangzähler" Version<br>2.1.2 (7.11.2003),<br>Kap. 10.1.11.9 ff.                   | PIN<br>oder<br>Prüfmodus<br>aktiv |
| 00 41 60<br>00 17 FF | Zeitpunkt der Deaktivierung von<br>Sommer-/Winterzeitumstellung                                                | Lesen<br>(R1/R5)/<br>Schreiben<br>(W1/W5)    | String nach dem Schema<br>DYYMMTThhmm<br>(D = 1: Sommerzeit,<br>D = 0: Winterzeit)                                                               | Passwort 1                        |
| 00 41 60<br>00 18 FF | Einstellung, ob nach der<br>Deaktivierung der Sommer-/<br>Winterzeitumstellung Sommer-<br>oder Winterzeit gilt | Lesen<br>(R1/R5)/<br>Schreiben<br>(W1/W5)    | int<br>O: Winterzeit<br>1: Sommerzeit                                                                                                    | Passwort 1                        |
| 00 41 60<br>00 19 FF | Einstellung, welche Abweichung zur<br>UTC nach der Deaktivierung der<br>Sommer-/Winterzeitumstellung gilt      | Lesen<br>(R1/R5)/<br>Schreiben<br>(W1/W5)    | int (Minutenwert)                                                                                                    | Passwort 1                        |
| 01 00 00<br>00 02 FF | Materialnummer                                                                                                 | Schreiben<br>(W1/W5)                         | string                                                                                                    | Passwort 1                        |
| 01 00 00<br>00 02 FF | Materialnummer                                                                                                 | Lesen (R1/R5)                                | string                                                                                                    | -                                 |
| 00 41 60<br>00 10 FF | Passwort 1                                                                                                    | Schreiben<br>(W1/W5)                         | string                                                                                                    | Passwort 1                        |
| 00 41 60<br>00 11 FF | Passwort 2                                                                                                    | Lesen<br>(R1/R5)/                            | string                                                                                                    | Passwort 1                        |

| OBIS-T-<br>Kennzahl  | Eigenschaft                                                                   | Zugriffsart          | Datentyp                                                                                                    | Zugriff<br>erfordert             |
|----------------------|-------------------------------------------------------------------------------|----------------------|----------------------------------------------------------------------------------------------------|----------------------------------|
|                      |                                                                               | Schreiben<br>(W1/W5) |                                                                                                    |                                  |
| 00 41 60<br>00 13 FF | Rückstellzeitpunkt                                                            | Lesen (R1/R5)        | String nach dem Schema<br>DYYMMTThhmmss<br>(D = 1: Sommerzeit,<br>D = 0: Winterzeit), als<br>Platzhalter für ein Feld<br>(z. B. Monat) ist der Wert<br>"FF" vorgesehen | Passwort 1<br>oder<br>Passwort 2 |
| 00 41 60<br>00 13 FF | Rückstellzeitpunkt                                                            | Schreiben<br>(W1/W5) | String nach dem Schema<br>DYYMMTThhmmss<br>(D = 1: Sommerzeit,<br>D = 0: Winterzeit), als<br>Platzhalter für ein Feld<br>(z. B. Monat) ist der Wert<br>"FF" vorgesehen | Passwort 1                       |
| 01 00 00<br>00 03 FF | Setznummer                                                                    | Schreiben<br>(W1/W5) | string                                                                                                    | Passwort 1                       |
| 01 00 00<br>00 03 FF | Setznummer                                                                    | Lesen (R1/R5)        | string                                                                                                    | _                                |
| 00 41 60<br>00 0E FF | Einstellung, ob die DO-Schnittstelle<br>bei angeschlossenem SMGw aktiv<br>ist | Schreiben<br>(W1/W5) | int<br>O: aus<br>1: ein                                                                                                    | Passwort 1                       |
| 00 41 60<br>00 0E FF | Einstellung, ob die DO-Schnittstelle<br>bei angeschlossenem SMGw aktiv<br>ist | Lesen (R1/R5)        | int<br>O: aus<br>1: ein                                                                                                    | Passwort 1<br>oder<br>Passwort 2 |
| 00 41 60<br>00 0D FF | D0-Baudrate                                                                   | Schreiben<br>(W1/W5) | int                                                                                                    | Passwort 1                       |
| 00 41 60<br>00 0D FF | D0-Baudrate                                                                   | Lesen (R1/R5)        | int                                                                                                    | Passwort 1<br>oder<br>Passwort 2 |
| 00 41 60<br>00 03 FF | Schnittstellenauswahl (D0/INFO)                                               | Schreiben<br>(W1/W5) | int<br>0: INFO-Datensatz<br>(reduziert)                                                                                                    | Pin<br>oder<br>Passwort 1        |
|                      |                                                                               |                      | 1: D0<br>2: INFO-Datensatz<br>(erweitert)                                                                                                    |                                  |
| 00 41 60<br>00 03 FF | Schnittstellenauswahl (D0/INFO)                                               | Lesen (R1/R5)        | int<br>0: INFO-Datensatz<br>(reduziert)<br>1: D0<br>2: INFO-Datensatz                                                                                                  | Passwort 1<br>oder<br>Passwort 2 |

| OBIS-T-<br>Kennzahl  | Eigenschaft                                                            | Zugriffsart                                      | Datentyp                                                                       | Zugriff<br>erfordert             |
|----------------------|------------------------------------------------------------------------|--------------------------------------------------|--------------------------------------------------------------------------------|----------------------------------|
| 00 41 60<br>00 0F FF | Freigabe der Anzeige des<br>Freischaltcodes                            | Schreiben<br>(W1/W5)                             | int<br>O: aus<br>1: ein                                                        | Passwort 1                       |
| 00 41 60<br>00 0F FF | Freigabe der Anzeige des<br>Freischaltcodes                            | Lesen (R1/R5)                                    | int<br>O: aus<br>1: ein                                                        | Passwort 1<br>oder<br>Passwort 2 |
| 00 41 60<br>00 08 FF | Einstellung, ob der Prüfmode aktiv<br>ist                              | Schreiben<br>(W1/W5)/<br>Ausführen<br>(E1/E3/E5) | int<br>O: aus<br>1: ein                                                        | Passwort 1<br>oder<br>Passwort 2 |
| 00 41 60<br>00 08 FF | Einstellung, ob der Prüfmode aktiv<br>ist                              | Lesen (R1/R5)                                    | int<br>O: aus<br>1: ein                                                        | _                                |
| 01 00 00<br>02 02 FF | Tarifprogramm                                                          | Schreiben<br>(W3)                                | Octetstring der ASN.1-<br>Struktur des Programms                               | Passwort 1<br>oder<br>Passwort 2 |
| 01 00 00<br>02 02 FF | Tarifprogramm                                                          | Lesen (R3)                                       | Octetstring der ASN.1-<br>Struktur des Programms                               | _                                |
| 01 00 00<br>02 02 FF | Tarifprogramm (nur Name)                                               | Lesen (R1/R5)                                    | string                                                                         | -                                |
| 01 00 00<br>02 06 FF | Tarifquelle                                                            | Schreiben<br>(W1/W5)                             | enum:<br>• 1-tAr<br>• intErn<br>• E-Hi<br>• E-Lo                               | Passwort 1<br>oder<br>Passwort 2 |
| 01 00 00<br>02 06 FF | Tarifquelle                                                            | Lesen (R1/R5)                                    | enum:<br>• 1-tAr<br>• intErn<br>• E-Hi<br>• E-Lo                               | _                                |
| 01 00 00<br>09 01 FF | Uhrzeit                                                                | Schreiben<br>(W1/W5)                             | String nach dem Schema<br>Dhhmmss<br>(D = 1: Sommerzeit,<br>D = 0: Winterzeit) | Passwort 1<br>oder<br>Passwort 2 |
| 01 00 00<br>09 01 FF | Uhrzeit                                                                | Lesen (R1/R5)                                    | String nach dem Schema<br>Dhhmmss<br>(D = 1: Sommerzeit,<br>D = 0: Winterzeit) | -                                |
| 01 00 5E<br>31 01 0C | Tarifumschaltung (nur im<br>Prüfmodus und bei externer<br>Tarifierung) | Schreiben<br>(W1/W5)                             | int<br>O: Schalter geöffnet<br>1: Schalter geschlossen                         | Passwort 1<br>oder<br>Passwort 2 |
| 01 00 63<br>01 00 FF | Datenarchiv/Monatsvorwerte                                             | Schreiben<br>(E1/E3/E5,                          | -                                                                              | Passwort 1                       |

| OBIS-T-<br>Kennzahl  | Eigenschaft                                                                                                    | Zugriffsart                                                           | Datentyp                                                                                                    | Zugriff<br>erfordert                                                          |
|----------------------|----------------------------------------------------------------------------------------------------|-----------------------------------------------------------------------|----------------------------------------------------------------------------------------------------|-------------------------------------------------------------------------------|
|                      |                                                                                                    | leerer<br>Parameter)/<br>Löschen<br>(E1/E3/E5,<br>Parameter<br>"del") |                                                                                                    |                                                                               |
| 01 00 63<br>01 00 FF | Datenarchiv/Monatsvorwerte                                                                                                    | Lesen (R3)                                                            | nach dem Schema im<br>VDEW Lastenheft<br>"Elektronische<br>Lastgangzähler" Version<br>2.1.2 (7.11.2003),<br>Kap. 10.1.11.9 ff. | -                                                                             |
| 00 00 63<br>62 00 FF | Logbuch                                                                                                    | Lesen (R3)                                                            | nach dem Schema im<br>VDEW Lastenheft<br>"Elektronische<br>Lastgangzähler" Version<br>2.1.2 (7.11.2003),<br>Kap. 10.1.11.9 ff. | Passwort 1<br>oder<br>Passwort 2                                              |
| 01 00 63<br>03 00 FF | historische Daten                                                                                                    | Lesen (R3)                                                            | nach dem Schema im<br>VDEW Lastenheft<br>"Elektronische<br>Lastgangzähler" Version<br>2.1.2 (7.11.2003),<br>Kap. 10.1.11.9 ff. | PIN<br>oder<br>Prüfmodus<br>aktiv                                             |
| 01 00 63<br>04 00 FF | Tarifarchiv                                                                                                    | Lesen (R3)                                                            | nach dem Schema im<br>VDEW Lastenheft<br>"Elektronische<br>Lastgangzähler" Version<br>2.1.2 (7.11.2003),<br>Kap. 10.1.11.9 ff. | PIN<br>oder<br>Passwort 1<br>oder<br>Passwort 2<br>oder<br>Prüfmodus<br>aktiv |
| 01 00 02<br>08 00 FE | Zählerstand des aktuellen Tages zur<br>Wirkarbeit in Richtung –A                                                                         | Lesen (R1/R5)                                                         | Messwert: Tupel aus float<br>(Wert) und string (Einheit)                                                                       | -                                                                             |
| 01 00 02<br>08 01 FE | Zählerstand Tarif 1 des aktuellen<br>Tages zur Wirkarbeit in Richtung –A                                                                 | Lesen (R1/R5)                                                         | Messwert: Tupel aus float<br>(Wert) und string (Einheit)                                                                       | -                                                                             |
| 01 00 02<br>08 02 FE | Zählerstand Tarif 2 des aktuellen<br>Tages zur Wirkarbeit in Richtung –A                                                                 | Lesen (R1/R5)                                                         | Messwert: Tupel aus float<br>(Wert) und string (Einheit)                                                                       | -                                                                             |
| 01 00 01<br>08 00 FE | Zählerstand des aktuellen Tages zur<br>Wirkarbeit in Richtung +A                                                                         | Lesen (R1/R5)                                                         | Messwert: Tupel aus float<br>(Wert) und string (Einheit)                                                                       | -                                                                             |
| 01 00 01<br>08 01 FE | Zählerstand Tarif 1 des aktuellen<br>Tages zur Wirkarbeit in Richtung +A                                                                 | Lesen (R1/R5)                                                         | Messwert: Tupel aus float<br>(Wert) und string (Einheit)                                                                       | -                                                                             |
| 01 00 01<br>08 02 FE | Zählerstand Tarif 2 des aktuellen<br>Tages zur Wirkarbeit in Richtung +A                                                                 | Lesen (R1/R5)                                                         | Messwert: Tupel aus float<br>(Wert) und string (Einheit)                                                                       | -                                                                             |
| 01 00 02<br>08 00 NN | Zählerstand des Monatsvorwertes<br>zur Wirkarbeit in Richtung –A<br>(01 <= NN <= 19, höhere Werte für<br>NN stellen ältere Einträge dar) | Lesen (R1/R5)                                                         | Messwert: Tupel aus float<br>(Wert) und string (Einheit)                                                                       | -                                                                             |

| OBIS-T-<br>Kennzahl  | Eigenschaft                                                                                                    | Zugriffsart   | Datentyp                                                 | Zugriff<br>erfordert |
|----------------------|----------------------------------------------------------------------------------------------------|---------------|----------------------------------------------------------|----------------------|
| 01 00 02<br>08 01 NN | Zählerstand Tarif 1 des<br>Monatsvorwertes zur Wirkarbeit in<br>Richtung – A (01 <= NN <= 19,<br>höhere Werte für NN stellen ältere<br>Einträge dar) | Lesen (R1/R5) | Messwert: Tupel aus float<br>(Wert) und string (Einheit) | -                    |
| 01 00 02<br>08 02 NN | Zählerstand Tarif 2 des<br>Monatsvorwertes zur Wirkarbeit in<br>Richtung –A (01 <= NN <= 19,<br>höhere Werte für NN stellen ältere<br>Einträge dar)  | Lesen (R1/R5) | Messwert: Tupel aus float<br>(Wert) und string (Einheit) | -                    |
| 01 00 01<br>08 00 NN | Zählerstand des Monatsvorwertes<br>zur Wirkarbeit in Richtung +A<br>(01 <= NN <= 19, höhere Werte für<br>NN stellen ältere Einträge dar)             | Lesen (R1/R5) | Messwert: Tupel aus float<br>(Wert) und string (Einheit) | _                    |
| 01 00 01<br>08 01 NN | Zählerstand Tarif 1 des<br>Monatsvorwertes zur Wirkarbeit in<br>Richtung +A (01 <= NN <= 19,<br>höhere Werte für NN stellen ältere<br>Einträge dar)  | Lesen (R1/R5) | Messwert: Tupel aus float<br>(Wert) und string (Einheit) | _                    |
| 01 00 01<br>08 02 NN | Zählerstand Tarif 2 des<br>Monatsvorwertes zur Wirkarbeit in<br>Richtung +A (01 <= NN <= 19,<br>höhere Werte für NN stellen ältere<br>Einträge dar)  | Lesen (R1/R5) | Messwert: Tupel aus float<br>(Wert) und string (Einheit) | _                    |
| 01 00 10<br>07 00 FF | Momentane Wirkleistung                                                                                                    | Lesen (R1/R5) | Messwert: Tupel aus float<br>(Wert) und string (Einheit) | _                    |
| 01 00 24<br>07 00 FF | Momentane Wirkleistung $P_{L1}$                                                                                                    | Lesen (R1/R5) | Messwert: Tupel aus float<br>(Wert) und string (Einheit) | _                    |
| 01 00 38<br>07 00 FF | Momentane Wirkleistung P <sub>L2</sub>                                                                                                    | Lesen (R1/R5) | Messwert: Tupel aus float<br>(Wert) und string (Einheit) | -                    |
| 01 00 4C<br>07 00 FF | Momentane Wirkleistung $P_{L3}$                                                                                                    | Lesen (R1/R5) | Messwert: Tupel aus float<br>(Wert) und string (Einheit) | _                    |
| 01 00 1F<br>07 00 FF | Strommesswert zu L1                                                                                                    | Lesen (R1/R5) | Messwert: Tupel aus float<br>(Wert) und string (Einheit) | -                    |
| 01 00 33<br>07 00 FF | Strommesswert zu L2                                                                                                    | Lesen (R1/R5) | Messwert: Tupel aus float<br>(Wert) und string (Einheit) | _                    |
| 01 00 47<br>07 00 FF | Strommesswert zu L3                                                                                                    | Lesen (R1/R5) | Messwert: Tupel aus float<br>(Wert) und string (Einheit) | _                    |
| 01 00 05<br>07 00 FF | Momentane Blindleistung in Q1                                                                                                    | Lesen (R1/R5) | Messwert: Tupel aus float<br>(Wert) und string (Einheit) | _                    |
| 01 00 06<br>07 00 FF | Momentane Blindleistung in Q2                                                                                                    | Lesen (R1/R5) | Messwert: Tupel aus float<br>(Wert) und string (Einheit) | _                    |
| 01 00 07<br>07 00 FF | Momentane Blindleistung in Q3                                                                                                    | Lesen (R1/R5) | Messwert: Tupel aus float<br>(Wert) und string (Einheit) | -                    |
| 01 00 08<br>07 00 FF | Momentane Blindleistung in Q4                                                                                                    | Lesen (R1/R5) | Messwert: Tupel aus float<br>(Wert) und string (Einheit) | _                    |

| OBIS-T-<br>Kennzahl  | Eigenschaft                                                                                                    | Zugriffsart   | Datentyp                                                                                                    | Zugriff<br>erfordert             |
|----------------------|----------------------------------------------------------------------------------------------------|---------------|----------------------------------------------------------------------------------------------------|----------------------------------|
| 00 00 60<br>06 06 FF | Batteriezustand                                                                                                    | Lesen (R1/R5) | <ul> <li>string</li> <li>ok (Reserve ≥ 75 %)</li> <li>medium (50 % ≤<br/>Reserve &lt; 75 %)</li> <li>low (25 % ≤ Reserve<br/>&lt; 50 %)</li> <li>bad (Reserve &lt; 25 %)</li> </ul> | _                                |
| 01 00 5E<br>31 01 03 | Anzahl erkannter<br>Magnetsensoren,<br>Manipulationsereignisse                                                             | Lesen (R1/R5) | int                                                                                                    | _                                |
| 01 00 5E<br>31 01 0A | Anzahl erkannter mechanischer<br>Manipulationsereignisse<br>Wertebereich 0(2 <sup>16</sup> –1)                             | Lesen (R1/R5) | int                                                                                                    | -                                |
| 01 00 02<br>08 00 FF | Zählerstand zur Wirkarbeit in<br>Richtung –A                                                                               | Lesen (R1/R5) | Messwert: Tupel aus float<br>(Wert) und string (Einheit)                                                                                                    | -                                |
| 01 00 02<br>08 01 FF | Zählerstand Tarif 1 zur<br>Wirkarbeit in Richtung –A                                                                       | Lesen (R1/R5) | Messwert: Tupel aus float<br>(Wert) und string (Einheit)                                                                                                    | _                                |
| 01 00 02<br>08 02 FF | Zählerstand Tarif 2 zur<br>Wirkarbeit in Richtung –A                                                                       | Lesen (R1/R5) | Messwert: Tupel aus float<br>(Wert) und string (Einheit)                                                                                                    | -                                |
| 01 00 01<br>08 00 FF | Zählerstand zur Wirkarbeit in<br>Richtung +A                                                                               | Lesen (R1/R5) | Messwert: Tupel aus float<br>(Wert) und string (Einheit)                                                                                                    | _                                |
| 01 00 01<br>08 01 FF | Zählerstand Tarif 1 zur<br>Wirkarbeit in Richtung +A                                                                       | Lesen (R1/R5) | Messwert: Tupel aus float<br>(Wert) und string (Einheit)                                                                                                    | -                                |
| 01 00 01<br>08 02 FF | Zählerstand Tarif 2 zur<br>Wirkarbeit in Richtung +A                                                                       | Lesen (R1/R5) | Messwert: Tupel aus float<br>(Wert) und string (Einheit)                                                                                                    | -                                |
| 00 41 60<br>00 12 FF | Freischaltcode (Ausgabe erfolgt<br>nur, wenn durch Einstellung,<br>Freigabe der Anzeige des<br>Freischaltcodes zugelassen) | Lesen (R1/R5) | string                                                                                                    | Passwort 1<br>oder<br>Passwort 2 |
| 01 00 00<br>02 00 01 | Version Applikation                                                                                                    | Lesen (R1/R5) | string                                                                                                    | Passwort 1<br>oder<br>Passwort 2 |
| 01 00 00<br>02 00 00 | Version Metrologie                                                                                                    | Lesen (R1/R5) | string                                                                                                    | Passwort 1<br>oder<br>Passwort 2 |
| 00 01 61<br>61 00 FF | Fehlercode F.F.0 – Permanenter<br>Fehler                                                                                   | Lesen (R1/R5) | enum<br>• 0 (kein Fehler)<br>• F.F.0<br>(Dateisystemfehler<br>oder Kalibrierfehler)                                                                                                 | -                                |

| OBIS-T-<br>Kennzahl  | Eigenschaft                                                          | Zugriffsart   | Datentyp                                                                                                    | Zugriff<br>erfordert             |
|----------------------|----------------------------------------------------------------------|---------------|----------------------------------------------------------------------------------------------------|----------------------------------|
| 00 01 61<br>61 02 FF | Fehlercode F.F.2 – Temporärer<br>Fehler                              | Lesen (R1/R5) | enum<br>• 0 (kein Fehler)<br>• F.F.2<br>(Klemmendeckel<br>geöffnet oder D0-<br>Abfrage bei<br>angeschlossenem<br>SMGw) | -                                |
| 01 00 60<br>5A 02 02 | Prüfsumme Applikation                                                | Lesen (R1/R5) | Octetstring                                                                                                    | Passwort 1<br>oder<br>Passwort 2 |
| 01 00 60<br>5A 02 01 | Prüfsumme Metrologie                                                 | Lesen (R1/R5) | Octetstring                                                                                                    | Passwort 1<br>oder<br>Passwort 2 |
| 01 00 0E<br>07 00 FF | Frequenz                                                             | Lesen (R1/R5) | Messwert: Tupel aus float<br>(Wert) und string (Einheit)                                                               | -                                |
| 00 01 00<br>00 00 FF | Identifikations nummer                                               | Lesen (R1/R5) | string                                                                                                    | _                                |
| 01 00 05<br>08 00 FF | Zählerstand zur Blindarbeit in<br>Richtung R1                        | Lesen (R1/R5) | Messwert: Tupel aus float<br>(Wert) und string (Einheit)                                                               | -                                |
| 01 00 06<br>08 00 FF | Zählerstand zur Blindarbeit in<br>Richtung R2                        | Lesen (R1/R5) | Messwert: Tupel aus float<br>(Wert) und string (Einheit)                                                               | _                                |
| 01 00 07<br>08 00 FF | Zählerstand zur Blindarbeit in<br>Richtung R3                        | Lesen (R1/R5) | Messwert: Tupel aus float<br>(Wert) und string (Einheit)                                                               | -                                |
| 01 00 08<br>08 00 FF | Zählerstand zur Blindarbeit in<br>Richtung R3                        | Lesen (R1/R5) | Messwert: Tupel aus float<br>(Wert) und string (Einheit)                                                               | -                                |
| 01 00 20<br>07 00 FF | Spannungsmesswert zu L1                                              | Lesen (R1/R5) | Messwert: Tupel aus float<br>(Wert) und string (Einheit)                                                               | -                                |
| 01 00 34<br>07 00 FF | Spannungsmesswert zu L2                                              | Lesen (R1/R5) | Messwert: Tupel aus float<br>(Wert) und string (Einheit)                                                               | -                                |
| 01 00 48<br>07 00 FF | Spannungsmesswert zu L3                                              | Lesen (R1/R5) | Messwert: Tupel aus float<br>(Wert) und string (Einheit)                                                               | -                                |
| 00 41 60<br>00 1B FF | Option-Flags                                                         | Lesen (R1/R5) | Octetstring                                                                                                    | -                                |
| 00 41 60<br>00 14 FF | Name des passiven Tarifprogramms<br>und dessen Aktivierungszeitpunkt | Lesen (R1/R5) | string                                                                                                    | -                                |
| 01 00 51<br>07 04 FF | Phasenwinkel $I_{L1}$ zu $U_{L1}$                                    | Lesen (R1/R5) | Messwert: Tupel aus float<br>(Wert) und string (Einheit)                                                               | _                                |
| 01 00 51<br>07 0F FF | Phasenwinkel $I_{L2}$ zu $U_{L2}$                                    | Lesen (R1/R5) | Messwert: Tupel aus float<br>(Wert) und string (Einheit)                                                               | -                                |
| 01 00 51<br>07 1A FF | Phasenwinkel $I_{L3}$ zu $U_{L3}$                                    | Lesen (R1/R5) | Messwert: Tupel aus float<br>(Wert) und string (Einheit)                                                               | -                                |
| 01 00 51<br>07 01 FF | Phasenwinkel $U_{L2}$ zu $U_{L1}$                                    | Lesen (R1/R5) | Messwert: Tupel aus float<br>(Wert) und string (Einheit)                                                               | -                                |

| OBIS-T-<br>Kennzahl  | Eigenschaft                                                                                | Zugriffsart   | Datentyp                                                                             | Zugriff<br>erfordert |
|----------------------|--------------------------------------------------------------------------------------------|---------------|--------------------------------------------------------------------------------------|----------------------|
| 01 00 51<br>07 02 FF | Phasenwinkel $U_{L3}$ zu $U_{L1}$                                                          | Lesen (R1/R5) | Messwert: Tupel aus float<br>(Wert) und string (Einheit)                             | _                    |
| 01 00 00<br>01 02 NN | Rückstellzeitpunkt (01 <= NN <= 19,<br>höhere Werte für NN stellen ältere<br>Einträge dar) | Lesen (R1/R5) | String nach dem Schema<br>DYYMMTThhmmss<br>(D = 1: Sommerzeit,<br>D = 0: Winterzeit) | _                    |
| 00 41 60<br>00 07 FF | Einstellung, ob das Datenarchiv<br>(Monatsvorwerte) aktiv ist                              | Lesen (R1/R5) | int<br>O: aus<br>1: ein                                                              |                      |
| 00 41 60<br>00 06 FF | Einstellung externe Tarifierung<br>(implizit per 01 00 00 02 06 FF)                        | Lesen (R1/R5) | int<br>O: aus<br>1: ein                                                              | _                    |
| 00 41 60<br>00 04 FF | Einstellung Anzeige<br>Nachkommastellen                                                    | Lesen (R1/R5) | int<br>O: aus<br>1: ein                                                              | -                    |
| 00 41 60<br>00 01 FF | Einstellung permanente Info-Zeile                                                          | Lesen (R1/R5) | int<br>O: aus<br>1: ein                                                              | -                    |
| 00 41 60<br>00 02 FF | Einstellung vollständige rollierende<br>Liste                                              | Lesen (R1/R5) | int<br>O: aus<br>1: ein                                                              | -                    |
| 00 41 60<br>00 05 FF | Einstellung Eintarif-/Doppeltarif-<br>option (implizit per 01 00 00 02 06<br>FF)           | Lesen (R1/R5) | int<br>0: Eintarifoption<br>1: Doppeltarifoption                                     | -                    |
| 01 00 60<br>05 00 FF | Statuswort                                                                                 | Lesen (R1/R5) | int                                                                                  | -                    |

#### 12.2 Über die LMN-Schnittstelle lesbare/änderbare Werte und Eigenschaften

#### Parameterliste

Dieser Abschnitt listet alle auf der LMN-Schnittstelle verfügbaren Parameter inklusive deren Zuordnung auf, ob sie gesichert oder ungesichert übertragen werden.

Sämtliche über die LMN-Schnittstelle verfügbaren Parameter können ungesichert wie auch gesichert übertragen werden. Sobald ein entferntes Gerät ein Pairing mit dem Zähler ausgeführt hat (Zertifikatsaustausch), ist die Übertragung der Parameter nur noch über einen TLS-1.2-gesicherten Kanal zulässig. Das entfernte Gerät darf die erhaltenen Daten auch nur in diesem Fall für abrechnungsrelevante Zwecke weiterverarbeiten.

#### Parameter für alle Varianten

| OBIS-T-<br>Kennzahl  | Eigenschaft                                                                                                    | Zugriffs-<br>art    | COSEM-<br>Class-ID | Datentyp/<br>Format |
|----------------------|----------------------------------------------------------------------------------------------------|---------------------|--------------------|---------------------|
| 01 00 5E<br>31 00 01 | Zeitinformation (Ablage als Sekundenindex)                                                                                                    | Lesen               | 1                  | Unsignd32           |
| 01 00 5E<br>31 01 02 | Aktivierung/Deaktivierung Ausgabe Datensatz INFO-<br>Schnittstelle<br>TRUE = Aktiviert                                                                                                    | Lesen/<br>Schreiben | 1                  | Boolean             |
|                      | FALSE = Deaktiviert                                                                                                    |                     |                    |                     |
| 01 00 5E<br>31 01 03 | Anzahl erkannter Magnetsensoren,<br>Manipulationsereignisse                                                                                                    | Lesen               | 1                  | Unsigned16          |
|                      | Wertebereich 0(2 <sup>16</sup> –1)                                                                                                    |                     |                    |                     |
| 01 00 5E<br>31 01 04 | Aktivierung/Deaktivierung/Rücksetzen der<br>Manipulationserkennung zum Magnetfeldsensor<br>TRUE = Statusbit zur Manipulationserkennung<br>zurückgesetzt und Manipulationserkennung aktiviert                                      | Lesen/<br>Schreiben | 1                  | Boolean             |
|                      | FALSE = Manipulationserkennung deaktiviert und<br>Zähler der magnetischen Manipulationserkennung auf<br>0 gesetzt                                                                                                    |                     |                    |                     |
| 01 00 5E<br>31 01 09 | Aktivierung/Deaktivierung/Rücksetzen der<br>Manipulationserkennung mechanischer Manipulation<br>(Klemmendeckel oder Plomben)<br>TRUE = Statusbit der Manipulationserkennung<br>zurückgesetzt und Manipulationserkennung aktiviert | Lesen/<br>Schreiben | 1                  | Boolean             |
|                      | FALSE = Zähler der mechanischen<br>Manipulationserkennung auf 0 gesetzt und<br>Manipulationserkennung deaktiviert                                                                                                    |                     |                    |                     |
| 01 00 5E<br>31 01 0A | Anzahl erkannter mechanischer<br>Manipulationsereignisse                                                                                                    | Lesen               | 1                  | Unsigned16          |
|                      | Wertebereich 0(2 <sup>16</sup> –1)                                                                                                    |                     |                    |                     |
| 01 00 5E<br>31 01 0C | Doppeltariffunktion<br>Konfiguration, s. Kap. 8.1                                                                                                    | Lesen/<br>Schreiben | 1                  | Boolean             |
| 01 00 5E<br>31 01 0D | Doppeltariffunktion<br>Tarifumschaltung, s. Kap. 8.1                                                                                                    | Lesen/<br>Schreiben | 1                  | Unsigned8           |
| 01 00 5E             | Geräteklasse                                                                                                    | Lesen               | 1                  | Octet-String        |
| 31 01 05             | Inhalt laut FNN-Lastenheft SMGw-Funktion angegeben<br>und als Bytekette kodiert                                                                                                    |                     |                    | Genau 6<br>Bytes    |
| 01 00 60             | Herstellerkennung                                                                                                    | Lesen               | 1                  | Octet-String        |
| 32 01 01             |                                                                                                    |                     |                    | UTF8                |
| 01 00 60<br>01 00 FF | Geräte-Identifikation                                                                                                    | Lesen               | 1                  | Octet-String        |
|                      |                                                                                                    |                     |                    | Kodiert             |

#### Technische Daten

| OBIS-T-<br>Kennzahl  | Eigenschaft                                                                                                    | Zugriffs-<br>art | COSEM-<br>Class-ID | Datentyp/<br>Format                                               |
|----------------------|----------------------------------------------------------------------------------------------------|------------------|--------------------|-------------------------------------------------------------------|
| 01 00 00<br>02 00 00 | Geräte-Firmware-Version                                                                                                    | Lesen            | 1                  | Octet-String<br>UTF8                                              |
| 01 00 00<br>02 00 NN | Optional weitere Geräte-Firmware-Versionen<br>NN kann nur den Wert 01 annehmen                                                                                                    | Lesen            | 1                  | Octet-String<br>UTF8                                              |
| 01 00 60<br>32 01 04 | Optional Geräte-Hardware-Version<br>(eichrechtlich relevanter Teil)                                                                                                    | Lesen            | 1                  | Octet-String<br>UTF8                                              |
| 01 00 60<br>32 NN 04 | Optional weitere Geräte-Hardware-Version<br>NN kann nur den Wert 02 annehmen                                                                                                    | Lesen            | 1                  | Octet-String<br>UTF8                                              |
| 01 00 5E<br>31 00 02 | Public Key (Signatur)                                                                                                    | Lesen            | 1                  | Octet-String                                                      |
| 01 00 5E<br>31 00 03 | BZ-Zertifikat zum TLS-Kanal des Basiszählers                                                                                                    | Lesen            | 1                  | Octet-String                                                      |
| 01 00 5E<br>31 00 04 | Private Key und BZ-Zertifikat zum TLS-Kanal<br>Schreiben nur zulässig, wenn:<br>Zustand "Betrieb außerhalb SMGw-Umgebung" oder                                                                      | Schreiben        | 1                  | Octet-String                                                      |
|                      | Zustand "Betrieb in sicherer SMGw-Umgebung <i>und</i><br>Schreiben erfolgt über TLS"                                                                                                    |                  |                    |                                                                   |
| 01 00 5E<br>31 00 05 | Systemischer Schlüssel zum TLS-Zertifikatsaustausch Schreiben nur zulässig, wenn                                                                                                    | Schreiben        | 1                  | Octet-String                                                      |
|                      | Zustand "Betrieb in sicherer SMGw-Umgebung <b>und</b><br>Schreiben erfolgt über TLS"                                                                                                    |                  |                    |                                                                   |
| 01 00 5E<br>31 00 06 | Systemischer Schlüssel zum TLS-Zertifikatsaustausch<br>(Initialschlüssel nur durch Hersteller zu ändern oder<br>initial zu belegen)                                                                 | -                | _                  | -                                                                 |
| 01 00 60<br>5A 02 01 | Firmware-Prüfsumme nach MID                                                                                                    | Lesen            | 1                  | Octet-String<br>UTF8                                              |
| 01 00 60<br>5A 02 NN | Optional weitere Firmware-Prüfsummen<br>NN kann nur den Wert 02 annehmen                                                                                                    | Lesen            | 1                  | Octet-String<br>UTF8                                              |
| 01 00 5E<br>31 00 07 | Rücksetzen der kryptografischen Parameter<br>TRUE = Zurücksetzen<br>FALSE = Keine Operation                                                                                                    | Schreiben        | 1                  | Boolean                                                           |
| 01 00 01<br>08 00 FF | Zählerstand zur Wirkarbeit in Richtung +A<br>Im Elementstatus wird das Statuswort zum Zeitpunkt<br>der Messwertbildung abgelegt<br>Diese Information kann je nach Zählervariante entfallen          | Lesen            | 32770              | Type zu<br>value<br>Unsigned64<br>Type zu<br>status<br>Unsigned32 |
| 01 00 01<br>08 01 FF | Zählerstand Tarif 1 zur Wirkarbeit in Richtung +A<br>Im Element Status wird das Statuswort zum Zeitpunkt<br>der Messwertbildung abgelegt<br>Diese Information kann je nach Zählervariante entfallen | Lesen            | 32770              | Type zu<br>value<br>Unsigned64<br>Type zu<br>status<br>Unsigned32 |
| 01 00 01<br>08 02 FF | Zählerstand Tarif 2 zur Wirkarbeit in Richtung +A<br>Im Elementstatus wird das Statuswort zum Zeitpunkt<br>der Messwertbildung abgelegt<br>Diese Information kann je nach Zählervariante entfallen  | Lesen            | 32770              | Type zu<br>value<br>Unsigned64<br>Type zu<br>status<br>Unsigned32 |
| 01 00 02<br>08 00 FF | Zählerstand zur Wirkarbeit in Richtung –A                                                                                                    | Lesen            | 32770              | Type zu<br>value                                                  |

| OBIS-T-<br>Kennzahl  | Eigenschaft                                                                                                    | Zugriffs-<br>art | COSEM-<br>Class-ID | Datentyp/<br>Format                                               |
|----------------------|----------------------------------------------------------------------------------------------------|------------------|--------------------|-------------------------------------------------------------------|
|                      | Im Elementstatus wird das Statuswort zum Zeitpunkt<br>der Messwertbildung abgelegt<br>Diese Information kann je nach Zählervariante entfallen                                                          |                  |                    | Unsigned64<br>Type zu<br>status<br>Unsigned32                     |
| 01 00 02<br>08 01 FF | Zählerstand Tarif 1 zur Wirkarbeit in Richtung –A<br>Im Elementstatus wird das Statuswort zum Zeitpunkt<br>der Messwertbildung abgelegt<br>Diese Information kann je nach Zählervariante entfallen     | Lesen            | 32770              | Type zu<br>value<br>Unsigned64<br>Type zu<br>status<br>Unsigned32 |
| 01 00 02<br>08 02 FF | Zählerstand Tarif 2 zur Wirkarbeit in Richtung –A<br>Im Elementstatus wird das Statuswort zum Zeitpunkt<br>der Messwertbildung abgelegt<br>Diese Information kann je nach Zählervariante entfallen     | Lesen            | 32770              | Type zu<br>value<br>Unsigned64<br>Type zu<br>status<br>Unsigned32 |
| 01 00 20<br>07 00FF  | Spannungsmesswert zu L1                                                                                                    | Lesen            | 3                  | Unsigned64                                                        |
| 01 00 34<br>07 00 FF | Spannungsmesswert zu L2                                                                                                    | Lesen            | 3                  | Unsigned64                                                        |
| 01 00 48<br>07 00 FF | Spannungsmesswert zu L3                                                                                                    | Lesen            | 3                  | Unsigned64                                                        |
| 01 00 10<br>07 00 FF | Momentane Wirkleistung                                                                                                    | Lesen            | 3                  | Signed64                                                          |
| 01 00 01<br>08 00 FF | Auftrag zur Berechnung und Bereitstellung des<br>Zählerstandes zu +A mit dessen Signatur<br>TRUE = Der Auftrag wird erteilt<br>FALSE = Es wird keine Operation durchgeführt und<br>ignoriert           | Schreiben        | 1                  | Boolean                                                           |
| 01 00 01<br>08 01 FF | Auftrag zur Berechnung und Bereitstellung des<br>Zählerstandes Tarif 1 zu +A mit dessen Signatur<br>TRUE = Der Auftrag wird erteilt<br>FALSE = Es wird keine Operation durchgeführt und<br>ignoriert   | Schreiben        | 1                  | Boolean                                                           |
| 01 00 01<br>08 02 FF | Auftrag zur Berechnung und Bereitstellung des<br>Zählerstandes Tarif 2 zu +A mit dessen Signatur<br>TRUE = Der Auftrag wird erteilt<br>FALSE = Es wird keine Operation durchgeführt und<br>ignoriert   | Schreiben        | 1                  | Boolean                                                           |
| 01 00 01<br>08 00 FF | Auftrag um Abholen des letzten signierten<br>Zählerstandes zu +A                                                                                                    | Lesen            | 32768              | Unsigned64                                                        |
| 01 00 01<br>08 01 FF | Auftrag um Abholen des letzten signierten<br>Zählerstandes Tarif 1 zu +A                                                                                                    | Lesen            | 32768              | Unsigned64                                                        |
| 01 00 01<br>08 02 FF | Auftrag um Abholen des letzten signierten<br>Zählerstandes Tarif 2 zu +A                                                                                                    | Lesen            | 32768              | Unsigned64                                                        |
| 01 00 02<br>08 00 FF | Auftrag zur Berechnung und Bereitstellung des<br>Zählerstandes zu –A mit dessen Signatur<br>TRUE = Auftrag erteilt                                                                                     | Schreiben        | 1                  | Boolean                                                           |
| 01 00 02<br>08 01 FF | FALSE = Keine Operation ausgeführt<br>Auftrag zur Berechnung und Bereitstellung des<br>Zählerstandes Tarif 1 zu –A mit dessen Signatur<br>TRUE = Auftrag erteilt<br>FALSE = Keine Operation ausgeführt | Schreiben        | 1                  | Boolean                                                           |
| 01 00 02<br>08 02 FF | Auftrag zur Berechnung und Bereitstellung des<br>Zählerstandes Tarif 2 zu –A mit dessen Signatur<br>TRUE = Auftrag erteilt                                                                             | Schreiben        | 1                  | Boolean                                                           |

| OBIS-T-<br>Kennzahl  | Eigenschaft                                                                                                    | Zugriffs-<br>art    | COSEM-<br>Class-ID | Datentyp/<br>Format |
|----------------------|----------------------------------------------------------------------------------------------------|---------------------|--------------------|---------------------|
|                      | FALSE = Keine Operation ausgeführt                                                                                      |                     |                    |                     |
| 01 00 02<br>08 00 FF | Auftrag zum Abholen des letzten signierten<br>Zählerstandes zu –A                                                       | Lesen               | 32768              | Unsigned64          |
| 01 00 02<br>08 01 FF | Auftrag zum Abholen des letzten signierten<br>Zählerstandes Tarif 1 zu –A                                               | Lesen               | 32768              | Unsigned64          |
| 01 00 02<br>08 02 FF | Auftrag zum Abholen des letzten signierten<br>Zählerstandes Tarif 2 zu –A                                               | Lesen               | 32768              | Unsigned64          |
| 01 00 60<br>05 00 FF | Statuswort                                                                                                    | Lesen               | 1                  | Unsigned32          |
| 01 00 5E<br>31 00 08 | SMGw-Zertifikat zum TLS-Kanal<br>Schreiben nur zulässig, wenn:                                                          | Lesen/<br>Schreiben | 1                  | Octet-String        |
|                      | Zustand "Betrieb außerhalb einer SMGw-Umgebung"<br>oder "Betrieb in einer sicheren SMGw-<br>UmgebungSchreiben über TLS2 |                     |                    |                     |
| 01 00 5E<br>31 00 09 | Maximum Fragment Size zum TLS-Kanal                                                                                     | Lesen               | 1                  | Unsigned16          |

#### Parameter für die SLP-Funktion

| OBIS-T-<br>Kennzahl  | Eigenschaft                                                                                                    | Zugriffs-<br>art    | COSEM-<br>Class-ID | Datentyp/<br>Format  |
|----------------------|----------------------------------------------------------------------------------------------------|---------------------|--------------------|----------------------|
| 01 00 5E<br>31 01 06 | Zugriffsschutz per PIN-Code<br>TRUE = Datenschutz per PIN-Code aktiviert                                                                                                    | Lesen/<br>Schreiben | 1                  | Boolean              |
| 01 00 5E<br>31 01 07 | PIN-Code<br>PIN-Ausgabe im Klartext<br>Schreiben dieses Register führt dazu<br>Datensatzausgabe an INFO-Schnittstelle wechselt in<br>Betriebsart "reduzierter Datensatz<br>Abschaltung der Ausgabe Momentanleistung und<br>Ausgabe historischer Werte +A/-A | Schreiben           | 1                  | Octet-String<br>UTF8 |
| 01 00 5E<br>31 01 08 | Aktivierung/Deaktivierung Anzeige historischer Werte<br>+A/–A auf Display<br>TRUE = die Anzeige der Werte wird aktiviert<br>FALSE = die Anzeige der Werte wird abgeschaltet                                                                                 | Lesen/<br>Schreiben | 1                  | Boolean              |
| 01 00 01<br>08 00 60 | Historischer Wert zum Tageswert +A<br>Der Aufruf Reset setzt alle historischen Werte +A/–A<br>auf 0.<br>Die Werte +A/–A seit letzter Nullstellung werden nicht<br>zurückgesetzt                                                                             | Lesen/<br>Reset     | 3                  | Unsigned64           |
| 01 00 01<br>08 00 61 | Historischer Wert +A zum Wochenwert<br>Aufruf Reset ist unzulässig                                                                                                    | Lesen               | 3                  | Unsigned64           |
| 01 00 01<br>08 00 62 | Historischer Wert +A zum Monatswert<br>Aufruf Reset ist unzulässig                                                                                                    | Lesen               | 3                  | Unsigned64           |
| 01 00 01<br>08 00 63 | Historischer Wert +A zum Jahreswert<br>Aufruf Reset ist unzulässig                                                                                                    | Lesen               | 3                  | Unsigned64           |
| 01 00 02<br>08 00 60 | Historischer Tageswert –A<br>Der Aufruf Reset setzt alle historischen Werte +A/–A<br>auf 0.<br>Die Werte +A/–A seit letzter Nullstellung werden nicht<br>zurückgesetzt                                                                                      | Lesen/<br>Reset     | 3                  | Unsigned64           |

| OBIS-T-<br>Kennzahl  | Eigenschaft                                                                                                    | Zugriffs-<br>art    | COSEM-<br>Class-ID | Datentyp/<br>Format |
|----------------------|----------------------------------------------------------------------------------------------------|---------------------|--------------------|---------------------|
| 01 00 02<br>08 00 61 | Historischer Wochenwert –A<br>Aufruf Reset ist unzulässig                                                                                                    | Lesen               | 3                  | Unsigned64          |
| 01 00 02<br>08 00 62 | Historischer Monatswert –A<br>Aufruf Reset ist unzulässig                                                                                                    |                     | 3                  | Unsigned64          |
| 01 00 02<br>08 00 63 | Historischer Jahreswert –A<br>Aufruf Reset ist unzulässig                                                                                                    | Lesen               | 3                  | Unsigned64          |
| 01 00 02<br>08 00 64 | Historischer Wert –A seit letzter Nullstellung<br>Aufruf Reset setzt das Register auf 0                                                                                                    | Lesen/<br>Reset     | 3                  | Unsigned64          |
| 01 00 5E<br>31 01 01 | Aktivierung/Deaktivierung der Wirkleistungsanzeige auf<br>dem Display<br>TRUE = die Ausgabe der Wirkleistung auf dem Display<br>wird freigegeben                                                                                                    | Lesen/<br>Schreiben | 1                  | Boolean             |
|                      | Ob die Anzeige tatsächlich freigegeben wird hängt von der Einstellung zur PIN-Eingabe ab                                                                                                    |                     |                    |                     |
| 01 00 5E<br>31 01 0E | Aktivierung/Deaktivierung automatischer Rückfall auf<br>"reduzierter Datensatz an der INFO-Schnittstelle sowie<br>keine Anzeige der Momentleistung oder historischen<br>Werte nach Erreichen der Betriebsbereitschaft<br>TRUE = Zustand vor Verlust der Betriebsbereitschaft<br>wird beibehalten<br>FALSE = Umschalten zu reduzierter Datensatz keine<br>Anzeige der historischen Werte und Momentan<br>Leistung | Lesen/<br>Schreiben | 1                  | Boolean             |

| OBIS-T-<br>Kennzahl  | Eigenschaft                | Zugriffs-<br>art | COSEM-<br>Class-ID | Datentyp/<br>Format |
|----------------------|----------------------------|------------------|--------------------|---------------------|
| 01 00 24<br>07 00FF  | Momentane Wirkleistung PL1 | Lesen            | 3                  | Signed64            |
| 01 00 38<br>07 00 FF | Momentane Wirkleistung PL2 | Lesen            | 3                  | Signed64            |
| 01 00 4C<br>07 00 FF | Momentane Wirkleistung PL3 | Lesen            | 3                  | Signed64            |
| 01 00 1F<br>07 00 FF | Strommesswert zu L1        | Lesen            | 3                  | Unsigned6<br>4      |
| 01 00 33<br>07 00 FF | Strommesswert zu L2        | Lesen            | 3                  | Unsigned6<br>4      |
| 01 00 47<br>07 00 FF | Strommesswert zu L3        | Lesen            | 3                  | Unsigned6<br>4      |
| 01 00 0E<br>07 00 FF | Frequenz                   | Lesen            | 3                  | Unsigned6<br>4      |
| 01 00 51<br>07 01FF  | Phasenwinkel U-L2 zu U-L1  | Lesen            | 3                  | Signed64            |
| 01 00 51<br>07 02 FF | Phasenwinkel U-L3 zu U-L1  | Lesen            | 3                  | Signed64            |
| 01 00 51<br>07 04 FF | Phasenwinkel I-L1 zu U-L1  | Lesen            | 3                  | Signed64            |
| 01 00 51<br>07 0F FF | Phasenwinkel I-L2-zu U-L2  | Lesen            | 3                  | Signed64            |
| 01 00 51<br>07 1A FF | Phasenwinkel I-L3 zu U-L3  | Lesen            | 3                  | Signed64            |

#### Zusätzliche Parameter für die Variante mit aktivierter GRID-Funktion

# 12.3 Über das Display und die Bedientasten lesbare/änderbare Werte und Eigenschaften

| OBIS-T-<br>Kennzahl  | Eigenschaft                                                                                                    | Zugriffsart                      |
|----------------------|----------------------------------------------------------------------------------------------------|----------------------------------|
| 01 00 00<br>02 00 00 | Version Metrologie                                                                                                    | Lesen                            |
| 01 00 00<br>02 00 01 | Version Applikation                                                                                                    | Lesen                            |
| 01 00 60<br>5A 02 01 | Prüfsumme Metrologie (nur letzen 4 Stellen)                                                                                                    | Lesen                            |
| 01 00 60<br>5A 02 02 | Prüfsumme Applikation                                                                                                    | Lesen                            |
| 01 00 01<br>08 00 FF | Zählerstand zur Wirkarbeit in Richtung +A                                                                                                    | Lesen                            |
| 01 00 01<br>08 01 FF | Zählerstand Tarif 1 zur Wirkarbeit in Richtung +A                                                                                                    | Lesen                            |
| 01 00 01<br>08 02 FF | Zählerstand Tarif 2 zur Wirkarbeit in Richtung +A                                                                                                    | Lesen                            |
| 01 00 02<br>08 00 FF | Zählerstand zur Wirkarbeit in Richtung –A                                                                                                    | Lesen                            |
| 01 00 02<br>08 01 FF | Zählerstand Tarif 1 zur Wirkarbeit in Richtung –A                                                                                                    | Lesen                            |
| 01 00 02<br>08 02 FF | Zählerstand Tarif 2 zur Wirkarbeit in Richtung –A                                                                                                    | Lesen                            |
| 01 00 00<br>09 02 FF | Datum                                                                                                    | Lesen/Schreiben*                 |
| 01 00 00<br>09 01 FF | Uhrzeit                                                                                                    | Lesen/Schreiben*                 |
| 01 00 00<br>02 02 FF | Tarifprogramm                                                                                                    | Lesen                            |
| 01 00 00<br>02 06 FF | Tarifquelle                                                                                                    | Lesen/Schreiben*                 |
| 00 41 60<br>00 01 FF | Einstellung permanente Info-Zeile                                                                                                    | Lesen/Schreiben**                |
| 00 41 60<br>00 02 FF | Einstellung vollständige rollierende Liste                                                                                                    | Lesen/Schreiben**                |
| 00 41 60<br>00 03 FF | Schnittstellenauswahl (D0/INFO)                                                                                                    | Lesen/Schreiben*/<br>Schreiben** |
| 00 41 60<br>00 04 FF | Einstellung Anzeige Nachkommastellen für die historischen Werte                                                                                                    | Lesen/Schreiben**                |
| 00 41 60<br>00 05 FF | Einstellung 1-Tarif-Betrieb (keine Tarifierung) /2-Tarif-Betrieb (Tarifierung<br>über Tarifprogramm oder Klemmen) (implizit per 01 00 00 02 06 FF)                                                                  | Lesen/Schreiben*                 |
| 00 41 60<br>00 06 FF | Einstellung externe Tarifierung (implizit per 01 00 00 02 06 FF), d. h.<br>Umschaltung zwischen Tarifierung über die Umschaltklemmen oder über<br>ein internes Tarifprogramm (Klemmensignal wird nicht ausgewertet) | Lesen/Schreiben*                 |
| 00 41 60<br>00 07 FF | Einstellung Datenarchiv aktiv                                                                                                    | Lesen/Schreiben**                |
| 01 00 01<br>07 00 FF | aktuelle Leistung, Bezug                                                                                                    | Lesen                            |
| 01 00 02<br>07 00 FF | aktuelle Leistung, Einspeisung                                                                                                    | Lesen                            |
| 01 00 63<br>01 00 FF | Datenarchiv/Monatsvorwerte                                                                                                    | Lesen                            |
| 01 00 00<br>01 02 NN | Uhrzeit des ausgewählten Datenarchiveintrags (01 <= NN <= 10)                                                                                                    | Lesen                            |
| 01 00 00<br>02 01 NN | Datum des ausgewählten Datenarchiveintrags (01 <= NN <= 10)                                                                                                    | Lesen                            |

Dieser Abschnitt listet alle über das Display verfügbaren Parameter inklusive deren Zuordnung auf.

| OBIS-T-<br>Kennzahl  | Eigenschaft                                                    | Zugriffsart |
|----------------------|----------------------------------------------------------------|-------------|
| 01 00 63<br>02 00 FF | Tagesarchiv                                                    | Lesen       |
| 01 00 63<br>03 00 FF | historische Daten                                              | Lesen       |
| 01 00 01<br>58 00 FF | historischer Zählerstand zur Wirkarbeit in Richtung +A         | Lesen       |
| 01 00 01<br>58 01 FF | historischer Zählerstand Tarif 1 zur Wirkarbeit in Richtung +A | Lesen       |
| 01 00 01<br>58 02 FF | historischer Zählerstand Tarif 2 zur Wirkarbeit in Richtung +A | Lesen       |
| 01 00 02<br>58 00 FF | historischer Zählerstand zur Wirkarbeit in Richtung –A         | Lesen       |
| 01 00 02<br>58 01 FF | historischer Zählerstand Tarif 1 zur Wirkarbeit in Richtung –A | Lesen       |
| 01 00 02<br>58 02 FF | historischer Zählerstand Tarif 2 zur Wirkarbeit in Richtung –A | Lesen       |
| 01 00 63<br>04 00 FF | Tarifarchiv                                                    | Lesen       |
| 01 00 63<br>04 01 FF | Eintrag im Tarifarchiv                                         | Lesen       |

\*: nur bei geöffnetem Klemmdeckel

\*\*: pingeschützt